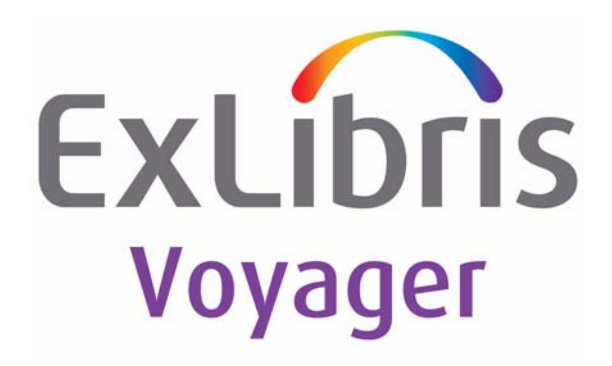

# Voyager<sup>®</sup> 7.0 WebVoyáge Basic User's Guide

September 2008 Revised

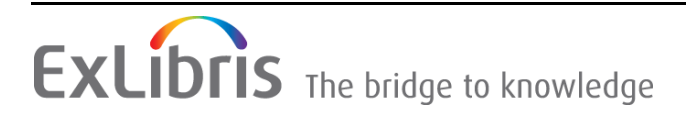

# **CONFIDENTIAL INFORMATION**

The information herein is the property of Ex Libris Ltd. or its affiliates and any misuse or abuse will result in economic loss. DO NOT COPY UNLESS YOU HAVE BEEN GIVEN SPECIFIC WRITTEN AUTHORIZATION FROM EX LIBRIS LTD.

This document is provided for limited and restricted purposes in accordance with a binding contract with Ex Libris Ltd. or an affiliate. The information herein includes trade secrets and is confidential.

# DISCLAIMER

The information in this document will be subject to periodic change and updating. Please confirm that you have the most current documentation. There are no warranties of any kind, express or implied, provided in this documentation, other than those expressly agreed upon in the applicable Ex Libris contract. This information is provided AS IS. Unless otherwise agreed, Ex Libris shall not be liable for any damages for use of this document, including, without limitation, consequential, punitive, indirect or direct damages.

Any references in this document to third-party material (including third-party Web sites) are provided for convenience only and do not in any manner serve as an endorsement of that third-party material or those Web sites. The third-party materials are not part of the materials for this Ex Libris product and Ex Libris has no liability for such materials.

# **TRADEMARKS**

"Ex Libris," the Ex Libris bridge, Primo, Aleph, Alephino, Voyager, SFX, MetaLib, Verde, DigiTool, Preservation, URM, Voyager, ENCompass, Endeavor eZConnect, WebVoyage, Citation Server, LinkFinder and LinkFinder Plus, and other marks are trademarks or registered trademarks of Ex Libris Ltd. or its affiliates.

The absence of a name or logo in this list does not constitute a waiver of any and all intellectual property rights that Ex Libris Ltd. or its affiliates have established in any of its products, features, or service names or logos.

Trademarks of various third-party products, which may include the following, are referenced in this documentation. Ex Libris does not claim any rights in these trademarks. Use of these marks does not imply endorsement by Ex Libris of these third-party products, or endorsement by these third parties of Ex Libris products.

Oracle is a registered trademark of Oracle Corporation.

UNIX is a registered trademark in the United States and other countries, licensed exclusively through X/Open Company Ltd.

Microsoft, the Microsoft logo, MS, MS-DOS, Microsoft PowerPoint, Visual Basic, Visual C++, Win32, Microsoft Windows, the Windows logo, Microsoft Notepad, Microsoft Windows Explorer, Microsoft Internet Explorer, and Windows NT are registered trademarks and ActiveX is a trademark of the Microsoft Corporation in the United States and/or other countries.

Unicode and the Unicode logo are registered trademarks of Unicode, Inc.

Google is a registered trademark of Google, Inc.

Copyright Ex Libris Limited, 2008. All rights reserved.

Document released: September 2008

Web address: http://www.exlibrisgroup.com

# Contents

# **About This Document**

| • | Purpose of This User's Guide       | xiii |
|---|------------------------------------|------|
| • | Intended Audience                  | xiii |
| • | Reason for Reissue                 | xiii |
| • | Document Summary                   | xiv  |
| • | Conventions Used in This Document  | xiv  |
| • | Accessibility                      | xv   |
|   | Accessibility Statement            | xvi  |
|   | Accessibility Disclaimer           | xvi  |
|   | Comments and Suggestions           | xvii |
| • | Document Reproduction/Photocopying | xvii |
| • | Comment on This Document           | xvii |
|   | To Submit Comments by E-mail       | xvii |

| 1 |
|---|
|   |
|   |
| _ |

# **Getting Started**

| • | Purpose of this Chapter              | 1-1 |
|---|--------------------------------------|-----|
| • | Prerequisites - Skills and Knowledge | 1-1 |
| • | Before You Begin                     | 1-1 |
|   | Web Server                           | 1-2 |
|   | Unicode                              | 1-2 |
| • | Login                                | 1-3 |
|   | Session Start Login                  | 1-3 |
|   | Login As Needed                      | 1-5 |
|   |                                      |     |

2

## **User Interface**

| • | Purpose of This Chapter | 2-1 |
|---|-------------------------|-----|
| • | Navigation              | 2-1 |
|   | URL Access              | 2-1 |
|   | My Account Example      | 2-2 |

# Contents

| Bibliographic Record ID Number Example | 2-2  |
|----------------------------------------|------|
| Menu List                              | 2-3  |
| Labeled Tabs                           | 2-4  |
| Search                                 | 2-5  |
| Quick Search                           | 2-6  |
| Basic Search                           | 2-7  |
| Advanced Search                        | 2-8  |
| Subject Search                         | 2-9  |
| Author Search                          | 2-10 |
| Course Reserve Search                  | 2-11 |
| Geospatial Search                      | 2-14 |
| Search History                         | 2-15 |
| Patron Options                         | 2-16 |
| My Searches                            | 2-16 |
| Automated Saved Search Queries         | 2-17 |
| My List                                | 2-17 |
| My Account                             | 2-18 |
| Personal Information                   | 2-19 |
| Edit Preferences                       | 2-20 |
| Actions                                | 2-22 |
| Print                                  | 2-24 |
| Export                                 | 2-25 |
| E-mail                                 | 2-25 |
| Add to List/Add to My List             | 2-25 |
| Make A Request                         | 2-25 |

## 3

# **Basic Customization**

| • | Purpose                               | 3-1  |
|---|---------------------------------------|------|
| • | Before You Begin (Best Practices)     | 3-1  |
| • | Where To Find Things                  | 3-2  |
|   | File Conventions                      | 3-2  |
|   | Directory Structure/Files Description | 3-3  |
|   | /vwebv/                               | 3-3  |
|   | /ui/en_US/                            | 3-5  |
| • | What Is A Skin?                       | 3-10 |
| • | Customization Example - Text          | 3-10 |
|   | Footer - "Your Library Name Here"     | 3-10 |

# Contents

| index.html Text Change                                    | 3-12 |
|-----------------------------------------------------------|------|
| <ul> <li>Customization Example - Search</li> </ul>        | 3-15 |
| Quick Search                                              | 3-15 |
| Search Pages                                              | 3-17 |
| Canned Search - URL                                       | 3-21 |
| What Is Required?                                         | 3-22 |
| <ul> <li>Customization Example - Logo</li> </ul>          | 3-23 |
| Logo Example                                              | 3-23 |
| <ul> <li>Customization Example - Color (Basic)</li> </ul> | 3-25 |
|                                                           |      |
| webvoyage.properties File                                 | A-1  |
| <ul> <li>webvoyage.properties File</li> </ul>             | A-1  |
|                                                           |      |

| В | Default index.html File | B-1 |
|---|-------------------------|-----|
|   | Default index.html File | B-1 |
|   |                         |     |

IN

Α

Index

IN-1

# Contents

# Figures

| Getting Started |                           |     |
|-----------------|---------------------------|-----|
| 1-1.            | Login from default window | 1-4 |
| 1-2.            | Login dialog box          | 1-4 |
| 1-3.            | Basic Search dialog box   | 1-5 |
| 1-4.            | Login as needed           | 1-6 |

| 4 |   |    |  |
|---|---|----|--|
| ~ |   | ١. |  |
|   |   |    |  |
|   | , |    |  |
|   |   |    |  |

1

## **User Interface**

| 2-1.  | Holdings for bibliographic record ID number 53699  |      |
|-------|----------------------------------------------------|------|
|       | example                                            | 2-3  |
| 2-2.  | Example of URL with bibliographic record ID number | 2-3  |
| 2-3.  | Default page (index.html)                          | 2-4  |
| 2-4.  | Labeled tabs                                       | 2-5  |
| 2-5.  | Search bar                                         | 2-7  |
| 2-6.  | New Search bar                                     | 2-7  |
| 2-7.  | Basic Search                                       | 2-8  |
| 2-8.  | Advanced Search                                    | 2-9  |
| 2-9.  | Subject Search                                     | 2-10 |
| 2-10. | Author Search                                      | 2-10 |
| 2-11. | Course Reserve dropdown page format                | 2-11 |
| 2-12. | Course Reserve Search                              | 2-12 |
| 2-13. | Course Reserve Browse                              | 2-12 |
| 2-14. | Course reserve list                                | 2-13 |
| 2-15. | Titles displayed                                   | 2-14 |
| 2-16. | Geospatial Search                                  | 2-15 |
| 2-17. | Search History                                     | 2-15 |
| 2-18. | My Searches                                        | 2-16 |
| 2-19. | Automated My Searches example                      | 2-17 |
| 2-20. | My List example                                    | 2-18 |
| 2-21. | My Account example                                 | 2-19 |
| 2-22. | Personal Information page                          | 2-20 |
| 2-23. | Edit Preferences page                              | 2-21 |
| 2-24. | Database Change option                             | 2-21 |
| 2-25. | Actions bar                                        | 2-22 |
| 2-26. | Titles results page example                        | 2-23 |

# Figures

3

| 2-27. | Actions list                                  | 2-24 |
|-------|-----------------------------------------------|------|
| 2-28. | Full record display with Actions list example | 2-24 |

## **Basic Customization**

| 3-1.  | /vwebv/ directory                                     | 3-4  |
|-------|-------------------------------------------------------|------|
| 3-2.  | /ui/en_US/ directory structure                        | 3-6  |
| 3-3.  | Your Library Name Here example                        | 3-11 |
| 3-4.  | Customized footer name                                | 3-11 |
| 3-5.  | Default window                                        | 3-12 |
| 3-6.  | Example of textual changes to index.html              | 3-13 |
| 3-7.  | Default index.html file                               | 3-14 |
| 3-8.  | Default index.html file modified                      | 3-14 |
| 3-9.  | Quick search bar                                      | 3-15 |
| 3-10. | Quick search customization example                    | 3-16 |
| 3-11. | Basic Search section of the webvoyage.properties file | 3-18 |
| 3-12. | Canned search URL example                             | 3-22 |
| 3-13. | Logo example                                          | 3-23 |
| 3-14. | Header section of webvoyage.properties file           | 3-24 |
| 3-15. | Menu list example                                     | 3-26 |

## A webvoyage.properties File

A-1. webvoyage.properties file example A-1

## B Default index.html File

B-1. Default index.html file example B-1

# Tables

| 2 | User Interface |                                                      |      |
|---|----------------|------------------------------------------------------|------|
|   | 2-1.           | Special Search Characters                            | 2-6  |
|   |                |                                                      |      |
|   |                |                                                      |      |
| 3 | Basic          | c Customization                                      |      |
|   | 3-1.           | /vwebv/ Description of Contents                      | 3-4  |
|   | 3-2.           | /ui/en_US/ Description of Contents                   | 3-7  |
|   | 3-3.           | /ui/en_US/css/ Description of Contents               | 3-8  |
|   | 3-4.           | /ui/en_US/htdocs/ Description of Contents            | 3-8  |
|   | 3-5.           | /ui/en_US/images/ Description of Contents            | 3-8  |
|   | 3-6.           | /ui/en_US/xsl/ Description of Contents               | 3-8  |
|   | 3-7.           | /ui/en_US/xsl/contentLayout/ Description of Contents | 3-9  |
|   | 3-8.           | Search Code Modifiers                                | 3-16 |
|   | 3-9.           | Search Types                                         | 3-22 |
|   |                |                                                      |      |

# Tables

# Procedures

| 1 | Getting Started                                          |      |
|---|----------------------------------------------------------|------|
|   | 1-1. Setting Web Browser to Unicode Compatibility        | 1-2  |
|   | 1-2. Session Start Login                                 | 1-3  |
|   |                                                          |      |
| 2 | User Interface                                           |      |
|   | 2-1. Course Reserve Search/Browse                        | 2-11 |
|   |                                                          |      |
| 3 | Basic Customization                                      |      |
|   | 3-1. Customize Footer Text                               | 3-11 |
|   | 3-2. Change Quick Search Bar Search Index Default        | 3-16 |
|   | 3-3. Changing the Dropdown List of Search Types for Basi | С    |
|   | Search                                                   | 3-17 |
|   | 3-4. Customizing the Logo Display                        | 3-23 |

# Procedures

# **About This Document**

## Purpose of This User's Guide

The purpose of the *WebVoyáge*<sup>®</sup> *Basic User's Guide* is to familiarize you with the Voyager 7.0 WebVoyáge user interface (the Voyager Online Public Access Catalog) and describe some basic customization options.

# **Intended Audience**

This document is intended for Voyager customers interested in a basic overview of the out-of-the-box Voyager 7.0 WebVoyáge user interface.

In addition, this guide provides basic customization instruction for the staff system administrator needing to make some simple changes to reflect site-specific preferences.

## **Reason for Reissue**

This guide incorporates and is being reissued for the following reasons:

- Reorganization of the following tables: <u>Table 3-2</u> through <u>Table 3-7</u>.
- Corrections to cross references for Voyager 7.0 WebVoyáge Architecture Overview and Configuration Models.

## **Document Summary**

| Chapter 1  | " <u>Getting Started</u> "<br>Chapter 1 This chapter describes the prerequisite knowledge,<br>skills, and software necessary for beginning work in Voyager 7.0<br>WebVoyáge. Plus, preliminary setup and logging in instructions<br>are provided. |
|------------|----------------------------------------------------------------------------------------------------|
| Chapter 2  | "User Interface"<br>Chapter 2 This chapter describes the new WebVoyáge user<br>interface.                                                                                                    |
| Chapter 3  | " <u>Basic Customization</u> "<br>Chapter 3 This chapter describes basic customization options to<br>make simple changes to reflect site-specific preferences.                                                                                    |
| Appendix A | "webvoyage.properties File"<br>Appendix A. This appendix provides a sample of the<br>webvoyage.properties file.                                                                                                    |
| Appendix B | " <u>Default index.html File</u> "<br>Appendix A. This appendix provides a sample of the default<br>index.html file.                                                                                                    |
| Index      | The <u>Index</u> is an alphabetical, detailed cross-reference of topics.                                                                                                    |

## **Conventions Used in This Document**

The following conventions are used throughout this document:

- Names of commands, variables, stanzas, files, and paths (such as /dev/tmp), as well as selectors and typed user input, are displayed in constant width type.
- Commands or other keyboard input that must be typed exactly as presented are displayed in constant width bold type.
- Commands or other keyboard input that must be supplied by the user are displayed in *constant width bold italic* type.
- System-generated responses such as error messages are displayed in constant width type.
- Variable *portions* of system-generated responses are displayed in *constant width italic* type.
- Keyboard commands (such as Ctrl and Enter) are displayed in **bold**.
- Required keyboard input such as "Enter vi" is displayed in constant width bold type.

- Place holders for variable portions of user-defined input such as 1s -1
   *filename* are displayed in *italicized constant width bold* type.
- The names of menus or status display pages and required selections from menus or status display pages such as "From the **Applications** drop-down menu, select **System-wide**," are displayed in **bold** type.
- Object names on a window's interface, such as the **Description** field, the **OK** button, and the **Metadata** tab, are displayed in **bold** type.
- The titles of documents such as *Acquisitions User's Guide* are displayed in *italic* type.
- Caution, and important notices are displayed with a distinctive label such as the following:

#### NOTE:

Extra information pertinent to the topic.

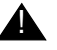

#### **IMPORTANT:**

Information you should consider before making a decision or configuration.

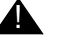

#### **CAUTION:**

Information you must consider before making a decision, due to potential loss of data or system malfunction involved.

TAS-TIP:

Helpful hints you might want to consider before making a decision.

#### **RECOMMENDED:**

Preferred course of action.

#### **OPTIONAL:**

Indicates course of action which is not required, but may be taken to suit your library's preferences or requirements.

## Accessibility

Ex Libris™ development has focused on accessibility compliance for WebVoyáge.

The tactics and techniques used for accessibility compliance in WebVoyáge were derived from discussion documents and use of tools including the FAE (Functional Accessibility Evaluator) tool. The FAE tool analyzes web content based on the use of CITES/DRES Html Best Practices (see http://html.cita.uiuc.edu/) for web development.

For example, one of the practices used is to declare a headings level 2 tag, *<h2>*, within ordered, , and unordered, , lists, . The *<h2>* tag describes a descriptive label for a collection of links.

Since JAWS (see http://www.freedomscientific.com/fs\_products/ software\_jaws.asp) allows users to navigate web content via headers, <h1>...<h6>, this is a good way to break up the web interface into logical components.

WebVoyáge implements the use of **<h2>** headings within lists purely for accessibility navigation. The header is positioned off-screen using css so that a non-screen-reading user does not see the header.

As you work with WebVoyáge, you will observe other characteristics of accessibility compliance.

## **Accessibility Statement**

Ex Libris is committed to making its Web-based applications accessible to as many users as possible regardless of the challenges that they face. As new technologies emerge, Ex Libris makes every effort to improve the accessibility of its products.

The Voyager 7.0 WebVoyáge user interface was developed to comply with leading international accessibility and industry standards.

- The W3C Web Content Accessibility Guidelines 1.0, level A. See http:// www.w3.org/TR/WCAG10/.
- Section 508 of the Rehabilitation Act (29 U.S.C. 794d). See http:// www.section508.gov/.

#### **Accessibility Disclaimer**

Institutions can customize the interface of WebVoyáge. Ex Libris cannot guarantee that the resulting user interface will be compliant with accessibility standards after a third party has altered the interface.

WebVoyáge connects to other Web sites maintained by third parties over which Ex Libris has no control. Ex Libris makes no representations as to Web accessibility compliance standards maintained by other Web sites.

#### **Comments and Suggestions**

If you have any comments or questions on Web accessibility issues relating to Voyager 7.0 WebVoyáge, please contact accessibility@exlibrisgroup.com.

## **Document Reproduction/Photocopying**

Photocopying the documentation is allowed under your contract with Ex Libris (USA) Inc. It is stated below:

All documentation is subject to U.S. copyright protection. CUSTOMER may copy the printed documentation only in reasonable quantities to aid the employees in their use of the SOFTWARE. Limited portions of documentation, relating only to the public access catalog, may be copied for use in patron instruction.

## **Comment on This Document**

Please contact Customer Support to provide us with your feedback. For Customer Support contact information, see SupportWeb at:

http://www.exlibrisgroup.com/support\_center.htm.

## To Submit Comments by E-mail

To submit comments by e-mail, please send your message to:

docmanager@exlibrisgroup.com

# **Getting Started**

| Purpose of this Chapter              | 1-1 |
|--------------------------------------|-----|
| Prerequisites - Skills and Knowledge | 1-1 |
| Before You Begin                     | 1-1 |
| Unicode                              | 1-2 |
| Login                                | 1-3 |
| Session Start Login                  | 1-3 |
| Login As Needed                      | 1-5 |

# **Getting Started**

# 1

# **Purpose of this Chapter**

The purpose of this chapter is to provide the following:

- Prerequisites for getting started and skills required.
- Preliminary setup information. See <u>Before You Begin</u> on page 1-1.
- Instructions for logging on to WebVoyáge. See Login on page 1-3.

# **Prerequisites - Skills and Knowledge**

To use this document effectively, you should be familiar with the following:

- Microsoft Windows operating environment.
- UNIX operating system commands and file system.
- A text editor such as vi or equivalent.
- Local procedures.

## **Before You Begin**

Before you can begin, you need to do the following:

• Have the Voyager WebVoyáge 7.0 and corresponding Voyager 7.0 integrated library system software installed.

- Have access to an internet browser on your PC.
- Obtain the URL and/or the IP and port address for accessing your instance of Voyager WebVoyáge 7.0.
- Obtain your user ID and password for logging in to Voyager WebVoyáge 7.0.
- Set up your PC to display Unicode-specific data as needed. See <u>Unicode</u> on page 1-2 for more information.

## Web Server

You can specify the port on which you want your Apache Web Server to run by editing the port entry in the following file:

/ml/shared/apache2/conf/httpd.conf

The default port to connect to WebVoyáge is 7008 and/or 80.

#### Unicode

In order to be sure that data displays properly in your browser when you view records or other information in foreign languages, you must set up your Web browser to use Unicode fonts.

For example, see <u>Procedure 1-1</u>, <u>Setting Web Browser to Unicode Compatibility</u>, on page <u>1-2</u> that describes the Unicode set up for Internet Explorer.

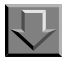

#### Procedure 1-1. Setting Web Browser to Unicode Compatibility

As an example for setting up your web browser, the following steps highlight the Unicode setup procedure when using Internet Explorer. These steps enable Unicode and UTF-8 encoding.

- 1. Open Internet Explorer.
- 2. From the View menu, set character coding/encoding to Unicode (UTF-8).
- 3. Set your browser to read a Unicode-compliant font.
  - a. From the Tools menu, click Internet Options...
  - b. From the General tab, click the Fonts... button.

- c. In the left-column list box of the **Fonts** dialog box, select a font with Unicode included. (There may be only one selection, **Arial Unicode MS**.)
- d. Click **OK** to save your changes.

Result: Internet Explorer now renders any text requiring a Unicode font or UTF-8 encoding accurately.

## Login

For the convenience of patrons, there are two options for logging in to WebVoyáge as follows:

- At the beginning of the WebVoyáge session. See <u>Procedure 1-2</u>, <u>Session</u> <u>Start Login</u>.
- When required to access secured features of WebVoyáge. See Login As Needed on page 1-5.

#### **Session Start Login**

For patrons wanting to immediately access patron-specific options such as saved searches, view a list of items on hold, or use other secured access features, they need to log in at the beginning of their WebVoyáge session. See <u>Procedure 1-2</u>, <u>Session Start Login</u> for login steps using this method.

# $\overline{\nabla}$

#### **Procedure 1-2. Session Start Login**

Use the following procedure to log in at the beginning of your WebVoyáge session.

1. Enter the URL (Universal Resource Locator) in your web browser for your library's OPAC (Online Public Access Catalog) default WebVoyáge web page.

Result: The default WebVoyáge web page displays. See Figure 1-1.

| ExLibris Voyager                                                                           |                                             |  |
|--------------------------------------------------------------------------------------------|---------------------------------------------|--|
|                                                                                            |                                             |  |
| WebVoyáge<br>search:                                                                       | 60                                          |  |
| More choices:                                                                              |                                             |  |
| WB <u>asic search</u><br>W <u>Advanced search</u><br>W <u>Course reserve materials</u>     |                                             |  |
| WLog in to use your saved preferences.<br>WReview your account<br>WRead help for WebVoyáge |                                             |  |
| Return to the main library website. Return to the campus website                           |                                             |  |
|                                                                                            | ©2007 Ex Libris Group. All rights reserved. |  |

Figure 1-1. Login from default window

2. Click Log in to use your saved preferences.

Result: The Log In dialog box displays. See Figure 1-2.

| Log In                     |                    |                       |               |  |
|----------------------------|--------------------|-----------------------|---------------|--|
| Please enter your Patron B | arcode and Last Na | ame, then click the L | og in button. |  |
| Barcode                    | •                  |                       |               |  |
|                            | Last Name:         |                       |               |  |
|                            |                    | Log in                |               |  |
| 7                          |                    |                       |               |  |

Figure 1-2. Login dialog box

- 3. Select and enter your security information using one of the following options:
  - Barcode and Last Name
  - Institution ID
  - Social Security Number

Use the dropdown list to select which method you prefer.

4. Click Log in to process your security information.

Result: The **Basic Search** dialog box and a confirmation that **username** is **logged in** displays when you successfully log in. See <u>Figure 1-3</u>.

| Search My Searches   Basic Search   Database: My Library Catalog     Basic     Advanced     Subject     Author     Course Reserve     Search Histo     Search:     within     All Fields     Search     Search         Search     Search     Search   < | ExLibris Voyager                                             |                                          |                                 |                                               | Ann Lorish is logged in <u>Loqout</u> |
|----------------------------------------------------------------------------------------------------|--------------------------------------------------------------|------------------------------------------|---------------------------------|-----------------------------------------------|---------------------------------------|
| Basic Search  Database: My Library Catalog  Basic Advanced Subject Author Course Reserve  Search Histe Search:  Limit To: All Material  Records per page: 10 records per page: Search  Search Tings enter words relation to your tools use nucles to search phrases: "world wide webt" use to mad essential terms: "to mad, important terms: "interpret use 1"                                                                                                    |                                                              | Search My Searches                       | My List My Accour               |                                               | () <u>Help</u>                        |
| Basic Search  Database: My Library Catalog Basic Advanced Subject Author Course Reserve  Search Hist Search: Limit To: All Material Records per page 10 records per page  Search Search Tings enter words relation to your hole, use nucles in search phrases "world wide web", use to mad essential terms, semplare, use "to mad important terms, "interpret, use 2                                                                                                    |                                                              |                                          |                                 |                                               |                                       |
| Database: My Library Catalog          Basic       Advanced       Subject       Author       Course Reserve       Search Histo         Search:       within       All Fields          Limit To:       All Material           Records per page:       10 records per page       Search                                                                                                    | Basic Search 🔫                                               |                                          |                                 |                                               |                                       |
| Basic       Advanced       Subject       Author       Course Reserve       Search Hist         Search:       within       All Fields </td <td>Database: My Library Catalo</td> <th>9</th> <td></td> <td></td> <td></td>                                                                                                    | Database: My Library Catalo                                  | 9                                        |                                 |                                               |                                       |
| Search: within All Fields  Limit To: All Material Records per page: 10 records per page  Search Tins: enter words relation to your hold, use ounles to search phrases "world wide web", use - to mad essential terms: sexplorer, use * to mad; important terms: "intermet use ?                                                                                                    | Basic Advanced                                               | Subject Author                           | Course Reserve                  |                                               | 🕄 <u>Search History</u>               |
| Search: within All Fields  Limit To: All Material Records per page: 10 records per page  Search Tins: enter words relation to your hold: use outlies to search obrases "world wide web" use - to mad essential terms: enveloper: use * to mad important terms: "intermet use ?                                                                                                    |                                                              |                                          |                                 |                                               |                                       |
| Limit To: All Material  Records per page: 10 records per page  Search Tins: enter words relation to your hole, use ounles to search obrases: "world wide web" use - to mad essential terms: sexplorer, use * to mad important terms: "interpret, use ?                                                                                                    | Search:                                                      |                                          | within All Fields               |                                               |                                       |
| Records per page: 10 records per page 💌 Search                                                                                                    | Limit To: All Material                                       |                                          |                                 |                                               |                                       |
| Search Tins: enter words relation to your tonic use number to search phrases: "World wide web" use + to mark essential terms: +explorer, use ? to mark important terms: *internet, use ?                                                                                                    | Records per page: 10 rec                                     | ords per page 💌                          |                                 |                                               | Search                                |
| truncate: Prover?                                                                                                    | Search Tips: enter words relating to y<br>truncate: browser? | our topic, use quotes to search phrases: | "world wide web", use + to mark | essential terms: +explorer, use * to mark imp | ortant terms: *internet, use ? to     |
|                                                                                                    | annoald, browser i                                           |                                          |                                 |                                               |                                       |
| Search My Searches My List My Account Help                                                                                                    | Search My Searches                                           | My List My Account Hel                   | lp                              |                                               |                                       |

Figure 1-3. Basic Search dialog box

## Login As Needed

For the convenience of patrons wanting to do a quick search, logging in only becomes necessary if they decide to use a patron-specific, secured feature of WebVoyáge. When a secured feature is accessed, the system automatically displays the **Log In** dialog box (see Figure 1-2) for the patron to complete.

Optionally at any time, a user may also choose to log in by clicking **Log in**. See Figure 1-4.

Once the **Log in** dialog box displays, the steps are the same as in <u>Procedure 1-2</u>, <u>Session Start Login</u>, on page <u>1-3</u>.

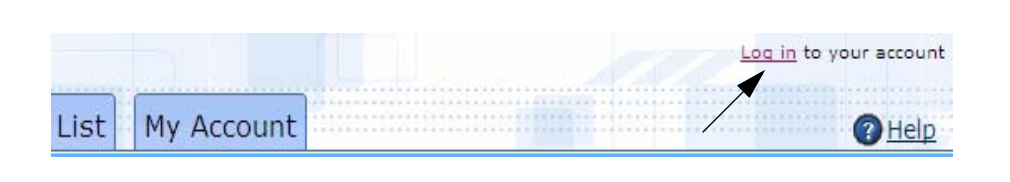

Figure 1-4. Login as needed

# **User Interface**

# 2

| <b>Purpose of This</b>             | Chapter                  | 2-1  |
|------------------------------------|--------------------------|------|
| Navigation                         |                          | 2-1  |
| URL Access                         |                          | 2-1  |
| My Account                         | Example                  | 2-2  |
| Bibliographic                      | Record ID Number Example | 2-2  |
| <ul> <li>Menu List</li> </ul>      |                          | 2-3  |
| <ul> <li>Labeled Tabs</li> </ul>   |                          | 2-4  |
| Search                             |                          | 2-5  |
| Quick Search                       |                          | 2-6  |
| <ul> <li>Basic Search</li> </ul>   |                          | 2-7  |
| <ul> <li>Advanced Sear</li> </ul>  | ch                       | 2-8  |
| <ul> <li>Subject Search</li> </ul> |                          | 2-9  |
| Author Search                      |                          | 2-10 |
| Course Reserve                     | e Search                 | 2-11 |
| <ul> <li>Geospatial Sea</li> </ul> | rch                      | 2-14 |
| Search History                     |                          | 2-15 |
| <b>Patron Options</b>              |                          | 2-16 |
| <ul> <li>My Searches</li> </ul>    |                          | 2-16 |
| Automated S                        | aved Search Queries      | 2-17 |
| <ul> <li>My List</li> </ul>        |                          | 2-17 |
| <ul> <li>My Account</li> </ul>     |                          | 2-18 |
| Personal Info                      | ormation                 | 2-19 |
| Edit Preferer                      | ices                     | 2-20 |

| A | Actions                    |      |
|---|----------------------------|------|
| • | Print                      | 2-24 |
| • | Export                     | 2-25 |
| • | E-mail                     | 2-25 |
| • | Add to List/Add to My List | 2-25 |
| • | Make A Request             | 2-25 |

# **User Interface**

# 2

# **Purpose of This Chapter**

The purpose of this chapter is to describe the out-of-the-box Voyager 7.0 WebVoyáge user interface to include the following information:

- Navigation.
- Search.
- Patron options.
- Actions.

# Navigation

WebVoyáge offers multiple options for you to easily access the function you need to invoke. Those options include the following:

- URL.
- Menu lists.
- Labeled tabs.

## **URL Access**

For your ease in quickly accessing a particular function in WebVoyáge, you may enter the URL for a specific WebVoyáge function and access it dynamically.

#### NOTE:

URL access to some functions is limited by your point of entry within the WebVoyáge software.

Given that WebVoyáge is a web-based software application, you have extensive navigation flexibility to include using URL bookmarks.

## **My Account Example**

To access My Account information, for example, you may enter a URL similar to *http://111.111.111.111.7008/vwebv/myAccount* substituting your server access information for *111.111.111.7008*.

If you attempt to access a secured page such as My Account and have not logged in, the system prompts you with the **Log In** page. (See <u>Figure 1-2</u> on <u>page 1-4</u> for an illustration of the **Log In** display and <u>Procedure 1-2</u>, <u>Session Start Login</u>, on page <u>1-3</u> for more information about the **Log In** procedure.)

#### **Bibliographic Record ID Number Example**

When you display specific holdings from your search results such as in <u>Figure 2-</u><u>1</u>, a component of the URL that displays is the bibliographic record ID number.

To display the holdings for a different bibliographic record, simply edit the bibld= number in the URL for the record you want to view. See <u>Figure 2-2</u> for an example URL format for displaying holdings using bibld=.

#### NOTE:

Substitute your server access information for *111.111.111.111.7008* in these examples.

| 💽 🗸 🙋 http://111.                                              | 111.111.111:7008/vwebv/holdingsInfo?searchId=558recCount=10&recPointer=1&bibId=53699                                                                                                    | → X Google                                                                                                    |
|----------------------------------------------------------------|----------------------------------------------------------------------------------------------------|----------------------------------------------------------------------------------------------------|
| Edit View Favorites<br>ogle ⊂<br>-                             | Tools Help                                                                                                    | 🔒 Send to 🕶 🖉 🔘 Setting                                                                                            |
| 🔅 🄏 WebVoyáge Ho                                               | Idings Information                                                                                                    | 🏠 🔹 🔝 👻 🖶 🔹 🔂 Page 🔹 🍥 Tools 🔹                                                                                     |
|                                                                | ner                                                                                                    | Log in to your account                                                                                             |
|                                                                | Search My Searches My List My Account                                                                                                    | () Help                                                                                                    |
| Search :                                                       | Go Search History                                                                                                    |                                                                                                    |
|                                                                |                                                                                                    |                                                                                                    |
|                                                                |                                                                                                    | This item                                                                                                    |
| Abnormal and                                                   | d pathological plant growth : report of                                                                                                    | This item<br>Record View<br>• <u>Staff View</u>                                                                    |
| Abnormal and<br>symposium h                                    | d pathological plant growth : report of<br>eld August 3 to 5, 1953.                                                                                                    | This item<br>Record View<br>• Staff View<br>Actions<br>• Make a Request                                            |
| Abnormal and<br>symposium h<br>Title:                          | d pathological plant growth : report of<br>eld August 3 to 5, 1953.<br>Abnormal and pathological plant growth : report of symposium held<br>August 3 to 5, 1953.                                                                                        | This item Record View Staff View Actions Make a Request (e.g. Hold, Recall, Photocopy) Decomposition               |
| Abnormal and<br>symposium h<br>Títle:<br>Publisher:            | d pathological plant growth : report of<br>eld August 3 to 5, 1953.<br>Abnormal and pathological plant growth : report of symposium held<br>August 3 to 5, 1953.<br>Upton, NY : Upton Biology Dept., Broohhaven National Laboratory,<br>[1954].         | This item Record View Staff View Actions Make a Request (e.g. Hold. Recall, Photocopy) Print Export                |
| Abnormal and<br>symposium h<br>Title:<br>Publisher:<br>Format: | d pathological plant growth : report of<br>eld August 3 to 5, 1953.<br>Abnormal and pathological plant growth : report of symposium held<br>August 3 to 5, 1953.<br>Upton, NY : Upton Biology Dept., Broohhaven National Laboratory,<br>[1954].<br>Book | This item Record View Staff View Actions Make a Request (e.g. Hold. Recall, Photocopy) Print Export Add to My List |

Figure 2-1. Holdings for bibliographic record ID number 53699 example

http://111.111.111.111:7008/vwebv/holdingsInfo?bibId=53699

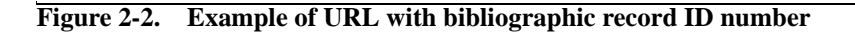

## Menu List

The default WebVoyáge page provides a menu list from which to select the function you need to perform. Options provided are as follows:

- Basic Search
- Advanced Search
- Course reserve materials
- Log in to use your saved preferences

- Review your account
- Read help for WebVoyáge
- Return to the main library website
- Return to the campus website

See Figure 2-3 and the Appendix Default index.html File on page B-1.

| ExLibris Voyager                                                 |                                             |  |
|------------------------------------------------------------------|---------------------------------------------|--|
| WebVoyáge                                                        |                                             |  |
| Search:                                                          | 60                                          |  |
| More choices:                                                    |                                             |  |
| Basic search                                                     |                                             |  |
| Log in to use your saved preferences                             |                                             |  |
| ⇔ <u>Review your account</u><br>⇔ <u>Read help for WebVoyáge</u> |                                             |  |
| Return to the main library website. Return to the campus website |                                             |  |
|                                                                  |                                             |  |
|                                                                  | ©2007 Ex Libris Group. All rights reserved. |  |

Figure 2-3. Default page (index.html)

## **Labeled** Tabs

Search and patron functions are easily accessed from labeled tabs on a single page. Functions provided are as follows:

- Search (Basic, Advanced, Subject, Author, Course Reserve)
- My Searches
- My List
- My Account

See Figure 2-4.

|                                                                                                    | Search My                                         | Searches My Li                             | st My Account                                 | @ <u>H</u>            |
|----------------------------------------------------------------------------------------------------|---------------------------------------------------|--------------------------------------------|-----------------------------------------------|-----------------------|
| asic Search                                                                                           |                                                   |                                            |                                               |                       |
| atabase: My Library Cat                                                                               | alog                                              |                                            |                                               |                       |
| Basic Advanc                                                                                          | ed Subject                                        | Author                                     | Course Reserve                                | 🕄 <u>Search Histo</u> |
|                                                                                                    |                                                   |                                            |                                               |                       |
| Search:                                                                                               |                                                   | within                                     | All Fields                                    |                       |
|                                                                                                    |                                                   |                                            |                                               |                       |
|                                                                                                    | (and                                              |                                            |                                               |                       |
| Limit To: All Material                                                                                |                                                   | r                                          |                                               |                       |
| Limit To: All Material<br>Records per page: 10                                                        | records per page 💌                                | l                                          |                                               | Search                |
| Limit To: All Material<br>Records per page: 10                                                        | records per page 💌<br>g to your topic, use quotes | to search phrases: " <mark>world wi</mark> | <b>de web"</b> , use + to mark essential term | Search                |
| Limit To: All Material<br>Records per page: 10<br>warch Tips: enter words relating<br>noate: browser? | records per page 💌                                | to search phrases: "world wi               | de web", use + to mark essential term         | Search                |

Figure 2-4. Labeled tabs

Other easy access functions are available such as Search History, Account Log in, and Help.

## Search

WebVoyáge provides the following search functions:

- Quick Search (see <u>Quick Search</u> on <u>page 2-6</u>).
- Basic (see <u>Basic Search</u> on <u>page 2-7</u>).
- Advanced (see <u>Advanced Search</u> on <u>page 2-8</u>).
- Subject (see <u>Subject Search</u> on <u>page 2-9</u>).
- Author (see <u>Author Search</u> on <u>page 2-10</u>).
- Course Reserve (see Course Reserve Search on page 2-11).
- Geospatial Search (see Geospatial Search on page 2-14).

Special characters may be used to enhance your searches. See <u>Table 2-1</u>.

| Character | Description                                                                                                    |
|-----------|----------------------------------------------------------------------------------------------------|
| ?         | Use the question mark to truncate a search or for multiple-<br>character, wild card searches at the beginning, middle, or end<br>of your search term. |
|           | Example: <i>col?r</i> finds color and colour.                                                                                                    |
|           | cod? finds code, codes, coding and so on.                                                                                                    |
|           | <b>NOTE:</b><br>The question mark does not work with z39.50 searches.                                                                                 |
| %         | Use the percent sign for single-character wild card searches.                                                                                         |
|           | Example: <i>g%%se</i> finds goose and geese.                                                                                                    |
|           | I he percent sign does not work with z39.50 searches.                                                                                                 |
| +         | Use the plus sign to indicate that the search term is essential.                                                                                      |
| !         | Use the exclamation point before a search term to indicate that records with that term are to be excluded.                                            |
| *         | Use the asterisk to indicate that the search term entered is important.                                                                               |
| " "       | Use quotes to search phrases.                                                                                                    |
| ()        | Use open/close parentheses to group search terms.                                                                                                    |

 Table 2-1.
 Special Search Characters

For some search types, you may also use Boolean operators (AND, OR, or NOT) with your search criteria.

#### NOTE:

The boolean operators may be typed in either upper- or lower-case.

## **Quick Search**

In several places throughout WebVoyáge, you can access the quick search function from the quick search bar. See <u>Figure 2-5</u> and <u>Figure 2-6</u>.

| Search:                | Go |
|------------------------|----|
| Figure 2-5. Search bar |    |
| New Search :           | Go |

Figure 2-6. New Search bar

The default index for the quick search function is GKEY (keyword anywhere) that matches search terms to terms located anywhere within a title's record and results are displayed on a Titles page.

#### NOTE:

The default may be set to a different index. See <u>Quick Search</u> on <u>page 3-15</u> for instructions.

#### **Basic Search**

Basic Search finds records using keywords located anywhere in a record or only in specific fields.

You have the options to specify the following:

- Search term(s).
- Field to search from a drop-down list.
- Limit from a drop-down list.
- Number of records to display in the results list.

See Figure 2-7.

| ExLibris Voyager                                                                                                    | Ann Lorish is logged in <u>Loqout</u>  |
|----------------------------------------------------------------------------------------------------|----------------------------------------|
| Search My Searches My List My Account                                                                                                    | PHelp                                  |
|                                                                                                    |                                        |
| Basic Search                                                                                                    |                                        |
| Database Mulikaan Catalas                                                                                                    |                                        |
|                                                                                                    |                                        |
| Basic Advanced Subject Author Course Reserve                                                                                                    | Search History                         |
|                                                                                                    |                                        |
| Search: within All Fields                                                                                                    |                                        |
|                                                                                                    |                                        |
|                                                                                                    |                                        |
| Records per page: 10 records per page                                                                                                    | Search                                 |
| Search Tips: enter words relating to your topic, use quotes to search phrases: "world wide web", use + to mark essential terms: +explorer, use * to mark | c important terms: *internet, use ? to |
| truncale, browser?                                                                                                    |                                        |
| Search My Searches My List My Account Help                                                                                                    |                                        |
|                                                                                                    |                                        |

## Figure 2-7. Basic Search

## **Advanced Search**

Advanced Search finds records using keywords located anywhere in a record or only in specific fields. This search option is more advanced than the Basic Search alternative due to the number of additional fields with which you may narrow your search such as the following:

- Treatment of search terms such as:
  - As a phrase
  - All of these
  - Any of these
- Field to search such as:
  - Title
  - Subject
  - Author
  - Journal Title
  - ISSN
- Multiple search term(s) fields that can be combined with the following conditions:
  - And
  - Or
- Not
- Year
- Location
- Place
- Type such as serial, musical score, or map
- Status
- Format
- Language

See Figure 2-8.

### Advanced Search

Database: My Library Catalog

| Basic          | Advanced Subject Author Course Reserve  | ् <u>र Search Histor</u> |
|----------------|-----------------------------------------|--------------------------|
| Search:        | as a phrase 💌 within Keyword Anywhere 💌 |                          |
|                | AND V                                   |                          |
|                | as a phrase 💌 within Keyword Anywhere 💌 |                          |
|                | AND -                                   |                          |
|                | as a phrase 🗾 within Keyword Anywhere 🗾 |                          |
| Year:          | C Current Material                      |                          |
|                | C From To                               |                          |
| Location:      | All Locations                           |                          |
| Place:         | All Places                              |                          |
| Туре:          | All Types 🔹                             |                          |
| Status:        | All Status                              |                          |
| Format:        | All Formats                             |                          |
| Language:      | All Languages                           |                          |
| Records per pa | ige: 10 records per page 💌              | Search                   |

Figure 2-8. Advanced Search

# **Subject Search**

Subject Search finds materials that match the search terms entered in librarydefined categories for subject headings. See <u>Figure 2-9</u> for an example of the Subject Search page.

| Subject Search                           |                |                          |
|------------------------------------------|----------------|--------------------------|
| Database: My Library Catalog             |                |                          |
| Basic Advanced Subject Author            | Course Reserve | ୟ <u> Search History</u> |
| Subject:                                 |                | Gaarch                   |
| Records per page: [10 records per page - |                | Search                   |

# Figure 2-9. Subject Search

The default index used for Subject Search is SUBJ. This may be changed in the webvoyage.properties file. See Appendix A, <u>webvoyage.properties File</u> on <u>page A-1</u>.

# **Author Search**

Use the Author Search option to use the author's name to locate the item for which you are searching. See <u>Figure 2-10</u>.

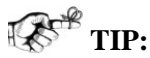

When searching using a company or association name such as American Cancer Society, use the Last Name field to enter this search criteria.

| Author Search                           |                        |                            |
|-----------------------------------------|------------------------|----------------------------|
| Database: My Library Catalog            |                        |                            |
| Basic Advanced Subject                  | Author Course Reserve  | ्र <u>े Search History</u> |
| Last Name                               | Initials or First Name |                            |
| Author:                                 |                        |                            |
| Records per page: 10 records per page 💌 |                        | Search                     |

Figure 2-10. Author Search

# **Course Reserve Search**

Use the Course Reserve Search to locate items placed on reserve. There are two options available in webvoyage.properties (see Appendix A, <u>webvoyage.properties File</u> on <u>page A-1</u> starting at line 740).

- Browse format (see Procedure 2-1, Course Reserve Search/Browse).
- Dropdown list page format (see Figure 2-11).

| ExLibris Voyager                                                                                                    | Log in to your account    |
|----------------------------------------------------------------------------------------------------|---------------------------|
| Search My Searches My List My Account                                                                                | O Help                    |
| Course Reserve Data Page Database: My Library Catalog Basic Advanced Subject Author Course Reserve                   | ್ನಿ <u>Search History</u> |
| Select Locations: Voyager Library Training Database                                                                  |                           |
| Instructor: Arms, Dr. Michele                                                                                        |                           |
| Department: Any                                                                                                    |                           |
| Course: BIO:700: Human Biology                                                                                       |                           |
| Section: Any                                                                                                    |                           |
| Records per page: 10 records per page 💌                                                                              | Reset Search              |
| Search Tips: To find material on reserve for your course, select the instructor, department, course, and/or section. |                           |
| Search My Searches My List My Account Help                                                                           |                           |
| Your Library Name Here                                                                                               |                           |
| ©2007 Ex Libris Group. All rights reserved.                                                                          |                           |

Figure 2-11. Course Reserve dropdown page format

# Procedure 2-1. Course Reserve Search/Browse

 $\overline{\mathbf{1}}$ 

1. Select the location associated with the materials placed on reserve. See Figure 2-12.

# Select Locations

| Select Locations:        |  |
|--------------------------|--|
| C Biology                |  |
| C All Locations          |  |
| C Government Documents   |  |
| C Cataloging desk        |  |
| C Electronic Collections |  |
| C Reserve Desk           |  |
| C Main                   |  |
| C Circulation Desk       |  |
| Submit                   |  |
|                          |  |

Figure 2-12. Course Reserve Search

Result: The Course Reserve Browse page displays. See Figure 2-13.

# WebVoyáge Course Reserve Browse

Database: My Library Catalog

| Basic                                     | A      | dva  | nce   | d     |     |     | Sul  | bjed  | t           |      |    | Au   | tho   | r    |       | C      | our  | se l  | Res   | erv | е   |       | (     | Geo  | spa   | tial Search |    |
|-------------------------------------------|--------|------|-------|-------|-----|-----|------|-------|-------------|------|----|------|-------|------|-------|--------|------|-------|-------|-----|-----|-------|-------|------|-------|-------------|----|
| Select Locations: QA701DB Change Location |        |      |       |       |     |     |      |       |             |      |    |      |       |      |       |        |      |       |       |     |     |       |       |      |       |             |    |
| Please select t                           | the    | firs | t le  | tter  | of  | the | In   | stru  | icte        | or,  | De | par  | tme   | nt o | or C  | oui    | se   | who   | ose   | res | erv | /e li | ist y | 'ou' | d lil | ke to brows | e. |
| Instructor:                               | A      | в    | с     | D     | Ε   | F   | G    | н     | I           | J    | К  | L    | м     | Ν    | 0     | Р      | Q    | R     | S     | т   | U   | ۷     | w     | х    | Y     | Z           |    |
| Department:                               | A      | в    | с     | D     | E   | F   | G    | н     | I           | J    | к  | L    | м     | Ν    | 0     | Р      | Q    | R     | s     | т   | U   | ۷     | w     | x    | Y     | z           |    |
| Course:                                   | A      | в    | с     | D     | E   | F   | G    | н     | Ī           | J    | к  | L    | м     | Ν    | 0     | Р      | Q    | R     | s     | т   | U   | ۷     | w     | х    | Y     | z           |    |
| Please select the first                   | letter | oft  | he In | struc | tor | Den | artm | ent c | <b>r</b> () | DURS |    | hose | o rec | erve | lists | , ou'r | like | to br | 0.072 |     |     |       |       |      |       |             |    |

Figure 2-13. Course Reserve Browse

2. Select the first letter of the Instructor, Department, or Course whose reserve list you would like to browse. Letters with active reserve materials are highlighted and underlined.

# **OPTIONAL:**

3. Click Change Location to return to the Select Locations page to display Course Reserve Browse for a different location.

Result: The course reserve list displays. See Figure 2-14.

# Course Reserve Course Page

Database: My Library Catalog

| Basic                 | Advanced                  | Subject             | Author    | Course Reserve | Geospatial Search       |
|-----------------------|---------------------------|---------------------|-----------|----------------|-------------------------|
|                       |                           |                     |           |                | 🔍 <u>Search History</u> |
| Select Locati         | ons:QA701DB <u>C</u>      | <u>nange Locati</u> | <u>on</u> |                |                         |
| Please select         | the instructor na         | me from the list    | t below.  |                |                         |
| Introduction          | n to Economics            |                     |           |                |                         |
| <u>Finkle</u>         | <u>stein, Dr. Geo</u>     | <u>rge</u>          |           |                |                         |
| Introduction          | n to Cataloging           |                     |           |                |                         |
| <u>Arms,</u>          | Dr. Michele               |                     |           |                |                         |
| Please select the ins | tructor name from the lis | st below.           |           |                |                         |

Figure 2-14. Course reserve list

4. Make a selection from the course reserve list.

Result: The titles display. See Figure 2-15.

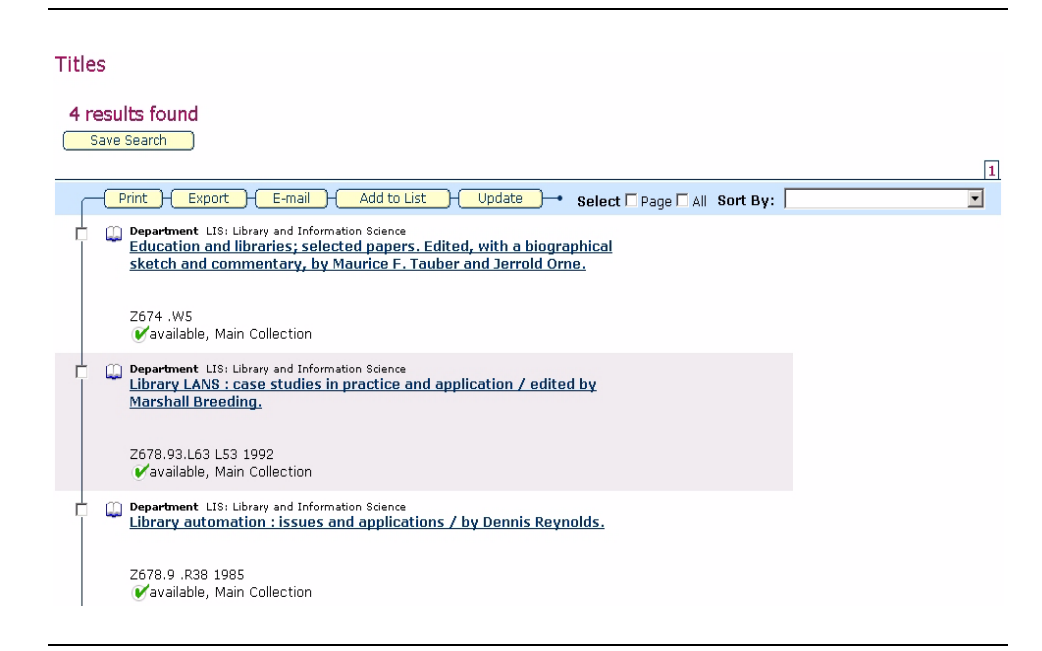

Figure 2-15. Titles displayed

# **Geospatial Search**

The Geospatial Search feature is only available if your institution has purchased the Geospatial Searching tools.

Geospatial Search is a search feature that you optionally set when you install WebVoyáge. See *WebVoyáge Architecture Overview and Configuration Models* for more information regarding setup.

Geospatial Search provides you with a variety of options when searching for maprelated items in your database. See <u>Figure 2-16</u> for an example of Rectangle Search using Geospatial Search.

| Rectangle Search                                                                                                    |                         |
|----------------------------------------------------------------------------------------------------|-------------------------|
| Database: My Library Catalog                                                                                                    |                         |
| Basic Advanced Subject Author Course Reserve Geospatial Search                                                                                                    | 🔍 <u>Search History</u> |
| Rectangle Search         Polygon Search         Point + Radius Search         Corridor/Route Search                                                                                                    | Range Search            |
|                                                                                                    |                         |
| Latitude: Latitude: Latitude: Longitude: Longitude: Lon |                         |
| Toggle Limits                                                                                                    |                         |
| Footprint:                                                                                                    | Format Type:            |
| Records per page:<br>10 records per page                                                                                                    | Degrees/Min/Sec 💌       |
| Search Map                                                                                                    |                         |

Figure 2-16. Geospatial Search

# **Search History**

Search History displays a list of searches that you have completed during your current session in WebVoyáge until you logout. See <u>Figure 2-17</u>.

For searches that you want to keep on a more permanent basis, save them in My Searches; see <u>My Searches</u> on page 2-16.

# Search History

Displays your last 20 searches in this session.

| Combine | Search                     | Search Type | Results | Action                                    |
|---------|----------------------------|-------------|---------|-------------------------------------------|
|         | All Fields(tiger)          | Quick       | 30      | <u>Re-run</u>   <u>Edit</u>   <u>Save</u> |
|         | All Fields(potter)         | Quick       | 122     | <u>Re-run   Edit   Save</u>               |
|         | All Fields(biology)        | Quick       | 545     | <u>Re-run</u>   <u>Edit</u>   <u>Save</u> |
|         | All Fields(animal science) | Quick       | 23      | <u>Re-run   Edit   Save</u>               |

Figure 2-17. Search History

With Search History, you have the ability to do the following:

- Re-run the search.
- Edit the search and run it again.
- Save the search to My Searches.
- Combined Advanced Searches.

# **Patron Options**

WebVoyáge provides patron-specific options that enhance system usability for each individual patron. The following functions are available:

- My Searches (page <u>2-16</u>).
- My List (page <u>2-17</u>).
- My Account (page <u>2-18</u>).

# **My Searches**

My Searches enables patrons to permanently maintain a list of previously executed search queries. See <u>Figure 2-18</u>.

### My Searches

To change a saved search into an email alert, change the option under Alert Frequency from "None" to another value and save the changes. To cancel an alert, either set the option under Alert Frequency to "None" or delete the associated saved search.

| Combine    | Search                | Search Type | Alert Frequency | Results | Actions                                     |
|------------|-----------------------|-------------|-----------------|---------|---------------------------------------------|
|            | All Fields(biology)   | Basic       | Daily 💌         | N       | <u>Re-Run</u>   <u>Edit</u>   <u>Delete</u> |
|            | All Fields(potter)    | Quick       | Daily           | Υ       | <u>Re-Run   Edit   Delete</u>               |
|            | All Fields(horseback) | Quick       | None 💌          | N       | <u>Re-Run</u>   <u>Edit</u>   <u>Delete</u> |
| ) Save Cha | anges (               |             |                 |         | ·                                           |

### Figure 2-18. My Searches

Optionally, search queries are saved to the My Searches list from the Search History page, the Titles list, or the Subjects list. See <u>Figure 2-17</u>.

From My Searches, patrons can do the following:

- Re-run a specific search.
- Edit a specific search and run it.

- Delete individual searches from the My Searches list.
- Combine Advanced Searches.
- Configure Alert.

# **Automated Saved Search Queries**

Saved search queries may be run automatically and trigger email notifications when certain optional features are set in WebVoyáge to include alerts. See Figure 2-19.

### My Searches

To change a saved search into an email alert, change the option under Alert Frequency from "None" to another value and save the changes. To cancel an alert, either set the option under Alert Frequency to "None" or delete the associated saved search.

| Combine    | Search                | Search Type | Alert Frequency | Results | Actions                                     |
|------------|-----------------------|-------------|-----------------|---------|---------------------------------------------|
|            | All Fields(biology)   | Basic       | Daily 💌         | N       | <u>Re-Run   Edit</u>   <u>Delete</u>        |
|            | All Fields(potter)    | Quick       | Daily           | N       | <u>Re-Run   Edit   Delete</u>               |
|            | All Fields(horseback) | Quick       | None 💌          | N       | <u>Re-Run</u>   <u>Edit</u>   <u>Delete</u> |
| Save Chang | aes (                 |             |                 |         |                                             |

## Figure 2-19. Automated My Searches example

See Chapter <u>3</u>, "<u>Basic Customization</u>," for more information regarding customizing WebVoyáge.

# My List

Optionally, My List provides a place for patrons to save titles for later review and processing. See <u>Figure 2-20</u>.

Processing options include the following:

- Print
- Export
- E-mail
- Delete

# My List

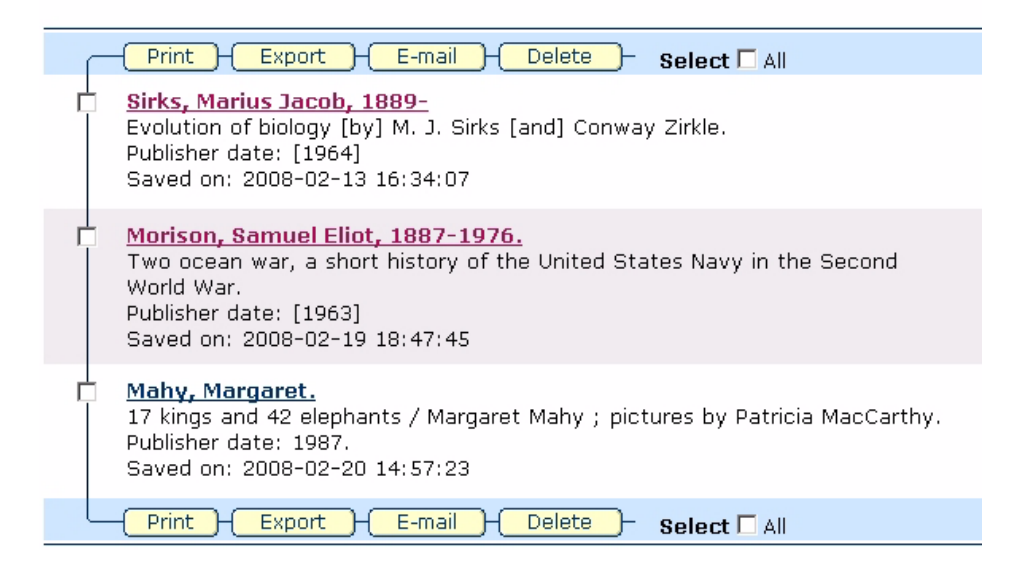

Figure 2-20. My List example

Search results can be added to My List using the Add to My List action from the Actions bar (Figure 2-25) or Actions list (Figure 2-27).

# **My Account**

The My Account page displays the following information and provides options to View Personal Information and Edit Preferences.

- Pending Requests
- Available Items
- Charged Items
- Borrowing Blocks
- Fines and Fees
- Demerits

See Figure 2-21 for an example of My Account information.

| Review | and update your library transactions.                                                                                                    |                   |                                                     |
|--------|----------------------------------------------------------------------------------------------------|-------------------|-----------------------------------------------------|
| View   | Personal Information Edit Preferences                                                                                                    | Your Item         | s                                                   |
|        |                                                                                                    | <u>Requests p</u> | ending (3                                           |
| equ    | ests Pending                                                                                                    |                   |                                                     |
| _      | Cancel Request Select All:                                                                                                    |                   |                                                     |
|        | Item                                                                                                    | Database          | Status                                              |
|        | Exploring laser light : laboratory exercises and lecture demonstrations performed with low-power helium-neon gas lasers / by T. Kallard. | QA701DB           | Position<br>1: Expire<br>02-24-<br>2008<br>06:00:00 |
|        | Causes of the American Civil War.                                                                                                    | QA701DB           | Position<br>1: Expire<br>03-20-<br>2008<br>07:00:00 |
|        | Two ocean war, a short history of the United States Navy in the Second World War                                                         | 0A701DB           | Position<br>1: Expire<br>03-20-                     |

Figure 2-21. My Account example

# **Personal Information**

The Personal Information page displays individual patron information such as name, email address, and so on. See <u>Figure 2-22</u>.

# Personal Information My Account Edit Preferences Name: Ann Lorish Email: ann.lorish@abclibrary.com Permanent Address: 2200 East Devon Suite 382 Des Plaines IL 60018 Phone: 847 296 2200

Figure 2-22. Personal Information page

# **Edit Preferences**

The Edit Preferences page provides options for the patron to tailor search preferences and select the number of records to display on the results page. See <u>Figure 2-23</u>.

| Edit Preferences                                                  |
|-------------------------------------------------------------------|
| Set the following preference to be restored each time you log in. |
| My Account View Personal Information                              |
| Search options<br>Basic All Fields                                |
| C Advanced                                                        |
| C Author                                                          |
| C Course Reserve                                                  |
|                                                                   |
| Display options                                                   |
| Records per page: 10 records per page 💌                           |
| Save                                                              |

Figure 2-23. Edit Preferences page

If the patron has access to multiple OPAC databases such as a local database and a Z39.50 database, this page displays those options. The patron can then select a database preference from the Edit Preferences page.

When multiple databases are configured, an additional Search page option displays allowing the patron to dynamically select a database. See <u>Figure 2-24</u>.

Database: My Library Catalog Change

Figure 2-24. Database Change option

# Actions

WebVoyáge provides the following Actions for working with search results:

- Actions Bar (see Figure 2-25)
  - Print
  - Export
  - E-mail
  - Add to List
  - Update (displays when JavaScript is disabled in the browser)
- Actions List (see Figure 2-27)
  - Make a Request
  - Print
  - Export
  - E-mail
  - Add to My List

- Print Export E-mail Add to List Update -

# Figure 2-25. Actions bar

The Actions bar (<u>Figure 2-25</u>) displays on the Titles results page. See <u>Figure 2-</u><u>26</u>.

The Update action is used in combination with the Select and Sort by display options.

The Select Page check box places checks against all the titles on the page to identify them for one of the following Actions:

- Print.
- Export.
- E-mail.
- Add to List.

The Select All check box places all results in an action buffer for processing with one of the Actions (Print, Export, E-mail, or Add to List). Check marks against the titles are not displayed with this selection.

# NOTE:

The Select Page and Select All check box options only display when JavaScript is enabled in the browser. If JavaScript is disabled, select Update after checking Select Page or Select All or when using Sort By.

| Titles                                                                                                    |            |
|----------------------------------------------------------------------------------------------------|------------|
| 3 results found Edit Search Save Search                                                                                             |            |
|                                                                                                    | Subjects 1 |
| Print ← Export ← E-mail ← Add to List ← Update → Select □ Page □ All Sort By:                                                       | ¥          |
| 🔓 🖴 Ethical dilemmas and legal issues in care of the elderly [videodisc]                                                            |            |
| 1990<br>No call number<br>no holdings available                                                                                     |            |
| 📙 🖴 Nursing diagnosis in the extended care facility [videorecording]                                                                |            |
| 1989<br>RT48 .N879 1989<br>✔available, Media Department                                                                             |            |
| <ul> <li>Primary care of the older adult : a multidisciplinary approach / [edited<br/>by] Mary M. Burke, Joy A. Laramie.</li> </ul> |            |
| 2000<br>W 84.6 P94918 2000 NLM<br>no item information, Main Collection                                                              |            |
| Print Export E-mail Add to List Update Select Page All                                                                              |            |
|                                                                                                    | Subjects 1 |

Figure 2-26. Titles results page example

| Actions                            |
|------------------------------------|
| • <u>Make a Request</u>            |
| (e.g. Hold, Recall, Photocopy)     |
| • <u>Print</u>                     |
| • Export                           |
| • <u>E-mail</u>                    |
| <ul> <li>Add to My List</li> </ul> |

# Figure 2-27. Actions list

The Actions list (Figure 2-27) displays when the title link is clicked to display the full record. See Figure 2-28.

| Harry <mark>Potter</mark> and                            | I the deathly hallows /                                                                                                    | This item<br>Record View<br>• <u>Staff View</u>                                                                                                    |
|----------------------------------------------------------|----------------------------------------------------------------------------------------------------|----------------------------------------------------------------------------------------------------|
| Title:<br>Author:<br>Publisher:<br>ISBN:                 | Harry Potter and the deathly hallows / J. K. Rowling ; illustrations by Mary<br>GrandPré.<br><u>Rowling, J. K.</u><br>New York : Arthur A. Levine Books (Scholastic) 2007.<br>9780545010221<br>0545010225<br>9780545029360<br>0545029368 | Actions<br>• <u>Make a Request</u><br>(e.g. Hold, Recall, Photocopy)<br>• <u>Print</u><br>• <u>Export</u><br>• <u>E-mail</u><br>• <u>Add to My List</u> |
| Format:<br>Subjects:                                     | Book<br>Potter, Harry (Fictitious character)Fiction.<br>WizardsFiction.<br>MagicFiction.<br>SchoolsFiction.<br>Hogwarts School of Witchcraft and Wizardry (Imaginary place)Fiction.<br>EnglandFiction.                                   | More About This Item From<br>S:F:X<br>Click to Request                                                                                                  |
| Links:<br>Held at:                                       | <u>cover art</u><br><u>Gaboon QA701DB</u>                                                                                                    |                                                                                                    |
| Holdings Informatio                                      | on                                                                                                    |                                                                                                    |
| Location:<br>Call Number:<br>Number of Items:<br>Status: | Main Collection<br>823.92 22<br>1<br>Not Charged                                                                                                    |                                                                                                    |
| Linkeu Resources:                                        | Cover arc                                                                                                    |                                                                                                    |

Figure 2-28. Full record display with Actions list example

# Print

The Print option displays the Print Titles page with one or more titles to print per the patron's selection.

A dropdown list provides Print Format options from which to select.

# Export

The Export option displays the Export Results page with one or more titles to export per the patron's selection.

A dropdown list provides Export Format options such as Raw MARC, UTF-8 MARC and so forth from which to select.

# E-mail

The E-mail option displays the E-mail page. Fields are provided for entering the following:

- To (address)
- Subject
- Body Text

# Add to List/Add to My List

The Add to List or Add to My List options add selected titles to the My List page. Once stored on the My List page, these selections are available to view and process at a later session after logging in.

# **Make A Request**

The Make A Request option displays the Patron Requests page that provides several patron request alternatives such as hold, recall, call slip, and so on for the holdings record selected.

# **Basic Customization**

# 3

| Purpose                                                   | 3-1  |
|-----------------------------------------------------------|------|
| Before You Begin (Best Practices)                         | 3-1  |
| Where To Find Things                                      | 3-2  |
| File Conventions                                          | 3-2  |
| <ul> <li>Directory Structure/Files Description</li> </ul> | 3-3  |
| /vwebv/                                                   | 3-3  |
| /ui/en_US/                                                | 3-5  |
| What Is A Skin?                                           | 3-10 |
| Customization Example - Text                              | 3-10 |
| Footer - "Your Library Name Here"                         | 3-10 |
| index.html Text Change                                    | 3-12 |
| Customization Example - Search                            | 3-15 |
| Quick Search                                              | 3-15 |
| Search Pages                                              | 3-17 |
| Canned Search - URL                                       | 3-21 |
| What Is Required?                                         | 3-22 |
| Customization Example - Logo                              | 3-23 |
| Logo Example                                              | 3-23 |
| Customization Example - Color (Basic)                     | 3-25 |

# **Basic Customization**

# 3

# Purpose

The purpose of this chapter is to do the following:

- Provide some best practices considerations when planning and implementing changes to WebVoyáge.
- Provide an overview of the directory structure and files needed to customize WebVoyáge.
- Provide some basic examples of changes you can make to WebVoyáge such as configuration changes in webvoyage.properties.

# **Before You Begin (Best Practices)**

This chapter's focus is about customization. Customization implies change; and with change, planning is an important part of the process.

As a result, the intent of this section is to share a few reminders or things to consider before opening a file and making that first change. Consider the following as you prepare:

 Make a backup copy of all the original files you plan to change. Use a naming convention that makes it obvious that the file is in the original format and that it is a backup copy.

- Use Begin and End comments before and after the places where you make customization changes within a file. You may want to consider using something consistent in each comment like author's initials, institution name, or some other unique naming convention that makes it easy to search out the locations of customization changes at a later time.
- Use comments to describe the purpose of the customization change.
- Plan ahead for software upgrades. Consider the upgrade implications with the customization changes that you make and develop a plan for identifying changed files.
- Keep a record of all the files that you change.
- Make backup copies of the files in which you've made customization changes. Consider using a version control system to maintain customized files starting with the original source file.

# Where To Find Things

This section is intended to provide information that enables you to do the following:

- Identify code/options within the files that you want to change.
- Identify the files you need to customize within the WebVoyáge directory structure.

# **File Conventions**

A common convention that is used in the WebVoyáge files is lines of comments to identify segments of code or provide a brief description of options.

As an example, the webvoyage.properties file is organized in sections such as Options, Connections, Header, Footer, Search Quick, Login page, and so on. These comments are located near the lines of code (options) that you can customize to match your preferences.

See Appendix A, <u>webvoyage.properties File</u> on <u>page A-1</u>, for an example of the webvoyage.properties file and how it is organized.

The webvoyage.properties file located in /m1/voyager/xxxdb/tomcat/ vwebv/context/vwebv/ui/en\_US/ where xxxdb is your database name is one of the key files used to make customization changes (somewhat analogous to the opac.ini file in classic WebVoyáge). As you review the webvoyage.properties file in Appendix A, notice that additional comments have been included near the options to describe parameter choices.

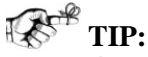

As part of your planning process for making customizations, you may want to print a copy of the webvoyage.properties file, read the comments/ instructions provided within the file regarding the options, make notes on the hard copy regarding customization changes you want to implement, and use your hard copy notes to make those changes.

As you become familiar with the webvoyage.properties file, using the Search/ Find features of your editor makes an easy method for locating lines of code (options) you want to change.

# **Directory Structure/Files Description**

As part of the basic user's guide, the purpose of this section is to provide an overview of some key WebVoyáge directories/files relative to customizing the product for your institution. See <u>Table 3-1</u> and <u>Table 3-2</u>.

# NOTE:

Also refer to Voyager 7.0 WebVoyáge Architecture Overview and Configuration Models for more customization information.

# .../vwebv/

The primary path to the files that you most commonly modify is /m1/voyager/ xxxdb/tomcat/vwebv/context/vwebv/ where xxxdb is your database name. See Figure 3-1.

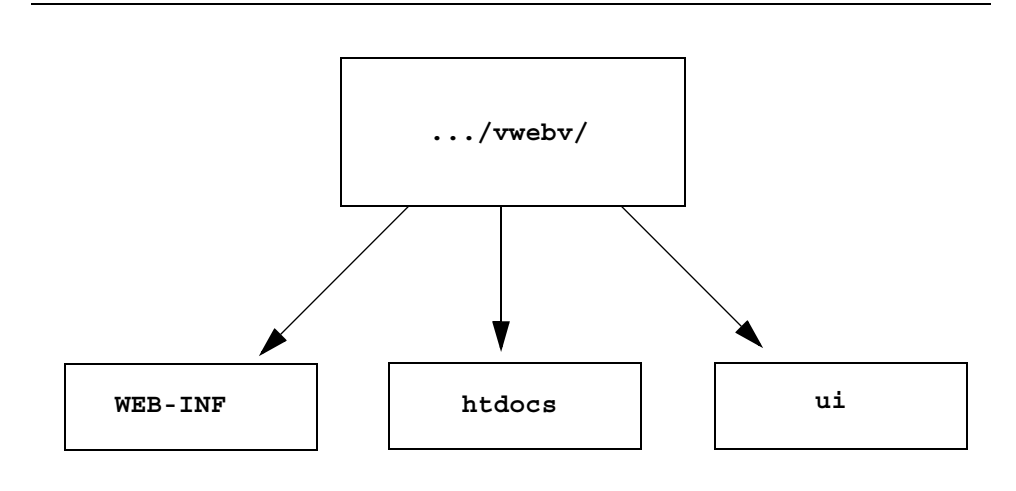

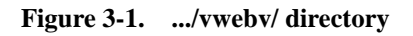

See <u>Table 3-1</u> for a description of .../vwebv/ contents.

Regarding the directory structure highlighted in <u>Table 3-1</u>, all the directories/files identified are preceded by /m1/voyager/xxxdb/tomcat/vwebv/context/ vwebv/ where xxxdb is your database name.

Table 3-1. .../vwebv/ Description of Contents

| Directory/Files | Description                                                                        |  |
|-----------------|------------------------------------------------------------------------------------|--|
| WEB-INF/        | Contains the web.xml file where the help links and default skin are located.       |  |
|                 | See <u>What Is A Skin?</u> on page 3-10 for more informa-<br>tion regarding skins. |  |
|                 | Regarding Help, search for:                                                        |  |
|                 | <param-name>HelpURL</param-name>                                                   |  |
|                 | <param-value>ui/%SKIN%/htdocs/help/<!--<br-->param-value&gt;</param-value>         |  |
|                 | Regarding skins, search for:                                                       |  |
|                 | <param-name>DefaultSkin</param-name>                                               |  |
|                 | <param-value>en_US</param-value>                                                   |  |
|                 | Example skin URL format for Basic Search:                                          |  |
|                 | http://111.111.111.111:7008/vwebv/<br>searchBasic?sk=en_US                         |  |

| Directory/Files | Description                                                                                                    |  |  |
|-----------------|----------------------------------------------------------------------------------------------------|--|--|
| htdocs/         | Contains the default index.html file for accessing WebVoyáge.                                                                                                    |  |  |
|                 | See Appendix $\underline{B}$ for an example of the index.html file.                                                                                                    |  |  |
|                 | The index.html, when accessed by the URL you define, opens a window that displays like the one seen in Figure 3-5 on page 3-12.                                            |  |  |
| ui/             | Identifies the root directory containing files and subdi-<br>rectories that are key to customizing WebVoyáge.                                                              |  |  |
|                 | See <u>Table 3-2</u> on page 3-7 for more details.                                                                                                    |  |  |
|                 | Copy the base en_US directory (and subdirectories)<br>located in /ui/ as many times as needed to the<br>/ui/ directory to create alternative skins to do the<br>following: |  |  |
|                 | <ul> <li>Make alternate language interfaces.</li> </ul>                                                                                                    |  |  |
|                 | <ul> <li>Make alternate configurations for different<br/>devices.</li> </ul>                                                                                               |  |  |
|                 | <ul> <li>Make alternate configurations for consortium<br/>libraries (all pointing to the same database).</li> </ul>                                                        |  |  |
|                 | Make test configurations.                                                                                                    |  |  |
|                 | <b>CAUTION:</b><br>Do not modify the exl_default skin located in<br>the /ui/ directory. This is intended for use by Ex<br>Libris Support.                                  |  |  |

| Table 3-1. | /vwebv/ | Description | of Contents |
|------------|---------|-------------|-------------|
| Iubic o Ii |         | Description | or contents |

.../ui/en\_US/

The path to .css, .xsl, and other files that you most commonly modify/customize is  $/m1/voyager/xxxdb/tomcat/vwebv/context/vwebv/ui/en_US/$  where xxxdb is your database name. See Figure 3-2 for an illustration of the directory structure.

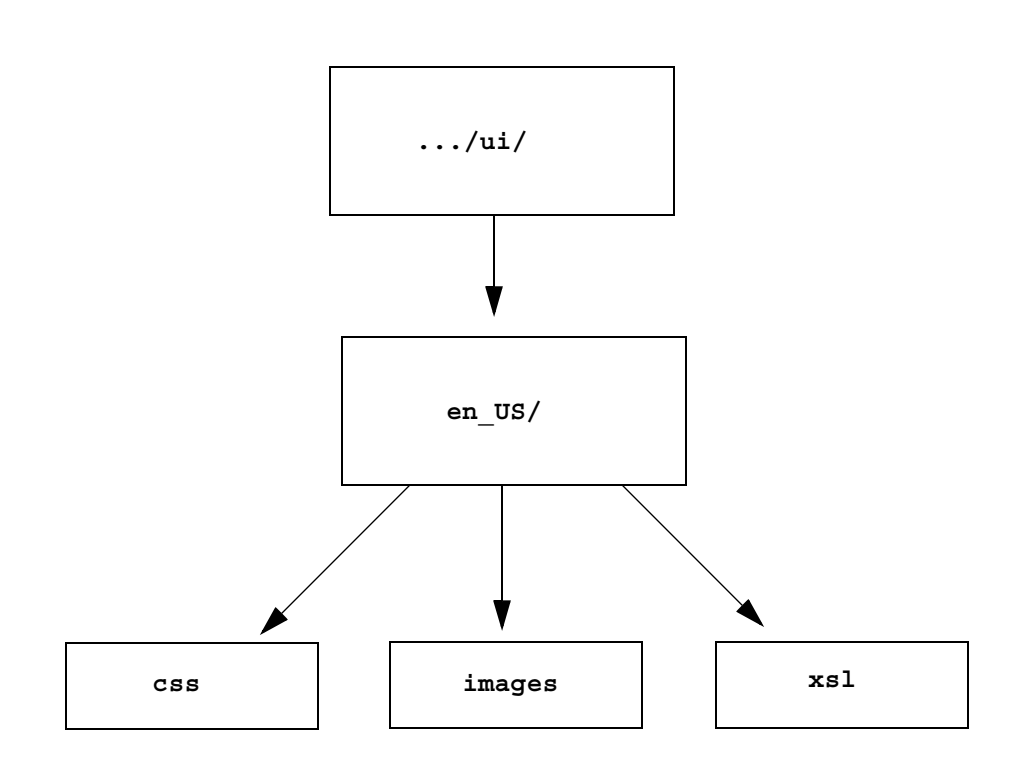

# Figure 3-2. .../ui/en\_US/ directory structure

The .../ui/en\_US/ directory provides the default files and subdirectories used to localize skins. Each subdirectory provides skin settings for functional, language, and appearance changes.

The default skin, .../en\_US/, is identified in the web.xml file. Substitute your skin (directory name) to establish a new default.

You can create your own customized skin by copying .../en\_US/ and all its subdirectories/files and giving it a unique name such as .../en\_USxxx/ where xxx is the name that you append for skins in U.S. English. For example, .../ en\_US\_ABCUniv/. This name becomes a part of the URL for accessing the skin as in http://xxx.xxx.xxx:7008/vwebv/

searchBasic?sk=en\_US\_ABCUniv. Use the following syntax to copy the files:

cp -r en\_US [target]

You may access your modified skin settings by entering the skin name as part of a URL using the pattern of the following examples where  $en_{US}ABCUniv$  is your customized skin directory name:

http://111.111.111.111:7008/vwebv/
searchBasic?sk=en\_US\_ABCUniv
(Basic search tab)

http://111.111.111:7008/vwebv/
searchAdvanced?sk=en\_US\_ABCUniv
(Advanced search tab)

http://111.111.111.111:7008/vwebv/
searchAuthorBasic?sk=en\_US\_ABCUniv
(Author search tab)

When entered from the URL in your browser, the customized skin remains active until you end your WebVoyáge session.

See <u>Table 3-2</u> through <u>Table 3-7</u> for a description of commonly accessed directories and files like webvoyage.properties and pageProperties.xml found in .../ui/en\_US/ and its subdirectories.

For <u>Table 3-2</u> through <u>Table 3-7</u>, all the directories/files identified are preceded by /m1/voyager/xxxdb/tomcat/vwebv/context/vwebv/ui/en\_US/ where xxxdb is your database name.

The directories/files described in Table 3-2 are all a subset of any skin directory.

| <b>Table 3-2.</b> | /ui/en_ | _US/ | Description | of | Contents |
|-------------------|---------|------|-------------|----|----------|
|-------------------|---------|------|-------------|----|----------|

| Directory/Files      | Description                                                                                                    |
|----------------------|----------------------------------------------------------------------------------------------------|
| internal.properties  | Used by Ex Libris development and support staff only.                                                                                                    |
| webvoyage.properties | Provides configuration options for several display<br>characteristics and system behaviors such as which<br>page to return to when one logs out.<br><b>TIP:</b><br><i>Refer to file comments for configuration</i><br><i>assistance.</i> |
| mapsearch.properties | Provides configuration options for setting up Geospa-<br>tial map search.<br>TIP:<br>Refer to file comments for configuration<br>assistance.                                                                                             |

| Directory/Files | Description                                                                                                    |
|-----------------|----------------------------------------------------------------------------------------------------|
| CSS             | Contains cascading style sheets that control the appearance of elements on each page in vwebv to include color settings.       |
| images          | Contains logos, icons, and other image files such as the ones used on tabs and buttons.                                        |
| jscripts        | Contain JavaScript files used by WebVoyáge.                                                                                    |
| xsl             | Contains XSL stylesheets for transforming XML data from the server into specific page layout with headers, footers, and so on. |

Table 3-2. .../ui/en\_US/ Description of Contents

| Table 3-3. | /ui/en_ | US/css/ | Description | of | Contents |
|------------|---------|---------|-------------|----|----------|
|------------|---------|---------|-------------|----|----------|

| Directory/Files   | Description                                      |
|-------------------|--------------------------------------------------|
| css/print         | Contains style sheets used for printing records. |
| css/frameWork.css | Sets basic fonts and colors.                     |

Table 3-4. .../ui/en\_US/htdocs/ Description of Contents

| Directory/Files | Description                    |
|-----------------|--------------------------------|
| help            | Contains the .html help files. |

| Table 5-5/ul/en_US/Images/ Description of Conte | ntents |
|-------------------------------------------------|--------|
|-------------------------------------------------|--------|

| Directory/Files | Description                                 |  |
|-----------------|---------------------------------------------|--|
| bibFormat       | Contain images used as record format icons. |  |

# Table 3-6. .../ui/en\_US/xsl/ Description of Contents

| Directory/Files | Description                                                            |  |  |
|-----------------|------------------------------------------------------------------------|--|--|
| common          | Contains XSL stylesheets for managing constants used in the interface. |  |  |
| contentLayout   | Contains working XSL for page displays.                                |  |  |

| Directory/Files                        | Description                                                                                                    |
|----------------------------------------|----------------------------------------------------------------------------------------------------|
| exportFormats                          | Contains XSL files that drive the actual export format output.                                                              |
| pageFacets                             | Contains XSL files with templates for common page elements such as headers, footers, and so on.                             |
| PageTools                              | Contains XSL files with templates used on pages to<br>help create a button, create an image URL, and so<br>forth.           |
| printFormats                           | Contains XSL files that drive actual print format out-<br>put.                                                              |
| userTextConfigs                        | Contains XML files that contain assisting message text for page displays and that contain options for limits configuration. |
| emailBody.xsl                          | Provides settings for email footer information.                                                                             |
| printFormats/printCommon.xsl           | Provides formatting for footer data on printouts.                                                                           |
| userTextConfigs/<br>pageProperties.xml | Provides XML options for search tips, instructions, Geospatial setup, and other messages.                                   |
| userTextConfigs/limits.xml             | Provides limits settings (in order) for advanced search.                                                                    |

| Table 3-6. | /ui/en | US/xsl/ | Description | of Contents |
|------------|--------|---------|-------------|-------------|
|------------|--------|---------|-------------|-------------|

 Table 3-7.
 .../ui/en\_US/xsl/contentLayout/ Description of Contents

| Directory/Files             | Description                                                                                     |
|-----------------------------|-------------------------------------------------------------------------------------------------|
| configs                     | Contains XML files for configuring MARC, biblio-<br>graphic, holdings, and item displays.       |
| configs/export              | Contains XML files for configuring MARC, biblio-<br>graphic, holdings, and item export formats. |
| configs/print               | Contains XML files for configuring MARC, biblio-<br>graphic, holdings, and item printing.       |
| display                     | Contains XSL templates for MARC display, export, and print functionality                        |
| configs/104X_config.xml     | Provides 104X "NISO" or "Standard" display settings.                                            |
| configs/displayHoldings.xml | Provides record display holdings/items MARC tag configuration settings.                         |
| configs/displaycfg.xml      | Provides record display bibliographic MARC tags configuration settings.                         |

| Directory/Files                              | Description                                                                                            |
|----------------------------------------------|----------------------------------------------------------------------------------------------------|
| configs/emailcfg.xml                         | Provides record email bibliographic MARC tags configuration settings.                                  |
| configs/export                               | Contains export format files.                                                                          |
| configs/export/<br>endNoteCitationConfig.xml | Provides record export bibliographic MARC tags configuration format.                                   |
| configs/print                                | Contains XML files containing print formats.                                                           |
| configs/print/<br>briefRecordConfig.xml      | Provides XML formatting for printing bibliographic MARC record tags in the brief record configuration. |
| configs/print/<br>fullRecordConfig.xml       | Provides XML formatting for printing bibliographic MARC record tags in the full record configuration.  |

Table 3-7. .../ui/en\_US/xsl/contentLayout/ Description of Contents

# What Is A Skin?

A concept that is key to understanding how to approach the customization of WebVoyáge is the concept of skins.

A skin is a method for identifying presentation style (display) characteristics separate from the logic of the software application.

In WebVoyáge, there are several files that control the presentation style within the skin. The root directory for the WebVoyáge default skin is  $\ldots/en_{US}$ . You may copy  $\ldots/en_{US}$  and all its subdirectories to create a new presentation style and make that skin your new default. The default skin is identified in web.xml.

For more details regarding the WebVoyáge architecture and customizing the skin, see *Voyager 7.0 WebVoyáge Architecture Overview and Configuration Models*.

# **Customization Example - Text**

This section is designed to illustrate examples where you can customize text in the WebVoyáge user interface.

# Footer - "Your Library Name Here"

The out-of-the-box version of WebVoyáge provides a place in the footer of the user interface where you can tailor it to display your institution's name. See Figure 3-3.

| My Account | Help |                        |  |
|------------|------|------------------------|--|
|            |      | Your Library Name Here |  |

# Figure 3-3. Your Library Name Here example

Use <u>Procedure 3-1</u>, <u>Customize Footer Text</u> to customize the footer text in WebVoyáge for your institution.

# $\overline{\nabla}$

# **Procedure 3-1. Customize Footer Text**

Use the following steps to customize the footer text.

- Locate the webvoyage.properties file stored in /ml/voyager/xxxdb/ tomcat/vwebv/context/vwebv/ui/en\_US/ where xxxdb is your database name.
- 2. Open webvoyage.properties in your editor of choice and search for Your Library Name Here.

# NOTE:

Remember to make copies of original files before making changes. See <u>Before</u> <u>You Begin (Best Practices)</u> on <u>page 3-1</u> for additional information.

3. Replace *Your Library Name Here* with your university's name or other footer text you prefer. See Figure 3-4.

# NOTE:

You may optionally comment out the code to prevent any footer name from displaying.

| My Account | Help |                |  |
|------------|------|----------------|--|
|            |      | ABC University |  |
|            |      |                |  |

Figure 3-4. Customized footer name

4. Save your updated webvoyage.properties file in /m1/voyager/xxxdb/ tomcat/vwebv/context/vwebv/ui/en\_US/.

# index.html Text Change

This section describes how you can make some textual changes to customize the default index.html file for your institution. It is located in /ml/voyager/ xxxdb/tomcat/vwebv/context/vwebv/htdocs/ where xxxdb is your database name.

In its original form, the default index.html opens as seen in Figure 3-5.

| ExLibris Voyager                                                                 |                        |                                                                                                    |  |
|----------------------------------------------------------------------------------|------------------------|----------------------------------------------------------------------------------------------------|--|
|                                                                                  |                        | and and a second second second second second second second second second second second second second second se |  |
| WebVoyáge                                                                        |                        |                                                                                                    |  |
| Search:                                                                          | Go                     |                                                                                                    |  |
| More choices:                                                                    |                        |                                                                                                    |  |
| Basic search                                                                     |                        |                                                                                                    |  |
| Course reserve materials                                                         |                        |                                                                                                    |  |
| WLog in to use your saved preferences<br>Review your account                     |                        |                                                                                                    |  |
| WR <u>ead help for WebVoyáge</u><br>WR <u>eturn to the main library website.</u> |                        |                                                                                                    |  |
|                                                                                  |                        |                                                                                                    |  |
|                                                                                  | ©2007 Ex Libris Group. | All rights reserved.                                                                                           |  |

Figure 3-5. Default window

As an example, this section highlights code changes to produce the result as seen in Figure 3-6.

| ExLibris Voyager |    |
|------------------|----|
| WebVováge        |    |
| Search:          | Go |

# **ABC University - Library Catalog**

Make Your Selection From The Following Choices:

| Basic search                          |
|---------------------------------------|
| Advanced search                       |
| Course reserve materials              |
| Log in to use your saved preferences  |
| Review your account                   |
| How to use the Library Catalog (HELP) |
| Return to the main library website.   |
| Return to the campus website          |

# Figure 3-6. Example of textual changes to index.html

For comparison purposes, refer to the lines of code in <u>Figure 3-7</u> that illustrates the original index.html and <u>Figure 3-8</u> that illustrates the changes.

Specifically, the following lines changed:

• Line 1 was removed from the original file and replaced with lines 1 and 2 as seen in Figure 3-8.

To achieve different font characteristics, heading 1 (h1) and heading 2 (h2) styles were used in place of the default paragraph (p) style.

 Line 8 text was changed from "Read help for WebVoyáge" to "How to use the Library Catalog (HELP)."

Notice that in line 8 there is also a reference to the help file such as /vwebv/ui/en\_US/htdocs/help/index.html.

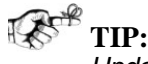

Update the file referenced in line 8 to provide your library-specific help information like library policies, hours of operation and so forth or create a separate file that you point to (enter) in line 8.

| Line# |                                                                                                  |
|-------|--------------------------------------------------------------------------------------------------|
| 1     | More choices:                                                                                    |
| 2     | <ul></ul>                                                                                        |
| 3     | <li><a href="/vwebv/searchBasic?sk=en_US">Basic search</a></li>                                  |
| 4     | <li><a href="/vwebv/searchAdvanced?sk=en_US">Advanced search</a></li>                            |
| 5     | <pre><li><a href="/vwebv/enterCourseReserve.do?sk=en_US">Course reserve materials</a></li></pre> |
| 6     | <li><a href="/vwebv/login?sk=en_US">Log in to use your saved<br/>preferences</a></li>            |
| 7     | <li><a href="/vwebv/myAccount?sk=en_US">Review your account</a></li>                             |
| 8     | <li><a href="/vwebv/ui/en_US/htdocs/help/index.html">Read help<br/>for WebVoyÃige</a></li>       |
| 9     | the following links must be customized locally                                                   |
| 10    | <li><a href="#">Return to the main library website.</a></li>                                     |
| 11    | <li><a href="#">Return to the campus website</a></li>                                            |
| 12    |                                                                                                  |

Figure 3-7. Default index.html file

Line#

| 1 | <h1>ABC University - Library Catalog</h1>                                                        |
|---|--------------------------------------------------------------------------------------------------|
| 2 | <h2>Make Your Selection From The Following Choices:</h2>                                         |
| 3 | <ul></ul>                                                                                        |
| 4 | <li><a href="/vwebv/searchBasic?sk=en_US">Basic search</a></li>                                  |
| 5 | <li><a href="/vwebv/searchAdvanced?sk=en_US">Advanced search</a></li>                            |
| 6 | <pre><li><a href="/vwebv/enterCourseReserve.do?sk=en_US">Course reserve materials</a></li></pre> |
| 7 | <li><a href="/vwebv/login?sk=en_US">Log in to use your saved<br/>preferences</a></li>            |
| 8 | <pre><li><a href="/vwebv/myAccount?sk=en_US">Review your account<!--<br-->a&gt;</a></li></pre>   |

Figure 3-8. Default index.html file modified

| Line# |                                                                                                    |
|-------|----------------------------------------------------------------------------------------------------|
| 9     | <li><a href="/vwebv/ui/en_US/htdocs/help/index.html">How to use<br/>the Library Catalog (HELP)</a></li> |
| 10    | the following links must be customized locally                                                          |
| 11    | <li><a href="#">Return to the main library website.</a></li>                                            |
| 12    | <li><a href="#">Return to the campus website</a></li>                                                   |
| 13    |                                                                                                    |

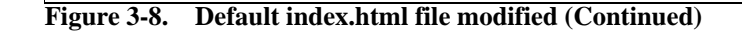

# **Customization Example - Search**

There are several optons for customizing search within WebVoyáge. This section is intended to highlight some of those options.

As you build your skills with customizing WebVoyáge, learn to take full advantage of the commenting done within the files of code that describe the options.

# **Quick Search**

You may customize the quick search bar (see Figure 3-9) to default to the search index of your choice.

|              | <br> |  |
|--------------|------|--|
| New Search : | Go   |  |
|              |      |  |

# Figure 3-9. Quick search bar

By default, the quick search bar uses the GKEY index. You may change this default in the webvoyage.properties file to another search index. Any search index code in the system may be specified.

There are other modifiers you can add after the index search code (see line 7 of <u>Figure 3-10</u>). Refer to <u>Table 3-8</u> for a description of these modifiers.

# NOTE:

These modifiers are not compatible with non-keyword indexes such as 008D (Publication Date) or 020A (ISBN), for example.

| Modifier | Description                                                          |
|----------|----------------------------------------------------------------------|
| +        | Indicates browse search type.                                        |
| *        | Indicates relevance search type.                                     |
| ^        | Indicates to insert an AND operator between the strings in a search. |
| I        | Indicates to insert an OR operator between the strings in a search.  |

See <u>Procedure 3-2</u>, <u>Change Quick Search Bar Search Index Default</u> for the steps to change the default.

# Procedure 3-2. Change Quick Search Bar Search Index Default

Use the following steps to change the default search index for the quick search bar.

 Open the webvoyage.properties file in /m1/voyager/xxxdb/tomcat/ vwebv/context/vwebv/ui/en\_US/ and locate page.search.quick.search.code=GKEY (see Figure 3-10, line 7).

# Line#

| 1 |                                              |
|---|----------------------------------------------|
| 2 | #                                            |
| 3 | # Quick Search                               |
| 4 | #                                            |
| 5 |                                              |
| 6 | page.searchQuick.argument.label=New Search : |
| 7 | page.search.quick.search.code=GKEY^*         |
| 8 | page.searchQuick.go.button=Go                |

Figure 3-10. Quick search customization example
| 9  | page.searchQuick.go.button.message=Submit search the library |
|----|--------------------------------------------------------------|
| 10 | page.searchQuick.searchHistory.linkText=Search History       |
| 11 | page.searchQuick.searchHistory.link.pretext=                 |
| 12 | page.searchQuick.searchHistory.link.posttext=                |
| 13 |                                                              |

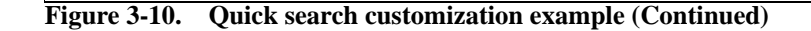

2. Replace GKEY with the index you prefer.

## NOTE:

The search code must be one of the codes listed in the Search Indexes definitions in the Voyager System Administration module.

3. Save your changes.

# **Search Pages**

There are several search pages such as Basic, Advanced, Subject, and so on and there are many options for customizing these searches. The comments within the webvoyage.properties file helps guide you through many customization alternatives.

Some changes can be as simple as adding or removing comment indicators to the line(s) of code. See <u>Procedure 3-3</u>, <u>Changing the Dropdown List of Search Types</u> for Basic Search.

# $\overline{\mathbf{v}}$

# Procedure 3-3. Changing the Dropdown List of Search Types for Basic Search

Use the following steps to change the dropdown list of search types for Basic search.

 Open the webvoyage.properties file in /m1/voyager/xxxdb/tomcat/ vwebv/context/vwebv/ui/en\_US/ and locate the Basic Search section. See Figure 3-11.

| 1  |                                                                                                    |
|----|----------------------------------------------------------------------------------------------------|
| 2  | #                                                                                                    |
| 3  | # Search Basic                                                                                           |
| 4  | #                                                                                                    |
| 5  |                                                                                                    |
| б  | page.search.basic.title=WebVoyáge Basic Search                                                           |
| 7  | page.search.basic.heading=Basic Search                                                                   |
| 8  | #                                                                                                    |
| 9  | # The Search Code must be one of the codes listed on either the Search                                   |
| 10 | # Definitions, Composite Definitions, or Keyword Searches dialogs (in the Voyager                        |
| 11 | <pre># System Administration module). In addition to the search codes on those<br/>dialogs,</pre>        |
| 12 | # you may use the codes FT (Full-Text Keyword Search) and CMD or BT (Command Search.)                    |
| 13 | #                                                                                                    |
| 14 | # To modify search codes, you may use the following:                                                     |
| 15 | #                                                                                                    |
| 16 | $\ensuremath{\texttt{\#}}$ ? Enter a plus (+) sign after the Search Code. This will turn that particular |
| 17 | # search into a Browse search. For example, entering AUTH+ would specify                                 |
| 18 | # an Author Browse search type.                                                                          |
| 19 | #                                                                                                    |
| 20 | # ? Enter an asterisk (*) after the Search Code. This will cause that search to                          |
| 21 | # be performed with Relevance. For example, entering CMD* will indicate a                                |
| 22 | # Command Search with Relevance search type.                                                             |
| 23 | #                                                                                                    |
| 24 | $\#$ ? Enter a caret (^) after an index code (such as GKEY, SKEY, TKEY, JKEY,                            |
| 25 | $\ensuremath{\texttt{\#}}$ etc.) to insert an AND operator between the strings in a search. An asterisk  |
| 26 | $\ensuremath{\texttt{\#}}$ may be placed after this symbol to add relevance to the search.               |
| 27 | #                                                                                                    |
| 28 | # ? Enter a pipe ( ) after an index code (such as GKEY, SKEY, TKEY, JKEY,                                |
| 29 | $\ensuremath{\texttt{\#}}$ etc.) to insert an OR operator between the strings in a search. An asterisk   |
| 30 | $\ensuremath{\texttt{\#}}$ may be placed after this symbol to add relevance to the search.               |

Figure 3-11. Basic Search section of the webvoyage.properties file

| 31 |                                                                                           |
|----|-------------------------------------------------------------------------------------------|
| 32 | #                                                                                         |
| 33 | # Basic search codes                                                                      |
| 34 | #                                                                                         |
| 35 | page.search.basic.search.code.selected=GKEY   *                                           |
| 36 | page.search.basic.search.code.keyAnyAndWith=                                              |
| 37 | page.search.basic.search.code.keyAnyAndWith.code=GKEY^*                                   |
| 38 | page.search.basic.search.code.keyAnyAndWith.order=1                                       |
| 39 | page.search.basic.search.code.keyAnyAndWith.display=All Fields                            |
| 40 | #page.search.basic.search.code.keyAnyOrWith=                                              |
| 41 | <pre>#page.search.basic.search.code.keyAnyOrWith.code=GKEY *</pre>                        |
| 42 | <pre>#page.search.basic.search.code.keyAnyOrWith.order=2</pre>                            |
| 43 | #page.search.basic.search.code.keyAnyOrWith.display=Keyword Anywhere OR with<br>Relevance |
| 44 | page.search.basic.search.code.titleKeyAnd=                                                |
| 45 | page.search.basic.search.code.titleKeyAnd.code=TKEY^                                      |
| 46 | page.search.basic.search.code.titleKeyAnd.order=3                                         |
| 47 | page.search.basic.search.code.titleKeyAnd.display=Title                                   |
| 48 | page.search.basic.search.code.subjectKeyAnd=                                              |
| 49 | page.search.basic.search.code.subjectKeyAnd.code=SKEY^                                    |
| 50 | page.search.basic.search.code.subjectKeyAnd.order=4                                       |
| 51 | page.search.basic.search.code.subjectKeyAnd.display=Subject                               |
| 52 | page.search.basic.search.code.journalTitleKeyAnd=                                         |
| 53 | page.search.basic.search.code.journalTitleKeyAnd.code=JKEY^                               |
| 54 | page.search.basic.search.code.journalTitleKeyAnd.order=5                                  |
| 55 | page.search.basic.search.code.journalTitleKeyAnd.display=Journal Title                    |
| 56 | #page.search.basic.search.code.keyRelSearch=                                              |
| 57 | #page.search.basic.search.code.keyRelSearch.code=FT*                                      |
| 58 | #page.search.basic.search.code.keyRelSearch.order=6                                       |
| 59 | #page.search.basic.search.code.keyRelSearch.display=Keyword Relevance Search              |
| 60 | page.search.basic.search.code.authorKey=                                                  |
| 61 | page.search.basic.search.code.authorKey.code=NKEY*                                        |

 Figure 3-11.
 Basic Search section of the webvoyage.properties file (Continued)

| 62 | page.search.basic.search.code.authorKey.order=7                                                  |
|----|--------------------------------------------------------------------------------------------------|
| 63 | page.search.basic.search.code.authorKey.display=Author                                           |
| 64 | <pre>#page.search.basic.search.code.leftAnchorTitle=</pre>                                       |
| 65 | <pre>#page.search.basic.search.code.leftAnchorTitle.code=TALL</pre>                              |
| 66 | <pre>#page.search.basic.search.code.leftAnchorTitle.order=8</pre>                                |
| 67 | <pre>#page.search.basic.search.code.leftAnchorTitle.display=Left Anchored Title</pre>            |
| 68 | page.search.basic.search.code.callNumberBrowse=                                                  |
| 69 | page.search.basic.search.code.callNumberBrowse.code=CALL+                                        |
| 70 | page.search.basic.search.code.callNumberBrowse.order=9                                           |
| 71 | page.search.basic.search.code.callNumberBrowse.display=Call Number                               |
| 72 | <pre>#page.search.basic.search.code.subjectBrowse=</pre>                                         |
| 73 | <pre>#page.search.basic.search.code.subjectBrowse.code=SUBJ+</pre>                               |
| 74 | <pre>#page.search.basic.search.code.subjectBrowse.order=10</pre>                                 |
| 75 | <pre>#page.search.basic.search.code.subjectBrowse.display=Subject Browse</pre>                   |
| 76 | <pre>#page.search.basic.search.code.commSearchWithRel=</pre>                                     |
| 77 | <pre>#page.search.basic.search.code.commSearchWithRel.code=CMD*</pre>                            |
| 78 | <pre>#page.search.basic.search.code.commSearchWithRel.order=11</pre>                             |
| 79 | <pre>#page.search.basic.search.code.commSearchWithRel.display=Command Search with</pre>          |
| 80 | <pre>#page.search.basic.search.code.dateSearch=</pre>                                            |
| 81 | <pre>#page.search.basic.search.code.dateSearch.code=008D</pre>                                   |
| 82 | <pre>#page.search.basic.search.code.dateSearch.order=12</pre>                                    |
| 83 | <pre>#page.search.basic.search.code.dateSearch.display=Date Search (Left Anchored)</pre>         |
| 84 | <pre>#page.search.basic.search.code.nameTitleBrowse=</pre>                                       |
| 85 | <pre>#page.search.basic.search.code.nameTitleBrowse.code=AUTH+</pre>                             |
| 86 | <pre>#page.search.basic.search.code.nameTitleBrowse.order=13</pre>                               |
| 87 | <pre>#page.search.basic.search.code.nameTitleBrowse.display=Name Title Browse</pre>              |
| 88 | <pre>#page.search.basic.search.code.fullTextKeySearch=</pre>                                     |
| 89 | <pre>#page.search.basic.search.code.fullTextKeySearch.code=FT</pre>                              |
| 90 | <pre>#page.search.basic.search.code.fullTextKeySearch.order=14</pre>                             |
| 91 | <pre>#page.search.basic.search.code.fullTextKeySearch.display=Full Text Keyword<br/>Search</pre> |
| 92 | #page.search.basic.search.code.commandSearch=                                                    |

Figure 3-11. Basic Search section of the webvoyage.properties file (Continued)

| 93 | <pre>#page.search.basic.search.code.commandSearch.code=CMD</pre>                          |
|----|-------------------------------------------------------------------------------------------|
| 94 | <pre>#page.search.basic.search.code.commandSearch.order=14</pre>                          |
| 95 | #page.search.basic.search.code.commandSearch.display=Command Search                       |
| 96 | <pre>#page.search.basic.search.code.subjectHeadingsKeyword=</pre>                         |
| 97 | #page.search.basic.search.code.subjectHeadingsKeyword.code=SUBJ@                          |
| 98 | <pre>#page.search.basic.search.code.subjectHeadingsKeyword.order=15</pre>                 |
| 99 | <pre>#page.search.basic.search.code.subjectHeadingsKeyword.display=Subject Headings</pre> |
|    |                                                                                           |

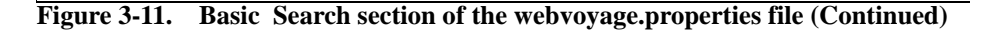

- Identify the lines of code associated with the dropdown list items you want to add or remove from the list (see lines 35 through 99 in <u>Figure 3-11</u>).
  - a. To add options to the Basic search dropdown list, remove the # symbol (comment indicator) such as in lines 72 through 75 of the code shown in <u>Figure 3-11</u> to add the Subject Browse option.
  - b. To remove options from the Basic search dropdown list, place the #symbol in the first position of the lines of code such as lines 68 through 71 of the code shown in <u>Figure 3-11</u>to remove the Call Number option.

## NOTE:

For each search option there are four lines of code that identify the following:

- Definition.
- Index code.
- Order in which to display in the dropdown list.
- Name to display in the dropdown list.
- 3. Repeat this process of adding or removing the # symbol to the lines of code you want to affect.
- 4. Save your changes.

# **Canned Search - URL**

With the flexibility of the web architecture, you may create and store URLs with criteria that is used for canned, repeatable searches.

# What Is Required?

The following components are required in the URL statement:

• Address and search target.

http://111.111.111.7008/vwebv/search?

Search argument.

searchArg=[search term(s)]

• Search code.

searchCode=[index code number]

Specify an index available in your system such as GKEY, TKEY, and so on.

• Search type.

searchType=[type number]

See Figure 3-9.

Table 3-9.Search Types

| Search Type    | Number |
|----------------|--------|
| Quick          | 0      |
| Basic          | 1      |
| Advanced       | 2      |
| Subject        | 3      |
| Author         | 4      |
| Course Reserve | 5      |

See Figure 3-12 for an example of a search URL statement.

http://111.111.111.111:7008/vwebv/ search?searchArg=harry+potter&searchCode=GKEY&searchType=1

# Figure 3-12. Canned search URL example

When using WebVoyáge to search the database, you may notice that the URL statements contain additional (optional) information.

For example, recCount = may be added to a stored URL to control the number of records per page. If this is not specified, the default of 10 records per page is used.

The limitTo= option may also be used. It is not required. When used in the URL statement, it must match a value from the quick limits dropdown list from the Basic search page.

Expand your number of canned searches by saving (and optionally editing) the URL statements generated by WebVoyáge when you process searches in the system.

# **Customization Example - Logo**

This section describes basic logo customization information for WebVoyáge.

# Logo Example

See <u>Procedure 3-4</u>, <u>Customizing the Logo Display</u> for steps regarding how to customize the logo that displays in the header section of the page as in <u>Figure 3-13</u>.

| ExLibris Voyager               | earch My Sear | ches My List | t My Account |   |
|--------------------------------|---------------|--------------|--------------|---|
| Basic Search                   |               |              |              |   |
| Database: My Library Catalog 🤇 | Change        |              |              |   |
| Basic Advanced                 | Subject       | Author Co    | urse Reserve | - |
| Search:                        |               | within       | All Fields 💌 |   |

Figure 3-13. Logo example

# Procedure 3-4. Customizing the Logo Display

Use the following steps to customize the logo display.

 Open the webvoyage.properties file in /ml/voyager/xxxdb/tomcat/ vwebv/context/vwebv/ui/en\_US/ and locate the Header section. See Figure 3-14 for an example.

| Line# |                                                                                                    |
|-------|----------------------------------------------------------------------------------------------------|
| 1     |                                                                                                    |
| 2     |                                                                                                    |
| 3     | #                                                                                                    |
| 4     | # Header                                                                                                    |
| 5     | #                                                                                                    |
| б     |                                                                                                    |
| 7     | page.header.login.linkText=Log in                                                                            |
| 8     | page.header.login.link.pretext=                                                                              |
| 9     | page.header.login.link.posttext= to your account                                                             |
| 10    | page.header.logout.linkText=Logout                                                                           |
| 11    | $\ensuremath{\texttt{\#}}$ the username from the patron record will be inserted as the first pretext element |
| 12    | page.header.logout.link.pretext= is logged in                                                                |
| 13    | page.header.logout.link.posttext=                                                                            |
| 14    | page.header.logo.image=ui/en_US/images/webVoyageLogo.jpg                                                     |
| 15    | page.header.logo.link=exit.do                                                                                |
| 16    | page.header.logo.linkText=WebVoyáge                                                                          |

Figure 3-14. Header section of webvoyage.properties file

- Locate the line of code that specifies the name of the logo image. See line 14 in Figure 3-14.
- 3. Edit this line of code to specify the name of your logo image file.

# NOTE:

Your custom logo needs to be stored in the /images/ subdirectory of the skin path. The full path is /m1/voyager/xxxdb/tomcat/vwebv/context/ vwebv/ui/en\_US/images/.

# **OPTIONAL:**

 Edit the skin name if you are using a custom skin. For example, line 14 of Figure 3-14 may be edited as follows: page.header.logo.image=ui/en\_US\_ABCUniv/images/ABCUnivLogo.jpg

5. Save your changes.

# **Customization Example - Color (Basic)**

In designing the updated (7.0) WebVoyáge user interface (UI), considerable thought and research was given to the color choices relative to how color works as a single design component of the overall appearance and display of the WebVoyáge UI.

There are a large number of display components that have color associated with them. Many cascading style sheets control these settings. Refer to the .css files located in /m1/voyager/xxxdb/tomcat/vwebv/context/vwebv/ui/ en\_US/css/ where xxxdb is your database name.

As part of a basic user's guide, the intent of this section is to provide some general information regarding color.

For example when you change text, using heading styles change the appearance. See <u>Figure 3-6</u> on <u>page 3-13</u>.

As you customize menu lists such as the one in Figure 3-15, keeping a consistent appearance is a consideration. When you make your changes, you can follow the existing pattern for these lines of code. The Figure 3-15 menu list is coded in index.html. Refer to this file for example lines of code. See /m1/voyager/xxxdb/tomcat/vwebv/context/vwebv/htdocs/ where xxxdb is your database name.

Notice also in <u>Figure 3-15</u>, that separate color settings have been standardized for used and unused links.

Basic search
 Advanced search
 Course reserve materials
 Log in to use your saved preferences
 Review your account
 Read help for WebVoyáge
 Return to the main library website.
 Return to the campus website

Figure 3-15. Menu list example

For more information regarding WebVoyáge architecture and cascading style sheets, see *Voyager 7.0 WebVoyáge Architecture Overview and Configuration Models*.

# webvoyage.properties File

# A

# webvoyage.properties File

See <u>Figure A-1</u> for a sample of the webvoyage.properties file. It is located in /m1/voyager/xxxdb/tomcat/vwebv/context/vwebv/ui/en\_US/ where xxxdb is your database name.

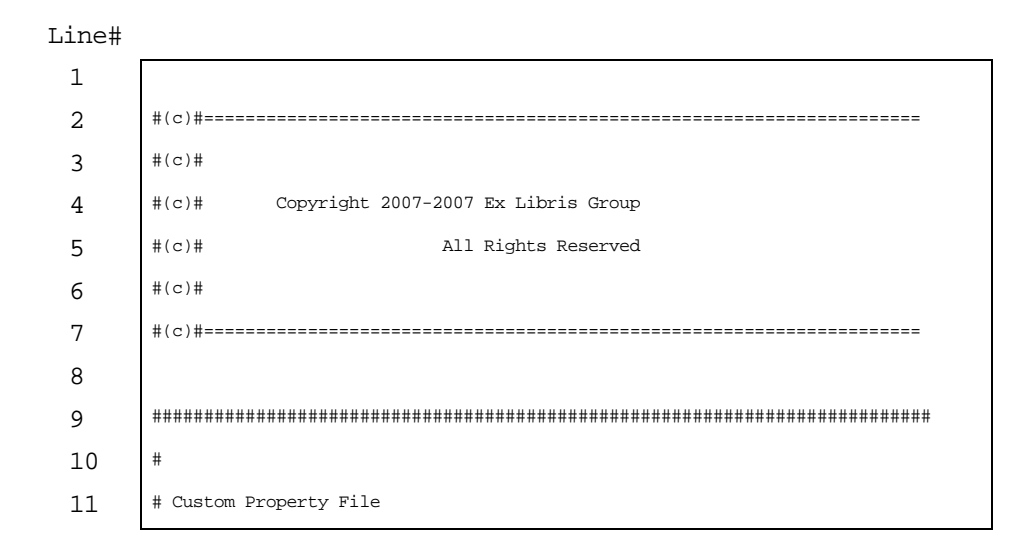

Figure A-1. webvoyage.properties file example

| - |     |        |     |
|---|-----|--------|-----|
| т | . т | n      | -++ |
| - |     | . 1. 1 | H   |

| 12 | # ==============                                                                |
|----|---------------------------------------------------------------------------------|
| 13 | # This file contains customizable properties, which will control displayed      |
| 14 | # text and behavior.                                                            |
| 15 | #                                                                               |
| 16 | # The properties are name/value pairs.                                          |
| 17 | #                                                                               |
| 18 | # The name is unique and it is all characters delimited by dot (".").           |
| 19 | # Each section is a part of the property hierarchy similar to the ini           |
| 20 | # file, but the ini file describes the hierarchy in many text blocks instead of |
| 21 | # combining them on a single line.                                              |
| 22 | #                                                                               |
| 23 | # This file is organized in sections.                                           |
| 24 | # Options                                                                       |
| 25 | # These properties will control system behavior.                                |
| 26 | # Connections                                                                   |
| 27 | # These properties customize database connections                               |
| 28 | # Page Customizations                                                           |
| 29 | # These properties will customize individual pages.                             |
| 30 | # Page Header                                                                   |
| 31 | # Page Footer                                                                   |
| 32 | # Quick Search Bar                                                              |
| 33 | # Log In                                                                        |
| 34 | # Searching attributes                                                          |
| 35 | # Search Pages                                                                  |
| 36 | # Basic                                                                         |
| 37 | # Advanced                                                                      |
| 38 | # Subject                                                                       |
| 39 | # Author                                                                        |
| 40 | # Course Reserve                                                                |
| 41 | # Geospatial                                                                    |
| 42 | # Search Results pages                                                          |
|    |                                                                                 |

Figure A-1. webvoyage.properties file example (Continued)

| <pre>44 # jump bar<br/>45 # save selected messages<br/>46 # Search Status<br/>47 # Search History<br/>48 # Select Database<br/>49 # My Account Pages<br/>50 # My Account</pre>                 |   |
|----------------------------------------------------------------------------------------------------|---|
| <ul> <li>45 # save selected messages</li> <li>46 # Search Status</li> <li>47 # Search History</li> <li>48 # Select Database</li> <li>49 # My Account Pages</li> <li>50 # My Account</li> </ul> |   |
| <ul> <li>46 # Search Status</li> <li>47 # Search History</li> <li>48 # Select Database</li> <li>49 # My Account Pages</li> <li>50 # My Account</li> </ul>                                      |   |
| <ul> <li>47 # Search History</li> <li>48 # Select Database</li> <li>49 # My Account Pages</li> <li>50 # My Account</li> </ul>                                                                  |   |
| <ul> <li>48 # Select Database</li> <li>49 # My Account Pages</li> <li>50 # My Account</li> </ul>                                                                                               |   |
| <pre>49 # My Account Pages 50 # My Account</pre>                                                                                                    |   |
| 50 # My Account                                                                                                    |   |
|                                                                                                    |   |
| 51 # Edit preferences                                                                                                    |   |
| 52 # Personal info                                                                                                    |   |
| 53 # Change Pin                                                                                                    |   |
| 54 # My Searches pages                                                                                                    |   |
| 55 # My List Pages                                                                                                    |   |
| 56                                                                                                    |   |
| 57                                                                                                    |   |
| 58 ************************************                                                                                                    | # |
| 59                                                                                                    |   |
| 60                                                                                                    |   |
| 61 ******                                                                                                    | # |
| 62 #                                                                                                    |   |
| 63 # Options                                                                                                    |   |
| 64 # ======                                                                                                    |   |
| 65 # This section contains options that may be set to configure the behavior                                                                                                    |   |
| 66 # of the WebVoyage system.                                                                                                    |   |
| 67 ####################################                                                                                                    | # |
| 68                                                                                                    |   |
| 69 #                                                                                                    |   |
| 70 # Which page should the system return to on logout?                                                                                                    |   |
| 71 #                                                                                                    |   |
| 72 option.startPage=searchBasic                                                                                                    |   |
| 73                                                                                                    |   |

Figure A-1. webvoyage.properties file example (Continued)

| 74  | #                                                                                                    |
|-----|----------------------------------------------------------------------------------------------------|
| 75  | $\ensuremath{\texttt{\#}}$ What page or URL should the system go to in response to the exit.do action? |
| 76  | $\ensuremath{\texttt{\#}}$ This can be a WebVoyage page, such as searchBasic, or an external URL       |
| 77  | #                                                                                                    |
| 78  | option.exitURL=index.html                                                                              |
| 79  |                                                                                                    |
| 80  | #                                                                                                    |
| 81  | # Should WebVoyage display a quick search page element?                                                |
| 82  | # If Y, WebVoyage displays a quick search page element                                                 |
| 83  | # If N, WebVoyage doesn't display a quick search page element                                          |
| 84  | #                                                                                                    |
| 85  | option.useQuickSearch=Y                                                                                |
| 86  |                                                                                                    |
| 87  | #                                                                                                    |
| 88  | # Should WebVoyage display a geospatial search tab,                                                    |
| 89  | # and are geospatial indexes permitted in advanced search?                                             |
| 90  | # If Y, WebVoyage permits geospatial searches                                                          |
| 91  | # If N, WebVoyage doesn't permit geospatial searches                                                   |
| 92  | # NOTE: Geospatial Searching is an add-on product that must be enabled in the database.                |
| 93  | #                                                                                                    |
| 94  | option.geospatialSearch=N                                                                              |
| 95  |                                                                                                    |
| 96  | #                                                                                                    |
| 97  | # Should WebVoyage users enter a PIN when logging in?                                                  |
| 98  | # If Y, supply a default PIN for patrons that do not yet have PINs in their records.                   |
| 99  | #                                                                                                    |
| 100 | option.usePIN=N                                                                                        |
| 101 | option.defaultPIN=                                                                                     |
| 102 |                                                                                                    |
| 103 | #                                                                                                    |
| 104 | # Should WebVoyage users be presented with the "brief" logon form when logging in?                     |

 Figure A-1.
 webvoyage.properties file example (Continued)

| 105 | # If Y, WebVoyage displays the brief logon form                                                       |
|-----|----------------------------------------------------------------------------------------------------|
| 106 | # If N, WebVoyage displays the standard logon form                                                    |
| 107 | #                                                                                                    |
| 108 | option.useBriefLogon=N                                                                                |
| 109 |                                                                                                    |
| 110 | #                                                                                                    |
| 111 | # Should WebVoyage users use an external authentication system when logging in?                       |
| 112 | # If Y, WebVoyage uses the external authentication system as configured below                         |
| 113 | # If N, WebVoyage displays the native logon form                                                      |
| 114 | #                                                                                                    |
| 115 | option.extAuthSystemEnabled=Y                                                                         |
| 116 |                                                                                                    |
| 117 | #                                                                                                    |
| 118 | # URL to the external authentication system                                                           |
| 119 | #                                                                                                    |
| 120 | option.extAuthSystemURL=http://10.100.2.36:19008/cgi-bin/Pextauth.cgi                                 |
| 121 |                                                                                                    |
| 122 | #                                                                                                    |
| 123 | # Should WebVoyage bypass the logon form if using an external authentication system?                  |
| 124 | #                                                                                                    |
| 125 | option.extAuthBypassLoginScreen=N                                                                     |
| 126 |                                                                                                    |
| 127 | #                                                                                                    |
| 128 | # Option to display the "Save Search" link                                                            |
| 129 | #                                                                                                    |
| 130 | option.saveSearch=Y                                                                                   |
| 131 |                                                                                                    |
| 132 | #                                                                                                    |
| 133 | # Option to display the "Save Search as Alert" link                                                   |
| 134 | <pre>#NOTE: "Save Search" functionality must be enabled for "Save Search as Alert" to<br/>work.</pre> |
| 135 | #                                                                                                    |

Figure A-1. webvoyage.properties file example (Continued)

| 136 | option.SDI=N                                                               |
|-----|----------------------------------------------------------------------------|
| 137 |                                                                            |
| 138 | #                                                                          |
| 139 | # Option to enable "MyList" functionality                                  |
| 140 | #                                                                          |
| 141 | option.saveRecords=Y                                                       |
| 142 |                                                                            |
| 143 | #                                                                          |
| 144 | # Option to enable loading related records for a bib id on holdings page   |
| 145 | # when the related record is available for the bib ID                      |
| 146 | #                                                                          |
| 147 | option.loadRelatedRecords=Y                                                |
| 148 |                                                                            |
| 149 | #                                                                          |
| 150 | # Option to display paired bib records (880 tags) on holdings page         |
| 151 | #                                                                          |
| 152 | option.link880s=N                                                          |
| 153 |                                                                            |
| 154 | #                                                                          |
| 155 | # Option to display request groups on hold and recall request forms        |
| 156 | #                                                                          |
| 157 | option.displayRequestGroups=Y                                              |
| 158 |                                                                            |
| 159 | #                                                                          |
| 160 | # Date time conversion format the format must be Java program recognizable |
| 161 | # The month is MM, the minute is mm                                        |
| 162 | #                                                                          |
| 163 | date.format.short=MM-dd-yyyy                                               |
| 164 | date.format.long=MM-dd-yyyy hh:mm:ss                                       |
| 165 | time.format=HH:mm:ss                                                       |
| 166 | #                                                                          |

Figure A-1. webvoyage.properties file example (Continued)

| 167 | <pre># Money conversion format the scale is the number of digits after the decimal</pre>                                |
|-----|----------------------------------------------------------------------------------------------------|
| 168 | #                                                                                                    |
| 169 | money.format.scale=2                                                                                                    |
| 170 |                                                                                                    |
| 171 | #                                                                                                    |
| 172 | # Timeout configuration.                                                                                                |
| 173 | #                                                                                                    |
| 174 | # How many minutes before an idle WebVoyage session times out?                                                          |
| 175 | # Must be less than Tomcat's session timeout, defined in web.xml.                                                       |
| 176 | timeout.time=4                                                                                                    |
| 177 | <pre># How many minutes before timeout should the user be warned? Should be less than<br/>the timeout.time value.</pre> |
| 178 | timeout.grace=2                                                                                                    |
| 179 | # Where do we go when a session times out?                                                                              |
| 180 | timeout.page=exit.do                                                                                                    |
| 181 |                                                                                                    |
| 182 |                                                                                                    |
| 183 | #                                                                                                    |
| 184 | # Connections                                                                                                    |
| 185 | # ======                                                                                                    |
| 186 | # This section contains customizations for remote database connections.                                                 |
| 187 |                                                                                                    |
| 188 |                                                                                                    |
| 189 | #                                                                                                    |
| 190 | $\ensuremath{\texttt{\#To}}$ create one or more groups of remote database connections, do the following:                |
| 191 | #1. Create an empty numbered group variable.                                                                            |
| 192 | #2. Provide a name for the group.                                                                                       |
| 193 | #3. Add the database code (from Sysadmin) of a database to be included in the group.                                    |
| 194 | <pre>#NOTE: the database code must be included in the variable name, on the left side</pre>                             |
| 195 | #4. Add the database name that will display in WebVoyage.                                                               |
| 196 | #5. Add the config properties file name that will control how record details from this database are displayed.          |

Figure A-1. webvoyage.properties file example (Continued)

| 197 | # Voyager bibliographic databases (vbib)                                                      |
|-----|-----------------------------------------------------------------------------------------------|
| 198 | # Voyager citation databases (vcit)                                                           |
| 199 | # Z39.50 bibliographic databases (zbib)                                                       |
| 200 | <pre># Z39.50 citation databases j(zcit)</pre>                                                |
| 201 | #6. Specify the order in which the database appears within the group.                         |
| 202 | #7. Repeat steps 3 - 6 for each database that belongs to the group.                           |
| 203 | #                                                                                             |
| 204 | #Example:                                                                                     |
| 205 | #connect.db.group1=                                                                           |
| 206 | #connect.db.groupl.name=Academic Libraries                                                    |
| 207 | #connect.db.groupl.VOY.dbCode=VOY                                                             |
| 208 | #connect.db.group1.VOY.name=Voyager University                                                |
| 209 | #connect.db.groupl.VOY.config=holdingsInfo.vbib.properties                                    |
| 210 | #connect.db.group1.VOY.order=1                                                                |
| 211 | #connect.db.groupl.APH.dbCode=APH                                                             |
| 212 | #connect.db.group1.APH.name=Aleph University                                                  |
| 213 | #connect.db.groupl.APH.config=holdingsInfo.zbib.properties                                    |
| 214 | #connect.db.group1.APH.order=2                                                                |
| 215 | #                                                                                             |
| 216 | #======================================                                                       |
| 217 | $\ensuremath{\texttt{\#}}$ The following lines are required to give the local database a name |
| 218 | # before any other database may be selected.                                                  |
| 219 | # Note that LOCAL database code "LOCAL" must be in capital letters.                           |
| 220 | #======================================                                                       |
| 221 | connect.db.LOCAL.dbCode=LOCAL                                                                 |
| 222 | connect.db.LOCAL.name=My Library Catalog                                                      |
| 223 | connect.db.LOCAL.config=holdingsInfo.vbib.properties                                          |
| 224 | #                                                                                             |
| 225 | # This option controls whether users may set preferred                                        |
| 226 | # database connections on their preferences page.                                             |
| 227 | #                                                                                             |

Figure A-1. webvoyage.properties file example (Continued)

| 228 | connect.db.preference=N                                      |
|-----|--------------------------------------------------------------|
| 229 |                                                              |
| 230 | #connect.db.group1=                                          |
| 231 | #connect.db.group1.name=Local Libraries                      |
| 232 | #connect.db.group1.order=1                                   |
| 233 | #connect.db.group1.XXX.dbCode=                               |
| 234 | <pre>#connect.db.group1.XXX.name=</pre>                      |
| 235 | #connect.db.groupl.XXX.config=holdingsInfo.vbib.properties   |
| 236 | #connect.db.group1.XXX.order=1                               |
| 237 | #connect.db.group1.YYY.dbCode=YYY                            |
| 238 | <pre>#connect.db.group1.YYY.name=</pre>                      |
| 239 | #connect.db.group1.YYY.config=holdingsInfo.vbib.properties   |
| 240 | <pre>#connect.db.group1.YYY.order=3</pre>                    |
| 241 | #connect.db.group1.ZZZ.dbCode=ZZZ                            |
| 242 | <pre>#connect.db.group1.ZZZ.name=</pre>                      |
| 243 | #connect.db.groupl.ZZZ.config=holdingsInfo.vbib.properties   |
| 244 | <pre>#connect.db.groupl.KZZZ.order=4</pre>                   |
| 245 | #connect.db.groupl.LOCAL.dbCode=LOCAL                        |
| 246 | #connect.db.groupl.LOCAL.name=My Library Catalog             |
| 247 | #connect.db.groupl.LOCAL.config=holdingsInfo.vbib.properties |
| 248 | #connect.db.groupl.LOCAL.order=1                             |
| 249 | #                                                            |
| 250 | #connect.db.group2=                                          |
| 251 | #connect.db.group2.name=Academic Libraries                   |
| 252 | #connect.db.group2.order=2                                   |
| 253 | #connect.db.group2.XYZ.dbCodeXYZ                             |
| 254 | #connect.db.group2.XYZ.name                                  |
| 255 | #connect.db.group2.XYZ.config=holdingsInfo.vbib.properties   |
| 256 | #connect.db.group2.XYZ.order=1                               |
| 257 | #                                                            |
| 258 | #connect.db.group3=                                          |

Figure A-1. webvoyage.properties file example (Continued)

| 259 | #connect.db.group3.name=Economics Libraries                                                                  |
|-----|----------------------------------------------------------------------------------------------------|
| 260 | <pre>#connect.db.group3.order=3</pre>                                                                        |
| 261 | #connect.db.group3.ECON.dbCode=ECON                                                                          |
| 262 | <pre>#connect.db.group3.ECON.name=</pre>                                                                     |
| 263 | #connect.db.group3.ECON.config=holdingsInfo.vbib.properties                                                  |
| 264 | #connect.db.group3.ECON.order=1                                                                              |
| 265 | #connect.db.group3.LOCAL.dbCode=LOCAL                                                                        |
| 266 | #connect.db.group3.LOCAL.name=My Library Catalog                                                             |
| 267 | #connect.db.group3.LOCAL.config=holdingsInfo.vbib.properties                                                 |
| 268 | #connect.db.group3.LOCAL.order=2                                                                             |
| 269 |                                                                                                    |
| 270 | #                                                                                                    |
| 271 | # Header                                                                                                    |
| 272 | #                                                                                                    |
| 273 |                                                                                                    |
| 274 | page.header.login.linkText=Log in                                                                            |
| 275 | page.header.login.link.pretext=                                                                              |
| 276 | page.header.login.link.posttext= to your account                                                             |
| 277 | page.header.logout.linkText=Logout                                                                           |
| 278 | $\ensuremath{\texttt{\#}}$ the username from the patron record will be inserted as the first pretext element |
| 279 | page.header.logout.link.pretext= is logged in                                                                |
| 280 | page.header.logout.link.posttext=                                                                            |
| 281 | page.header.logo.image=ui/en_US/images/webVoyageLogo.jpg                                                     |
| 282 | page.header.logo.link=exit.do                                                                                |
| 283 | page.header.logo.linkText=WebVoyáge                                                                          |
| 284 | page.header.buttons.search.button=Search                                                                     |
| 285 | page.header.buttons.search.message=Search the library                                                        |
| 286 | page.header.buttons.myList.button=My List                                                                    |
| 287 | page.header.buttons.myList.message=My book list                                                              |
| 288 | page.header.buttons.mySearches.button=My Searches                                                            |
| 289 | page.header.buttons.mySearches.message=My search list                                                        |
|     |                                                                                                    |

Figure A-1. webvoyage.properties file example (Continued)

| 290 | page.header.buttons.myAccount.button=My Account                           |
|-----|---------------------------------------------------------------------------|
| 291 | page.header.buttons.myAccount.message=My account information              |
| 292 | page.header.help.linktext=Help                                            |
| 293 | page.header.help.link.pretext=                                            |
| 294 | page.header.help.link.posttext=                                           |
| 295 |                                                                           |
| 296 | #                                                                         |
| 297 | # Footer                                                                  |
| 298 | #                                                                         |
| 299 |                                                                           |
| 300 | page.footer.buttons.help.message=Help on searching the library catalog    |
| 301 | page.footer.buttons.search.button=Search                                  |
| 302 | page.footer.buttons.search.message=Search the library                     |
| 303 | page.footer.buttons.myList.button=My List                                 |
| 304 | page.footer.buttons.myList.message=My book list                           |
| 305 | page.footer.buttons.mySearches.button=My Searches                         |
| 306 | page.footer.buttons.mySearches.message=My search list                     |
| 307 | page.footer.buttons.myAccount.button=My Account                           |
| 308 | page.footer.buttons.myAccount.message=My account information              |
| 309 | page.footer.buttons.help.button=Help                                      |
| 310 | page.footer.library.linktext=Your Library Name Here                       |
| 311 | page.footer.library.link=http://your.librarylink.here                     |
| 312 | page.footer.copyright.message=©2007 Ex Libris Group. All rights reserved. |
| 313 |                                                                           |
| 314 | #                                                                         |
| 315 | # Quick Search                                                            |
| 316 | #                                                                         |
| 317 |                                                                           |
| 318 | page.searchQuick.argument.label=New Search :                              |
| 319 | page.search.quick.search.code=GKEY^*                                      |
| 320 | page.searchQuick.go.button=Go                                             |
|     |                                                                           |

Figure A-1. webvoyage.properties file example (Continued)

| 321 | page.searchQuick.go.button.message=Submit search the library                   |
|-----|--------------------------------------------------------------------------------|
| 322 | page.searchQuick.searchHistory.linkText=Search History                         |
| 323 | page.searchQuick.searchHistory.link.pretext=                                   |
| 324 | page.searchQuick.searchHistory.link.posttext=                                  |
| 325 |                                                                                |
| 326 | #                                                                              |
| 327 | # Login Page                                                                   |
| 328 | #                                                                              |
| 329 |                                                                                |
| 330 | page.logIn.title=WebVoyáge Log In                                              |
| 331 | page.logIn.heading=Log In                                                      |
| 332 | page.logIn.message="You must log in to access this feature"                    |
| 333 | page.logIn.logIn.button=Log in                                                 |
| 334 | page.logIn.logIn.button.message=Log in to access library feature               |
| 335 | page.logIn.cancel.button=Cancel                                                |
| 336 | page.logIn.cancel.button.message=Cancel log in                                 |
| 337 | #                                                                              |
| 338 | # At least one loginType must be defined, the others are optional and          |
| 339 | # may be commented out.                                                        |
| 340 | #                                                                              |
| 341 | page.logIn.loginType.barcode=Barcode                                           |
| 342 | page.logIn.loginType.instId=Institution Id                                     |
| 343 | page.logIn.loginType.ssn=Social Security Number                                |
| 344 | page.logIn.lastName=Last Name:                                                 |
| 345 | page.logIn.logIn.label=Log in                                                  |
| 346 | page.logIn.homeLibrary.label=Home Library                                      |
| 347 | page.logIn.defaultCluster=                                                     |
| 348 | page.logIn.briefId.label=ID Number                                             |
| 349 | #                                                                              |
| 350 | # use of the PIN is optional, this line will have no effect if option.usePIN=N |
| 351 | #                                                                              |
|     |                                                                                |

Figure A-1. webvoyage.properties file example (Continued)

| 352 | page.logIn.pin=Personal Identification Number                    |
|-----|------------------------------------------------------------------|
| 353 | #                                                                |
| 354 | # use of the external authentication link is optional,           |
| 355 | # this line will have no effect if option.extAuthSystemEnabled=N |
| 356 | #                                                                |
| 357 | page.logIn.extAuth.linkText=Go to External Patron Login System   |
| 358 |                                                                  |
| 359 |                                                                  |
| 360 | #                                                                |
| 361 | # Number of record display per page                              |
| 362 | #                                                                |
| 363 |                                                                  |
| 364 | page.record.display.label=Records per page:                      |
| 365 | page.record.display.record.10=10 records per page                |
| 366 | page.record.display.record.20=20 records per page                |
| 367 | page.record.display.record.25=25 records per page                |
| 368 | page.record.display.record.50=50 records per page                |
| 369 | page.record.display.record.10=                                   |
| 370 | page.record.display.record.10.name=10 records per page           |
| 371 | page.record.display.record.10.order=1                            |
| 372 | page.record.display.record.20=                                   |
| 373 | page.record.display.record.20.name=20 records per page           |
| 374 | page.record.display.record.20.order=2                            |
| 375 | page.record.display.record.25=                                   |
| 376 | page.record.display.record.25.name=25 records per page           |
| 377 | page.record.display.record.25.order=3                            |
| 378 | page.record.display.record.50=                                   |
| 379 | page.record.display.record.50.name=50 records per page           |
| 380 | page.record.display.record.50.order=4                            |
| 381 | # default value                                                  |
| 382 | page.record.display.record=10                                    |
|     |                                                                  |

Figure A-1. webvoyage.properties file example (Continued)

| 383 |                                                                                                    |
|-----|----------------------------------------------------------------------------------------------------|
| 384 |                                                                                                    |
| 385 | #                                                                                                    |
| 386 | # The following properties configure the "No Hits Redirect" feature when                                         |
| 387 | # redirectEnabled=Y. The specified database code (dbCode) must be unique and                                     |
| 388 | # defined in System Administration for this feature to work. If enabled, this feature                            |
| 389 | <pre># will create an extra search button, whose text is defined below, when a search<br/>returns no hits.</pre> |
| 390 | $\ensuremath{\texttt{\#}}$ When a user clicks this button, it will connect to the desired database               |
| 391 | # and search that database. The original connection to the current database will be dropped.                     |
| 392 | #                                                                                                    |
| 393 | page.search.redirectEnabled=N                                                                                    |
| 394 | page.search.reSearch.button=Search Another Database                                                              |
| 395 | page.search.reSearch.message=Search Another Database                                                             |
| 396 | page.search.reSearch.database.dbCode=CODE                                                                        |
| 397 |                                                                                                    |
| 398 |                                                                                                    |
| 399 | #                                                                                                    |
| 400 | # Search Index Definitions                                                                                       |
| 401 | $\#$ $\;$ Search Index definitions are used on the Advanced search page. This section                            |
| 402 | # $$ allows the name of the index to be changed from what is defined in Sysadmin.                                |
| 403 | # The order of these entries is controlled by the database.                                                      |
| 404 | #                                                                                                    |
| 405 |                                                                                                    |
| 406 | search.index.GKEY=                                                                                               |
| 407 | search.index.GKEY.display=Keyword Anywhere                                                                       |
| 408 | search.index.TKEY=                                                                                               |
| 409 | search.index.TKEY.display=Title                                                                                  |
| 410 | search.index.SKEY=                                                                                               |
| 411 | search.index.SKEY.display=Subject                                                                                |
| 412 | search.index.NKEY=                                                                                               |

Figure A-1. webvoyage.properties file example (Continued)

| 413 | search.index.NKEY.display=Author Name                                                            |
|-----|--------------------------------------------------------------------------------------------------|
| 414 | search.index.100A=                                                                               |
| 415 | search.index.100A.display=Personal Name                                                          |
| 416 | search.index.260B=                                                                               |
| 417 | search.index.260B.display=Publisher: Name                                                        |
| 418 | search.index.NAUT=                                                                               |
| 419 | search.index.NAUT.display=Name/Uniform Title                                                     |
| 420 | search.index.260C=                                                                               |
| 421 | search.index.260C.display=Publisher: Date                                                        |
| 422 | search.index.ISSN=                                                                               |
| 423 | search.index.ISSN.display=ISSN                                                                   |
| 424 | search.index.DEWD=                                                                               |
| 425 | search.index.DEWD.display=Dewey Call Number                                                      |
| 426 | search.index.ISBN=                                                                               |
| 427 | search.index.ISBN.display=ISBN                                                                   |
| 428 | search.index.SERI=                                                                               |
| 429 | search.index.SERI.display=Series                                                                 |
| 430 | search.index.AUTI=                                                                               |
| 431 | search.index.AUTI.display=Author/Title                                                           |
| 432 |                                                                                                  |
| 433 |                                                                                                  |
| 434 | #                                                                                                |
| 435 | $\ensuremath{\texttt{\#}}$ Heading for holding records on item location, call number, and status |
| 436 | #======================================                                                          |
| 437 | search.item.location=Location                                                                    |
| 438 | search.item.callNumber=Call Number                                                               |
| 439 | search.item.status=Status                                                                        |
| 440 |                                                                                                  |
| 441 | #                                                                                                |
| 442 | # Limit To                                                                                       |
| 443 | #                                                                                                |

Figure A-1. webvoyage.properties file example (Continued)

| 444 | ******                                                                                                    |
|-----|----------------------------------------------------------------------------------------------------|
| 445 | #                                                                                                    |
| 446 | # To specify a default quick limit on the Basic Search page, list its name in the page.search.limitTo option. |
| 447 | # If there is no default quick limit on the Basic Search page, type "none"                                    |
| 448 | $\ensuremath{\texttt{\#}}$ NOTE these limits are used in the post search Filter functionality as well.        |
| 449 | #                                                                                                    |
| 450 | page.search.limitTo.selected=none                                                                             |
| 451 |                                                                                                    |
| 452 | page.search.limitTo.none=                                                                                     |
| 453 | page.search.limitTo.none.limit=none                                                                           |
| 454 | page.search.limitTo.none.text=All Material                                                                    |
| 455 | page.search.limitTo.2006AndAfter=                                                                             |
| 456 | page.search.limitTo.2006AndAfter.limit=Date=2006-                                                             |
| 457 | page.search.limitTo.2006AndAfter.text=2006 And After                                                          |
| 458 | page.search.limitTo.English=                                                                                  |
| 459 | page.search.limitTo.English.limit=LANG=ENG                                                                    |
| 460 | page.search.limitTo.English.text=English language materials                                                   |
| 461 | page.search.limitTo.Videos=                                                                                   |
| 462 | page.search.limitTo.Videos.limit=MEDI=v                                                                       |
| 463 | page.search.limitTo.Videos.text=Videos                                                                        |
| 464 |                                                                                                    |
| 465 | #                                                                                                    |
| 466 | # Select location                                                                                             |
| 467 | #These variables are used for course reserve searches in multi-cluster databases.                             |
| 468 | #                                                                                                    |
| 469 |                                                                                                    |
| 470 | page.search.selectLocation.page.title=WebVoyáge Select Locations                                              |
| 471 | page.search.selectLocation.page.heading=Select Locations                                                      |
| 472 | page.search.selectLocation.page.label=Select Locations:                                                       |
| 473 | page.search.selectLocation.submit.button=Submit                                                               |
| 474 | page.search.selectLocation.submit.button.message=Submit location                                              |

Figure A-1. webvoyage.properties file example (Continued)

| -   |     |   |          |     |
|-----|-----|---|----------|-----|
| - I | . т | n | Δ        | #   |
| _   |     |   | <u> </u> | TT. |

| 475 | page.search.selectLocation.cancel.button=Cancel                                |
|-----|--------------------------------------------------------------------------------|
| 476 | page.search.selectLocation.cancel.button.message=Cancel selection of locations |
| 477 | page.search.selectLocation.label=Select Locations:                             |
| 478 | page.search.selectLocation.linkText=Change Location                            |
| 479 | page.search.selectLocation.link.pretext=                                       |
| 480 | page.search.selectLocation.link.posttext=                                      |
| 481 | page.search.selectLocation.allClusters=All Clusters                            |
| 482 | page.search.selectLocation.allLocations=All Locations                          |
| 483 | page.search.selectLocation.defaultCluster=Default Cluster                      |
| 484 | page.search.selectLocation.defaultLocation=Default Location                    |
| 485 |                                                                                |
| 486 |                                                                                |
| 487 |                                                                                |
| 488 |                                                                                |
| 489 | #                                                                              |
| 490 | # Search Pages                                                                 |
| 491 | #                                                                              |
| 492 |                                                                                |
| 493 | page.search.argument.label=Search:                                             |
| 494 | page.search.database.label=Database:                                           |
| 495 | page.search.buttons.quick.button=Quick                                         |
| 496 | page.search.buttons.basic.button=Basic                                         |
| 497 | page.search.buttons.basic.message=Basic search                                 |
| 498 | page.search.buttons.advanced.button=Advanced                                   |
| 499 | page.search.buttons.advanced.message=Advanced search                           |
| 500 | page.search.buttons.subjectHeading.button=Subject                              |
| 501 | page.search.buttons.subjectHeading.message=Search by subject                   |
| 502 | page.search.buttons.author.button=Author                                       |
| 503 | page.search.buttons.author.message=Search by author                            |
| 504 | page.search.buttons.courseReserve.button=Course Reserve                        |
| 505 | page.search.buttons.courseReserve.message=Search by course reserve             |
|     |                                                                                |

Figure A-1. webvoyage.properties file example (Continued)

| 506 | page.search.search.label=Search:                                                                  |
|-----|---------------------------------------------------------------------------------------------------|
| 507 | page.search.change.linkText=Change                                                                |
| 508 | page.search.change.link.pretext=                                                                  |
| 509 | page.search.change.link.posttext=                                                                 |
| 510 | page.search.within.label=within                                                                   |
| 511 | page.search.limitTo.label=Limit To:                                                               |
| 512 | page.search.searchHistory.linkText=Search History                                                 |
| 513 | page.search.searchHistory.link.pretext=                                                           |
| 514 | page.search.searchHistory.link.posttext=                                                          |
| 515 | page.search.button=Search                                                                         |
| 516 | page.search.search.button.message=Search the library                                              |
| 517 | page.search.clear.button=Reset                                                                    |
| 518 | page.search.clear.button.message=Reset dropdown menus                                             |
| 519 |                                                                                                   |
| 520 |                                                                                                   |
| 521 | #                                                                                                 |
| 522 | # Search Basic                                                                                    |
| 523 | #                                                                                                 |
| 524 |                                                                                                   |
| 525 | page.search.basic.title=WebVoyáge Basic Search                                                    |
| 526 | page.search.basic.heading=Basic Search                                                            |
| 527 | #                                                                                                 |
| 528 | $\ensuremath{\texttt{\#}}$ The Search Code must be one of the codes listed on either the Search   |
| 529 | # Definitions, Composite Definitions, or Keyword Searches dialogs (in the Voyager                 |
| 530 | <pre># System Administration module). In addition to the search codes on those<br/>dialogs,</pre> |
| 531 | # you may use the codes FT (Full-Text Keyword Search) and CMD or BT (Command Search.)             |
| 532 | #                                                                                                 |
| 533 | # To modify search codes, you may use the following:                                              |
| 534 | #                                                                                                 |
| 535 | # ? Enter a plus (+) sign after the Search Code. This will turn that particular                   |
| 536 | $\ensuremath{\texttt{\#}}$ search into a Browse search. For example, entering AUTH+ would specify |

Figure A-1. webvoyage.properties file example (Continued)

| Line# |                                                                                         |
|-------|-----------------------------------------------------------------------------------------|
| 537   | # an Author Browse search type.                                                         |
| 538   | #                                                                                       |
| 539   | # ? Enter an asterisk (*) after the Search Code. This will cause that search to         |
| 540   | # be performed with Relevance. For example, entering CMD* will indicate a               |
| 541   | # Command Search with Relevance search type.                                            |
| 542   | #                                                                                       |
| 543   | $\#$ ? Enter a caret (^) after an index code (such as GKEY, SKEY, TKEY, JKEY,           |
| 544   | # etc.) to insert an AND operator between the strings in a search. An asterisk          |
| 545   | # may be placed after this symbol to add relevance to the search.                       |
| 546   | #                                                                                       |
| 547   | # ? Enter a pipe ( ) after an index code (such as GKEY, SKEY, TKEY, JKEY,               |
| 548   | # etc.) to insert an OR operator between the strings in a search. An asterisk           |
| 549   | # may be placed after this symbol to add relevance to the search.                       |
| 550   |                                                                                         |
| 551   | #                                                                                       |
| 552   | # Basic search codes                                                                    |
| 553   | #                                                                                       |
| 554   | page.search.basic.search.code.selected=GKEY   *                                         |
| 555   | page.search.basic.search.code.keyAnyAndWith=                                            |
| 556   | page.search.basic.search.code.keyAnyAndWith.code=GKEY^*                                 |
| 557   | page.search.basic.search.code.keyAnyAndWith.order=1                                     |
| 558   | page.search.basic.search.code.keyAnyAndWith.display=All Fields                          |
| 559   | <pre>#page.search.basic.search.code.keyAnyOrWith=</pre>                                 |
| 560   | <pre>#page.search.basic.search.code.keyAnyOrWith.code=GKEY   *</pre>                    |
| 561   | <pre>#page.search.basic.search.code.keyAnyOrWith.order=2</pre>                          |
| 562   | <pre>#page.search.basic.search.code.keyAnyOrWith.display=Keyword Anywhere OR with</pre> |
| 563   | page.search.basic.search.code.titleKeyAnd=                                              |
| 564   | page.search.basic.search.code.titleKeyAnd.code=TKEY*                                    |
| 565   | page.search.basic.search.code.titleKeyAnd.order=3                                       |
| 566   | page.search.basic.search.code.titleKeyAnd.display=Title                                 |
| 567   | page.search.basic.search.code.subjectKeyAnd=                                            |
|       |                                                                                         |

Figure A-1. webvoyage.properties file example (Continued)

| 568 | page.search.basic.search.code.subjectKeyAnd.code=SKEY^                                  |
|-----|-----------------------------------------------------------------------------------------|
| 569 | page.search.basic.search.code.subjectKeyAnd.order=4                                     |
| 570 | page.search.basic.search.code.subjectKeyAnd.display=Subject                             |
| 571 | page.search.basic.search.code.journalTitleKeyAnd=                                       |
| 572 | page.search.basic.search.code.journalTitleKeyAnd.code=JKEY^                             |
| 573 | page.search.basic.search.code.journalTitleKeyAnd.order=5                                |
| 574 | page.search.basic.search.code.journalTitleKeyAnd.display=Journal Title                  |
| 575 | <pre>#page.search.basic.search.code.keyRelSearch=</pre>                                 |
| 576 | <pre>#page.search.basic.search.code.keyRelSearch.code=FT*</pre>                         |
| 577 | <pre>#page.search.basic.search.code.keyRelSearch.order=6</pre>                          |
| 578 | <pre>#page.search.basic.search.code.keyRelSearch.display=Keyword Relevance Search</pre> |
| 579 | page.search.basic.search.code.authorKey=                                                |
| 580 | page.search.basic.search.code.authorKey.code=NKEY*                                      |
| 581 | page.search.basic.search.code.authorKey.order=7                                         |
| 582 | page.search.basic.search.code.authorKey.display=Author                                  |
| 583 | <pre>#page.search.basic.search.code.leftAnchorTitle=</pre>                              |
| 584 | <pre>#page.search.basic.search.code.leftAnchorTitle.code=TALL</pre>                     |
| 585 | <pre>#page.search.basic.search.code.leftAnchorTitle.order=8</pre>                       |
| 586 | <pre>#page.search.basic.search.code.leftAnchorTitle.display=Left Anchored Title</pre>   |
| 587 | page.search.basic.search.code.callNumberBrowse=                                         |
| 588 | page.search.basic.search.code.callNumberBrowse.code=CALL+                               |
| 589 | page.search.basic.search.code.callNumberBrowse.order=9                                  |
| 590 | page.search.basic.search.code.callNumberBrowse.display=Call Number                      |
| 591 | <pre>#page.search.basic.search.code.subjectBrowse=</pre>                                |
| 592 | <pre>#page.search.basic.search.code.subjectBrowse.code=SUBJ+</pre>                      |
| 593 | <pre>#page.search.basic.search.code.subjectBrowse.order=10</pre>                        |
| 594 | <pre>#page.search.basic.search.code.subjectBrowse.display=Subject Browse</pre>          |
| 595 | <pre>#page.search.basic.search.code.commSearchWithRel=</pre>                            |
| 596 | <pre>#page.search.basic.search.code.commSearchWithRel.code=CMD*</pre>                   |
| 597 | <pre>#page.search.basic.search.code.commSearchWithRel.order=11</pre>                    |
| 598 | <pre>#page.search.basic.search.code.commSearchWithRel.display=Command Search with</pre> |

Figure A-1. webvoyage.properties file example (Continued)

| <pre>599 #page.search.basic.search.code.datesearch= 600 #page.search.basic.search.code.dateSearch.code=008D 601 #page.search.basic.search.code.dateSearch.order=12 602 #page.search.basic.search.code.dateSearch.display=Date Search (Left Anchored) 603 #page.search.basic.search.code.nameTitleBrowse= 604 #page.search.basic.search.code.nameTitleBrowse.order=13 605 #page.search.basic.search.code.nameTitleBrowse.order=13 606 #page.search.basic.search.code.fullTextKeySearch= 608 #page.search.basic.search.code.fullTextKeySearch.code=FT 609 #page.search.basic.search.code.fullTextKeySearch.order=14 610 #page.search.basic.search.code.fullTextKeySearch.display=Full Text Keyword 611 #page.search.basic.search.code.commandSearch= 612 #page.search.basic.search.code.commandSearch.order=14 613 #page.search.basic.search.code.subjectHeadingsKeyword= 615 #page.search.basic.search.code.subjectHeadingsKeyword.display=Subject Headings 619 %page.search.basic.search.code.subjectHeadingsKeyword.display=Subject Headings 620 ####################################</pre>                                                                                                    |
|----------------------------------------------------------------------------------------------------|
| <pre>600 #page.search.basic.search.code.dateSearch.code=008D<br/>#page.search.basic.search.code.dateSearch.order=12<br/>#page.search.basic.search.code.dateSearch.display=Date Search (Left Anchored)<br/>#page.search.basic.search.code.nameTitleBrowse=<br/>604 #page.search.basic.search.code.nameTitleBrowse.code=AUTH+<br/>605 #page.search.basic.search.code.nameTitleBrowse.order=13<br/>606 #page.search.basic.search.code.nameTitleBrowse.display=Name Title Browse<br/>607 #page.search.basic.search.code.fullTextKeySearch=<br/>608 #page.search.basic.search.code.fullTextKeySearch.code=FT<br/>609 #page.search.basic.search.code.fullTextKeySearch.order=14<br/>610 #page.search.basic.search.code.fullTextKeySearch.display=Full Text Keyword<br/>611 #page.search.basic.search.code.fullTextKeySearch.order=14<br/>612 #page.search.basic.search.code.commandSearch=<br/>613 #page.search.basic.search.code.commandSearch.order=14<br/>614 #page.search.basic.search.code.subjectHeadingsKeyword=<br/>615 #page.search.basic.search.code.subjectHeadingsKeyword.order=15<br/>618 #page.search.basic.search.code.subjectHeadingsKeyword.display=Subject Headings<br/>617 #page.search.basic.search.code.subjectHeadingsKeyword.display=Subject Headings<br/>618 #page.search.basic.search.code.subjectHeadingsKeyword.display=Subject Headings<br/>619 #page.search.basic.search.code.subjectHeadingsKeyword.display=Subject Headings<br/>620 ####################################</pre> |
| <pre>601 #page.search.basic.search.code.dateSearch.order=12 602 #page.search.basic.search.code.dateSearch.display=Date Search (Left Anchored) 603 #page.search.basic.search.code.nameTitleBrowse= 604 #page.search.basic.search.code.nameTitleBrowse.code=AUTH+ 605 #page.search.basic.search.code.nameTitleBrowse.order=13 606 #page.search.basic.search.code.nameTitleBrowse.display=Name Title Browse 607 #page.search.basic.search.code.fullTextKeySearch= 608 #page.search.basic.search.code.fullTextKeySearch.order=14 610 #page.search.basic.search.code.fullTextKeySearch.order=14 610 #page.search.basic.search.code.fullTextKeySearch.display=Full Text Keyword 611 #page.search.basic.search.code.commandSearch= 612 #page.search.basic.search.code.commandSearch.order=14 614 #page.search.basic.search.code.subjectHeadingsKeyword.code=SUBJ@ 617 #page.search.basic.search.code.subjectHeadingsKeyword.display=Subject Headings 619 %page.search.basic.search.code.subjectHeadingsKeyword.display=Subject Headings 620 # 621 ####################################</pre>                                                                                                    |
| <pre>602 #page.search.basic.search.code.dateSearch.display=Date Search (Left Anchored)<br/>603 #page.search.basic.search.code.nameTitleBrowse=<br/>604 #page.search.basic.search.code.nameTitleBrowse.code=AUTH+<br/>605 #page.search.basic.search.code.nameTitleBrowse.order=13<br/>606 #page.search.basic.search.code.nameTitleBrowse.display=Name Title Browse<br/>607 #page.search.basic.search.code.fullTextKeySearch=<br/>608 #page.search.basic.search.code.fullTextKeySearch.code=FT<br/>609 #page.search.basic.search.code.fullTextKeySearch.order=14<br/>610 #page.search.basic.search.code.fullTextKeySearch.display=Full Text Keyword<br/>611 #page.search.basic.search.code.commandSearch=<br/>612 #page.search.basic.search.code.commandSearch.order=14<br/>613 #page.search.basic.search.code.commandSearch.display=Command Search<br/>615 #page.search.basic.search.code.subjectHeadingsKeyword.code=SUBJ@<br/>617 #page.search.basic.search.code.subjectHeadingsKeyword.order=15<br/>618 #page.search.basic.search.code.subjectHeadingsKeyword.display=Subject Headings<br/>619 %page.search.basic.search.code.subjectHeadingsKeyword.display=Subject Headings<br/>620 %<br/>621 ####################################</pre>                                                                                                    |
| <pre>603 #page.search.basic.search.code.nameTitleBrowse=<br/>604 #page.search.basic.search.code.nameTitleBrowse.code=AUTH+<br/>605 #page.search.basic.search.code.nameTitleBrowse.order=13<br/>606 #page.search.basic.search.code.nameTitleBrowse.display=Name Title Browse<br/>607 #page.search.basic.search.code.fullTextKeySearch=<br/>608 #page.search.basic.search.code.fullTextKeySearch.code=FT<br/>609 #page.search.basic.search.code.fullTextKeySearch.order=14<br/>610 #page.search.basic.search.code.fullTextKeySearch.display=Full Text Keyword<br/>611 #page.search.basic.search.code.fullTextKeySearch.display=Full Text Keyword<br/>612 #page.search.basic.search.code.commandSearch=<br/>613 #page.search.basic.search.code.commandSearch.order=14<br/>614 #page.search.basic.search.code.commandSearch.order=14<br/>615 #page.search.basic.search.code.subjectHeadingsKeyword=<br/>616 #page.search.basic.search.code.subjectHeadingsKeyword.orde=SUBJ@<br/>617 #page.search.basic.search.code.subjectHeadingsKeyword.order=15<br/>618 #page.search.basic.search.code.subjectHeadingsKeyword.display=Subject Headings<br/>619 620 621 ###################################</pre>                                                                                                    |
| <pre>604 #page.search.basic.search.code.nameTitleBrowse.code=AUTH+ 605 #page.search.basic.search.code.nameTitleBrowse.order=13 606 #page.search.basic.search.code.nameTitleBrowse.display=Name Title Browse 607 #page.search.basic.search.code.fullTextKeySearch= 608 #page.search.basic.search.code.fullTextKeySearch.code=FT 609 #page.search.basic.search.code.fullTextKeySearch.order=14 610 #page.search.basic.search.code.fullTextKeySearch.display=Full Text Keyword 611 #page.search.basic.search.code.commandSearch= 612 #page.search.basic.search.code.commandSearch.order=14 614 #page.search.basic.search.code.commandSearch.display=Command Search 615 #page.search.basic.search.code.subjectHeadingsKeyword= 616 #page.search.basic.search.code.subjectHeadingsKeyword.display=Subject Headings 617 #page.search.basic.search.code.subjectHeadingsKeyword.display=Subject Headings 618 %page.search.basic.search.code.subjectHeadingsKeyword.display=Subject Headings 619 %page.search.basic.search.code.subjectHeadingsKeyword.display=Subject Headings 620 #</pre>                                                                                                    |
| <pre>605 #page.search.basic.search.code.nameTitleBrowse.order=13 606 #page.search.basic.search.code.nameTitleBrowse.display=Name Title Browse 607 #page.search.basic.search.code.fullTextKeySearch= 608 #page.search.basic.search.code.fullTextKeySearch.order=T 609 #page.search.basic.search.code.fullTextKeySearch.order=14 610 #page.search.basic.search.code.fullTextKeySearch.display=Full Text Keyword 611 #page.search.basic.search.code.commandSearch= 612 #page.search.basic.search.code.commandSearch.order=14 614 #page.search.basic.search.code.commandSearch.display=Command Search 615 #page.search.basic.search.code.subjectHeadingsKeyword.code=SUBJ@ 617 #page.search.basic.search.code.subjectHeadingsKeyword.display=Subject Headings 618 Keyword 619 620 # 622 # 622 # 633</pre>                                                                                                    |
| <pre>606 #page.search.basic.search.code.nameTitleBrowse.display=Name Title Browse<br/>607 #page.search.basic.search.code.fullTextKeySearch=<br/>608 #page.search.basic.search.code.fullTextKeySearch.code=FT<br/>609 #page.search.basic.search.code.fullTextKeySearch.order=14<br/>610 #page.search.basic.search.code.fullTextKeySearch.display=Full Text Keyword<br/>611 #page.search.basic.search.code.commandSearch=<br/>612 #page.search.basic.search.code.commandSearch.order=14<br/>613 #page.search.basic.search.code.commandSearch.order=14<br/>614 #page.search.basic.search.code.commandSearch.display=Command Search<br/>615 #page.search.basic.search.code.subjectHeadingsKeyword=<br/>616 #page.search.basic.search.code.subjectHeadingsKeyword.order=15<br/>618 #page.search.basic.search.code.subjectHeadingsKeyword.display=Subject Headings<br/>619 620 621 ###################################</pre>                                                                                                    |
| <pre>607 #page.search.basic.search.code.fullTextKeySearch=<br/>608 #page.search.basic.search.code.fullTextKeySearch.code=FT<br/>609 #page.search.basic.search.code.fullTextKeySearch.order=14<br/>610 #page.search.basic.search.code.fullTextKeySearch.display=Full Text Keyword<br/>611 #page.search.basic.search.code.commandSearch=<br/>612 #page.search.basic.search.code.commandSearch.code=CMD<br/>613 #page.search.basic.search.code.commandSearch.order=14<br/>614 #page.search.basic.search.code.commandSearch.display=Command Search<br/>615 #page.search.basic.search.code.subjectHeadingsKeyword=<br/>616 #page.search.basic.search.code.subjectHeadingsKeyword.order=15<br/>618 #page.search.basic.search.code.subjectHeadingsKeyword.display=Subject Headings<br/>619 620 621 ###################################</pre>                                                                                                    |
| <pre>608 #page.search.basic.search.code.fullTextKeySearch.code=FT 609 #page.search.basic.search.code.fullTextKeySearch.order=14 610 #page.search.basic.search.code.fullTextKeySearch.display=Full Text Keyword 611 #page.search.basic.search.code.commandSearch= 612 #page.search.basic.search.code.commandSearch.order=14 613 #page.search.basic.search.code.commandSearch.order=14 614 #page.search.basic.search.code.commandSearch.display=Command Search 615 #page.search.basic.search.code.subjectHeadingsKeyword= 616 #page.search.basic.search.code.subjectHeadingsKeyword.order=15 618 #page.search.basic.search.code.subjectHeadingsKeyword.display=Subject Headings 620 621 ###################################</pre>                                                                                                    |
| <pre>609 #page.search.basic.search.code.fullTextKeySearch.order=14<br/>610 #page.search.basic.search.code.fullTextKeySearch.display=Full Text Keyword<br/>611 #page.search.basic.search.code.commandSearch=<br/>612 #page.search.basic.search.code.commandSearch.code=CMD<br/>613 #page.search.basic.search.code.commandSearch.order=14<br/>614 #page.search.basic.search.code.commandSearch.display=Command Search<br/>615 #page.search.basic.search.code.subjectHeadingsKeyword=<br/>616 #page.search.basic.search.code.subjectHeadingsKeyword.order=15<br/>618 #page.search.basic.search.code.subjectHeadingsKeyword.display=Subject Headings<br/>619 620 621 ###################################</pre>                                                                                                    |
| <pre>610 #page.search.basic.search.code.fullTextKeySearch.display=Full Text Keyword<br/>Search<br/>611 #page.search.basic.search.code.commandSearch=<br/>612 #page.search.basic.search.code.commandSearch.code=CMD<br/>613 #page.search.basic.search.code.commandSearch.order=14<br/>614 #page.search.basic.search.code.commandSearch.display=Command Search<br/>615 #page.search.basic.search.code.subjectHeadingsKeyword=<br/>616 #page.search.basic.search.code.subjectHeadingsKeyword.code=SUBJ@<br/>617 #page.search.basic.search.code.subjectHeadingsKeyword.order=15<br/>618 #page.search.basic.search.code.subjectHeadingsKeyword.display=Subject Headings<br/>619 620 621 ###################################</pre>                                                                                                    |
| <pre>611 #page.search.basic.search.code.commandSearch=<br/>612 #page.search.basic.search.code.commandSearch.code=CMD<br/>613 #page.search.basic.search.code.commandSearch.order=14<br/>614 #page.search.basic.search.code.commandSearch.display=Command Search<br/>615 #page.search.basic.search.code.subjectHeadingsKeyword=<br/>616 #page.search.basic.search.code.subjectHeadingsKeyword.code=SUBJ@<br/>617 #page.search.basic.search.code.subjectHeadingsKeyword.order=15<br/>618 #page.search.basic.search.code.subjectHeadingsKeyword.display=Subject Headings<br/>619 620 621 ###################################</pre>                                                                                                    |
| <pre>612 #page.search.basic.search.code.commandSearch.code=CMD 613 #page.search.basic.search.code.commandSearch.order=14 614 #page.search.basic.search.code.commandSearch.display=Command Search 615 #page.search.basic.search.code.subjectHeadingsKeyword= 616 #page.search.basic.search.code.subjectHeadingsKeyword.code=SUBJ@ 617 #page.search.basic.search.code.subjectHeadingsKeyword.order=15 618 #page.search.basic.search.code.subjectHeadingsKeyword.display=Subject Headings 619 620 #</pre>                                                                                                    |
| <pre>613 #page.search.basic.search.code.commandSearch.order=14<br/>614 #page.search.basic.search.code.commandSearch.display=Command Search<br/>615 #page.search.basic.search.code.subjectHeadingsKeyword=<br/>616 #page.search.basic.search.code.subjectHeadingsKeyword.code=SUBJ@<br/>617 #page.search.basic.search.code.subjectHeadingsKeyword.order=15<br/>618 #page.search.basic.search.code.subjectHeadingsKeyword.display=Subject Headings<br/>619 620 621 ###################################</pre>                                                                                                    |
| <pre>614 #page.search.basic.search.code.commandSearch.display=Command Search<br/>615 #page.search.basic.search.code.subjectHeadingsKeyword=<br/>616 #page.search.basic.search.code.subjectHeadingsKeyword.code=SUBJ@<br/>617 #page.search.basic.search.code.subjectHeadingsKeyword.order=15<br/>618 #page.search.basic.search.code.subjectHeadingsKeyword.display=Subject Headings<br/>619<br/>620 621 ###################################</pre>                                                                                                    |
| <pre>615 #page.search.basic.search.code.subjectHeadingsKeyword=<br/>616 #page.search.basic.search.code.subjectHeadingsKeyword.code=SUBJ@<br/>617 #page.search.basic.search.code.subjectHeadingsKeyword.order=15<br/>618 #page.search.basic.search.code.subjectHeadingsKeyword.display=Subject Headings<br/>619<br/>620 621 ###################################</pre>                                                                                                    |
| <pre>616 #page.search.basic.search.code.subjectHeadingsKeyword.code=SUBJ@ 617 #page.search.basic.search.code.subjectHeadingsKeyword.order=15 618 #page.search.basic.search.code.subjectHeadingsKeyword.display=Subject Headings 619 620 ####################################</pre>                                                                                                    |
| <pre>617 #page.search.basic.search.code.subjectHeadingsKeyword.order=15 618 #page.search.basic.search.code.subjectHeadingsKeyword.display=Subject Headings 619 620 621 ####################################</pre>                                                                                                    |
| <pre>618 #page.search.basic.search.code.subjectHeadingsKeyword.display=Subject Headings 619 620 621 ####################################</pre>                                                                                                    |
| 619         620         621         ************************************                                                                                                    |
| 620       621       ************************************                                                                                                    |
| 621 ####################################                                                                                                    |
| 622 #                                                                                                    |
|                                                                                                    |
| 623 # Search Advanced                                                                                                    |
| 624 #                                                                                                    |
| 625 ************************************                                                                                                    |
| 626 page.search.advanced.title=WebVoyáge Advanced Search                                                                                                    |
| 627 page.search.advanced.heading=Advanced Search                                                                                                    |
| 628 page.search.advanced.label=Advanced Search                                                                                                    |
| 629                                                                                                    |

Figure A-1. webvoyage.properties file example (Continued)

| - |      |   |    |
|---|------|---|----|
| т | . т. | n | ++ |
| - |      |   | ++ |

| 630 | #                                                                                 |
|-----|-----------------------------------------------------------------------------------|
| 631 | $\ensuremath{\#}$ The number of search arguments and it must be a positive value. |
| 632 | # The default is 3                                                                |
| 633 | #                                                                                 |
| 634 | page.search.advanced.numsets=3                                                    |
| 635 |                                                                                   |
| 636 | page.search.advanced.arg.label=Search Argument                                    |
| 637 | page.search.advanced.selection.argType.label=Search Argument Type                 |
| 638 | page.search.advanced.argType.any=any of these                                     |
| 639 | page.search.advanced.argType.all=all of these                                     |
| 640 | page.search.advanced.argType.phrase=as a phrase                                   |
| 641 | page.search.advanced.selection.combine.label=Combine With                         |
| 642 | page.search.advanced.combine.and=AND                                              |
| 643 | page.search.advanced.combine.or=OR                                                |
| 644 | page.search.advanced.combine.not=NOT                                              |
| 645 | page.search.advanced.search.label=Search:                                         |
| 646 | page.search.advanced.year.selection.label=Year:                                   |
| 647 | page.search.advanced.location.label=Location:                                     |
| 648 | #                                                                                 |
| 649 | # The name of the default location, if any.                                       |
| 650 | # This option may be left blank or commented out.                                 |
| 651 | #                                                                                 |
| 652 | page.search.advanced.location.default=                                            |
| 653 | # the text used to indicate all locations should be included                      |
| 654 | page.search.advanced.location.all=All Locations                                   |
| 655 | page.search.advanced.materialType.label=Material Type:                            |
| 656 | page.search.advanced.format.label=Format:                                         |
| 657 | page.search.advanced.language.label=Language:                                     |
| 658 | page.search.advanced.yearOption.defined=select                                    |
| 659 | page.search.advanced.yearOption.range=range                                       |
| 660 | page.search.advanced.fromYear.label=From                                          |
|     |                                                                                   |

Figure A-1. webvoyage.properties file example (Continued)

| 661 | page.search.advanced.toYear.label=To                                                        |
|-----|---------------------------------------------------------------------------------------------|
| 662 | #                                                                                           |
| 663 | # YYYY in the lines below is a token meaning the current year.                              |
| 664 | $\ensuremath{\texttt{\#}}$ It is used to enable relative ranges to be defined. For example, |
| 665 | # YYYY-1                                                                                    |
| 666 | $\ensuremath{\#}$ will be interpreted as a range beginning at the year before the           |
| 667 | # current year.                                                                             |
| 668 | #                                                                                           |
| 669 | page.search.advanced.year.limit.current=                                                    |
| 670 | page.search.advanced.year.limit.current.name=Current Material                               |
| 671 | page.search.advanced.year.limit.current.def=YYYY-1                                          |
| 672 | page.search.advanced.year.limit.current.order=1                                             |
| 673 | page.search.advanced.year.limit.prev5=                                                      |
| 674 | page.search.advanced.year.limit.prev5.name=Last 5 Years                                     |
| 675 | page.search.advanced.year.limit.prev5.def=YYYY-5                                            |
| 676 | page.search.advanced.year.limit.prev5.order=2                                               |
| 677 | page.search.advanced.year.limit.prev10=                                                     |
| 678 | page.search.advanced.year.limit.prev10.name=Last 10 Years                                   |
| 679 | page.search.advanced.year.limit.prev10.def=YYYY-10                                          |
| 680 | page.search.advanced.year.limit.prev10.order=3                                              |
| 681 |                                                                                             |
| 682 | page.search.advanced.place.label=Place                                                      |
| 683 | page.search.advanced.status.selection.label=Status:                                         |
| 684 | page.search.advanced.within.label=within                                                    |
| 685 |                                                                                             |
| 686 |                                                                                             |
| 687 | #                                                                                           |
| 688 | # Search Subject                                                                            |
| 689 | #                                                                                           |
| 690 |                                                                                             |
| 691 | page.search.subject.title=WebVoyáge Subject Search                                          |

Figure A-1. webvoyage.properties file example (Continued)

| 692 | page.search.subject.heading=Subject Search                                       |
|-----|----------------------------------------------------------------------------------|
| 693 | page.search.subjectPage.label=Subject Search                                     |
| 694 | page.search.subject.message=Enter a subject to search the Subject Headings Index |
| 695 | page.search.subject.argument.label=Subject:                                      |
| 696 | #                                                                                |
| 697 | <pre># page.search.subject.search.code defines the index to be used</pre>        |
| 698 | # for searches initiated from the subject search page.                           |
| 699 | #                                                                                |
| 700 | page.search.subject.search.code=SUBJ@                                            |
| 701 | page.search.subject.search.display=Subject                                       |
| 702 |                                                                                  |
| 703 | #                                                                                |
| 704 | # Search Author                                                                  |
| 705 | #                                                                                |
| 706 |                                                                                  |
| 707 | page.search.author.title=WebVoyáge Author Search                                 |
| 708 | page.search.author.heading=Author Search                                         |
| 709 | page.search.authorPage.label=Author Search                                       |
| 710 | page.search.author.label=Author:                                                 |
| 711 | page.search.author.message=Enter an author's name to search the Author Index     |
| 712 | page.search.author.lastName.argument.label=Last Name                             |
| 713 | page.search.author.firstName.argument.label=Initials or First Name               |
| 714 | #                                                                                |
| 715 | <pre># page.search.author.search.code defines the index to be used</pre>         |
| 716 | # for searches initiated from the author search page.                            |
| 717 | #                                                                                |
| 718 | page.search.author.search.code=NAME@                                             |
| 719 | page.search.author.search.display=Author                                         |
| 720 |                                                                                  |
| 721 | #                                                                                |
| 722 | # Search Course Reserve                                                          |

Figure A-1. webvoyage.properties file example (Continued)

| 723 | #                                                                                           |
|-----|---------------------------------------------------------------------------------------------|
| 724 |                                                                                             |
| 725 | page.search.courseReserve.data.page.title=WebVoyáge Course Reserve Data Page                |
| 726 | page.search.courseReserve.data.page.heading=Course Reserve Data Page                        |
| 727 | page.search.courseReserve.alpha.page.title=WebVoyáge Course Reserve Browse                  |
| 728 | page.search.courseReserve.alpha.page.heading=Course Reserve Browse Page                     |
| 729 | page.search.courseReserve.instructor.page.label=Instructor                                  |
| 730 | page.search.courseReserve.instructor.page.title=WebVoyáge Course Reserve<br>Instructor Page |
| 731 | page.search.courseReserve.instructor.page.heading=Course Reserve Instructor Page            |
| 732 | page.search.courseReserve.department.page.label=Department                                  |
| 733 | page.search.courseReserve.department.page.title=WebVoyáge Course Reserve<br>Department Page |
| 734 | page.search.courseReserve.department.page.heading=Course Reserve Department Page            |
| 735 | page.search.courseReserve.course.page.title=WebVoyáge Course Reserve Course Page            |
| 736 | page.search.courseReserve.course.page.heading=Course Reserve Course Page                    |
| 737 | page.search.courseReserve.course.page.label=Course                                          |
| 738 | page.search.courseReserve.page.label=Course Reserve Search                                  |
| 739 | page.search.courseReserve.label=Course Reserve Search:                                      |
| 740 | #                                                                                           |
| 741 | # Browse option -                                                                           |
| 742 | # "Y" for course reserve alpha list for instructor, department, and course                  |
| 743 | # "N" (default) for course reserve dropdown instructor, department, course,<br>and section  |
| 744 | # Check htdocs/help/index.html for link to different version of help for alpha<br>list      |
| 745 | #                                                                                           |
| 746 | page.search.courseReserve.browse=N                                                          |
| 747 | page.search.courseReserve.instructor=Instructor:                                            |
| 748 | page.search.courseReserve.department=Department:                                            |
| 749 | page.search.courseReserve.course=Course:                                                    |
| 750 | page.search.courseReserve.section=Section:                                                  |
| 751 |                                                                                             |
| 752 | #                                                                                           |

Figure A-1. webvoyage.properties file example (Continued)

| T.i | nett |  |
|-----|------|--|
| LЦ  | .ne# |  |

| 753 | <pre># the name Any from the course reserve drop down link on search course reserve     page</pre> |
|-----|----------------------------------------------------------------------------------------------------|
| 754 | #                                                                                                  |
| 755 | page.search.courseReserve.term.any=Any                                                             |
| 756 |                                                                                                    |
| 757 |                                                                                                    |
| 758 | #                                                                                                  |
| 759 | # Holdings Information Section                                                                     |
| 760 | #                                                                                                  |
| 761 |                                                                                                    |
| 762 | holdingsInfo.page.title=WebVoyáge Holdings Information                                             |
| 763 | holdingsInfo.page.heading=Holdings Information                                                     |
| 764 | holdingsInfo.page.label=Bibliographic Details                                                      |
| 765 |                                                                                                    |
| 766 | #                                                                                                  |
| 767 | # Action box on the holding information page                                                       |
| 768 | #                                                                                                  |
| 769 | actionBox.thisItem=This item                                                                       |
| 770 | actionBox.recordView.linkText=Record View                                                          |
| 771 | actionBox.staffView.linkText=Staff View                                                            |
| 772 | actionBox.actions=Actions                                                                          |
| 773 | actionBox.actions.makeRequest.linkText=Make a Request                                              |
| 774 | actionBox.actions.makeRequest.link.posttext=(e.g. Hold, Recall, Photocopy)                         |
| 775 | actionBox.actions.print.linkText=Print                                                             |
| 776 | actionBox.actions.export.linkText=Export                                                           |
| 777 | actionBox.actions.email.linkText=E-mail                                                            |
| 778 | # NOTE the option.email variable must be Y in order for the email link to appear.                  |
| 779 |                                                                                                    |
| 780 | actionBox.actions.addToList.linkText=Add to My List                                                |
| 781 | actionBox.moreAboutThisItem=More About This Item From                                              |
| 782 | <pre># actionBox.openURL properties in holdingsInfo.X.properties</pre>                             |
| 783 | <pre># actionBox.requestURI properties in holdingsInfo.X.properties</pre>                          |

Figure A-1. webvoyage.properties file example (Continued)
| Line# |                                                                              |
|-------|------------------------------------------------------------------------------|
| 784   |                                                                              |
| 785   | #                                                                            |
| 786   | # Holdings info text to display when related records feature is turned on.   |
| 787   | # NOTE option.loadRelatedRecords must be Y                                   |
| 788   | # NOTE the pretext, linktext, and posttext are used to display the text      |
| 789   | # for the related items link. Therefore, this approach would provide more    |
| 790   | # flexible how to construct the text for the link.                           |
| 791   | # The default is "Click (pretext) here (linktext has underlining URL to the  |
| 792   | <pre># related items link) for related items" (posttext).</pre>              |
| 793   | #                                                                            |
| 794   | holdingsInfo.relatedRecords=Related Records                                  |
| 795   | holdingsInfo.relatedRecords.maxPerPage=10                                    |
| 796   | holdingsInfo.relatedRecords.profile.ISSNPREC=                                |
| 797   | holdingsInfo.relatedRecords.profile.ISSNPREC.link.pretext=Click              |
| 798   | holdingsInfo.relatedRecords.profile.ISSNPREC.link.text=here                  |
| 799   | holdingsInfo.relatedRecords.profile.ISSNPREC.link.posttext=for related items |
| 800   | holdingsInfo.relatedRecords.profile.ISSNSUCC=                                |
| 801   | holdingsInfo.relatedRecords.profile.ISSNSUCC.link.pretext=Click              |
| 802   | holdingsInfo.relatedRecords.profile.ISSNSUCC.link.text=here                  |
| 803   | holdingsInfo.relatedRecords.profile.ISSNSUCC.link.posttext=for related items |
| 804   | holdingsInfo.relatedRecords.profile.ISSNCOMP=                                |
| 805   | holdingsInfo.relatedRecords.profile.ISSNCOMP.link.pretext=Click              |
| 806   | holdingsInfo.relatedRecords.profile.ISSNCOMP.link.text=here                  |
| 807   | holdingsInfo.relatedRecords.profile.ISSNCOMP.link.posttext=for related items |
| 808   | #                                                                            |
| 809   | # Label for displaying source record link in the holdings record page        |
| 810   | ## NOTE option.loadRelatedRecords must be Y                                  |
| 811   | #                                                                            |
| 812   | holdingsInfo.sourceRecord=Source Record                                      |
| 813   | #                                                                            |
| 814   | # Order status for the holdings record. The status is from the line          |

Figure A-1. webvoyage.properties file example (Continued)

| 815 | # item status defined in the database.                                                      |
|-----|---------------------------------------------------------------------------------------------|
| 816 | # The "+" indicates status for multiple holdings records.                                   |
| 817 | # Substitution characters:                                                                  |
| 818 | # c number of copies                                                                        |
| 819 | # d date                                                                                    |
| 820 | #                                                                                           |
| 821 | holdingsInfo.orderStatus.Pending=In the Pre-Order Process                                   |
| 822 | holdingsInfo.orderStatus.Pending+=In the Pre-Order Process                                  |
| 823 | holdingsInfo.orderStatus.Approved=\\c Copy Ordered as of \\d                                |
| 824 | holdingsInfo.orderStatus.Approved+=\\c Copies Ordered as of $\d$                            |
| 825 | holdingsInfo.orderStatus.Claimed=\\c Copy Claimed as of $\d$                                |
| 826 | holdingsInfo.orderStatus.Claimed+=\\c Copies Claimed as of $\d$                             |
| 827 | holdingsInfo.orderStatus.ReceivedComplete=\\c Copy Received as of $\d$                      |
| 828 | holdingsInfo.orderStatus.ReceivedComplete+=\\c Copies Received as of $\d$                   |
| 829 | #                                                                                           |
| 830 | # Holdings item status. Note that the status code is exactly the same as the request status |
| 831 | #                                                                                           |
| 832 | holdings.item.status.1=Not Charged                                                          |
| 833 | holdings.item.status.2=\\i Charged - Due on $\ \u$                                          |
| 834 | holdings.item.status.3=\\i Renewed - Due on \\d \\u                                         |
| 835 | holdings.item.status.4=\\i Overdue - Due on \\d \\u                                         |
| 836 | holdings.item.status.5=\\i Requests: \\c                                                    |
| 837 | holdings.item.status.6=\\i Requests: \\c                                                    |
| 838 | holdings.item.status.7=\\i On hold at $\$                                                   |
| 839 | holdings.item.status.8=\\i In transit \\d                                                   |
| 840 | holdings.item.status.9=\\i In transit to \\l \\d                                            |
| 841 | holdings.item.status.10=\\i In transit to $\ \ \$                                           |
| 842 | holdings.item.status.11=\\i Discharged - \\d \\u                                            |
| 843 | holdings.item.status.12=\\i Missing - \\d                                                   |
| 844 | holdings.item.status.14=\\i Lost - \\d                                                      |
| 845 | holdings.item.status.18=\\i At Bindery - \\d                                                |

Figure A-1. webvoyage.properties file example (Continued)

| -   |     |   |          |   |
|-----|-----|---|----------|---|
| - 1 | . 7 | n | Δ        | # |
|     |     |   | <u> </u> | π |

| 846 | holdings.item.status.21=\\i Scheduled                                                                    |  |  |  |  |  |
|-----|----------------------------------------------------------------------------------------------------|--|--|--|--|--|
| 847 | holdings.item.status.22=\\i In Process \\d                                                               |  |  |  |  |  |
| 848 | holdings.item.status.23=\\i Requested                                                                    |  |  |  |  |  |
| 849 | holdings.item.status.24=\\i Requested                                                                    |  |  |  |  |  |
| 850 | holdings.item.status.25=\\i Requested                                                                    |  |  |  |  |  |
| 851 |                                                                                                    |  |  |  |  |  |
| 852 | #                                                                                                    |  |  |  |  |  |
| 853 | $\ensuremath{\texttt{\#}}$ Holdings item request status code and display text. Note that the status code |  |  |  |  |  |
| 854 | # is exactly as the status code for item status                                                          |  |  |  |  |  |
| 855 | #                                                                                                    |  |  |  |  |  |
| 856 | holdings.item.request.status.l=\\i has \\c requests                                                      |  |  |  |  |  |
| 857 | holdings.item.request.status.2=\\i Charged (Requests: \\c) - Due on $\ \ u$                              |  |  |  |  |  |
| 858 | holdings.item.request.status.3=\\i Renewed (Requests: \\c) - Due on $\ \ u$                              |  |  |  |  |  |
| 859 | holdings.item.request.status.4=\\i Overdue (Requests: \\c) - Due on $\ \ u$                              |  |  |  |  |  |
| 860 | holdings.item.request.status.7=\\i On hold at \\l (Requests: $\c)$                                       |  |  |  |  |  |
| 861 | holdings.item.request.status.8=\\i In transit $\d (Requests: \c)$                                        |  |  |  |  |  |
| 862 | holdings.item.request.status.9=\\i In transit to \\l \\d (Requests: $\c)$                                |  |  |  |  |  |
| 863 | holdings.item.request.status.10=\\i In transit to $\l \ \ \ \ \ \ \ \ \ \ \ \ \ \ \ \ \ \$               |  |  |  |  |  |
| 864 | holdings.item.request.status.11=\\i Discharged - \\d \\u (Requests: $\c)$                                |  |  |  |  |  |
| 865 | holdings.item.request.status.12=\\i Missing - $\d (Requests: \c)$                                        |  |  |  |  |  |
| 866 | holdings.item.request.status.14=\\i Lost - $\d (Requests: \c)$                                           |  |  |  |  |  |
| 867 | holdings.item.request.status.18=\\i At Bindery - $\d (Requests: \c)$                                     |  |  |  |  |  |
| 868 | holdings.item.request.status.22=\\i In Process \\d (Requests: $\c)$                                      |  |  |  |  |  |
| 869 | holdings.item.request.status.21=\\i Scheduled (Requests: $\c)$                                           |  |  |  |  |  |
| 870 | holdings.item.request.status.22=\\i In Process \\d                                                       |  |  |  |  |  |
| 871 | holdings.item.request.status.24=\\i Requests: \\c                                                        |  |  |  |  |  |
| 872 | holdings.item.request.status.25=\\i Requests: \\c                                                        |  |  |  |  |  |
| 873 |                                                                                                    |  |  |  |  |  |
| 874 | #                                                                                                    |  |  |  |  |  |
| 875 | # DB Holdings jump bar to allow traverse to the desire section                                           |  |  |  |  |  |
| 876 | # of database holdings in a holdings record. This feature only                                           |  |  |  |  |  |

Figure A-1. webvoyage.properties file example (Continued)

```
Line#
```

| 877 | # activates in a multiple database environment and                                 |
|-----|------------------------------------------------------------------------------------|
| 878 | # when the holding jump bar = Y                                                    |
| 879 | #                                                                                  |
| 880 | db.holdings.jumpBar=Y                                                              |
| 881 | db.holdings.jumpBar.text=Held at:                                                  |
| 882 | db.holdings.jumpBar.back=Back to library list                                      |
| 883 |                                                                                    |
| 884 |                                                                                    |
| 885 | #                                                                                  |
| 886 | # Search Results Section                                                           |
| 887 | #                                                                                  |
| 888 |                                                                                    |
| 889 |                                                                                    |
| 890 |                                                                                    |
| 891 | #                                                                                  |
| 892 | # "Jump Bar" configuration (prev/next)                                             |
| 893 | #                                                                                  |
| 894 |                                                                                    |
| 895 | jumpBar.next=Next                                                                  |
| 896 | jumpBar.prev=Prev                                                                  |
| 897 | $\ensuremath{\#}$ separator between first/last page and the rest of the short list |
| 898 | jumpBar.discontinuity=                                                             |
| 899 | # how many pages to show left and right of the current page                        |
| 900 | jumpBar.viewWindow=2                                                               |
| 901 | <pre># text separating page X_of_Y in record view results</pre>                    |
| 902 | jumpBar.recsOf.separator=of                                                        |
| 903 |                                                                                    |
| 904 | #                                                                                  |
| 905 | # "Add to list" messages                                                           |
| 906 | #                                                                                  |
| 907 |                                                                                    |

Figure A-1. webvoyage.properties file example (Continued)

| 908 | searchResults.saveSelected.errMsg=Selection not saved.                                                   |  |  |  |  |  |
|-----|----------------------------------------------------------------------------------------------------|--|--|--|--|--|
| 909 | searchResults.saveSelected.successMsg=Selection saved.                                                   |  |  |  |  |  |
| 910 | *****                                                                                                    |  |  |  |  |  |
| 911 | #                                                                                                    |  |  |  |  |  |
| 912 | # Call number search results page                                                                        |  |  |  |  |  |
| 913 | #                                                                                                    |  |  |  |  |  |
| 914 |                                                                                                    |  |  |  |  |  |
| 915 | page.searchResults.callNumbers.page.title=WebVoyáge Call Number                                          |  |  |  |  |  |
| 916 | page.searchResults.callNumbers.page.heading=Call Number                                                  |  |  |  |  |  |
| 917 | page.searchResults.callNumbers.page.label=Call Number                                                    |  |  |  |  |  |
| 918 |                                                                                                    |  |  |  |  |  |
| 919 | #                                                                                                    |  |  |  |  |  |
| 920 | # Headings search results page                                                                           |  |  |  |  |  |
| 921 | #                                                                                                    |  |  |  |  |  |
| 922 | *****                                                                                                    |  |  |  |  |  |
| 923 | page.searchResults.headings.page.title=WebVoyáge Subjects                                                |  |  |  |  |  |
| 924 | page.searchResults.headings.page.heading=Subjects                                                        |  |  |  |  |  |
| 925 | #                                                                                                    |  |  |  |  |  |
| 926 | $\ensuremath{\texttt{\#}}$ The following headings are also used in jump bar and titles for headings page |  |  |  |  |  |
| 927 | #                                                                                                    |  |  |  |  |  |
| 928 | headings.authors=Authors                                                                                 |  |  |  |  |  |
| 929 | headings.subjects=Subjects                                                                               |  |  |  |  |  |
| 930 | headings.titles=Titles                                                                                   |  |  |  |  |  |
| 931 | headings.namesTitles=Name/Titles                                                                         |  |  |  |  |  |
| 932 | headings.callNumbers=Call Numbers                                                                        |  |  |  |  |  |
| 933 | #                                                                                                    |  |  |  |  |  |
| 934 | $\ensuremath{\texttt{\#}}$ Reference code for display label for related topic from the heading search    |  |  |  |  |  |
| 935 | #                                                                                                    |  |  |  |  |  |
| 936 | headings.reference.code.Authorized=Authorized:                                                           |  |  |  |  |  |
| 937 | headings.reference.code.Non-authorized=Non-authorized:                                                   |  |  |  |  |  |
| 938 | headings.reference.code.SeeReference=See:                                                                |  |  |  |  |  |

Figure A-1. webvoyage.properties file example (Continued)

| 939 | headings.reference.code.SeeAlsoReference=See Also:                                              |  |  |  |  |
|-----|-------------------------------------------------------------------------------------------------|--|--|--|--|
| 940 | headings.reference.code.EarlierHeading=Earlier Heading:                                         |  |  |  |  |
| 941 | headings.reference.code.LaterHeading=Later Heading:                                             |  |  |  |  |
| 942 | headings.reference.code.Acronym=Acronym:                                                        |  |  |  |  |
| 943 | headings.reference.code.MusicalComposition=Musical Composition:                                 |  |  |  |  |
| 944 | headings.reference.code.BroaderTerm=Broader Term:                                               |  |  |  |  |
| 945 | headings.reference.code.NarrowerTerm=Narrower Term:                                             |  |  |  |  |
| 946 | headings.reference.code.UntracedReference=Untraced Reference:                                   |  |  |  |  |
| 947 | headings.reference.code.TracedReference=Traced Reference:                                       |  |  |  |  |
| 948 | #                                                                                               |  |  |  |  |
| 949 | # Scope notes code for displaying the label text for the topic from search result headings page |  |  |  |  |
| 950 | #                                                                                               |  |  |  |  |
| 951 | headings.scopeNote.code.260=Search Under:                                                       |  |  |  |  |
| 952 | headings.scopeNote.code.360=Search Also Under:                                                  |  |  |  |  |
| 953 | headings.scopeNote.code.663=Search Also Under:                                                  |  |  |  |  |
| 954 | headings.scopeNote.code.664=Search Under:                                                       |  |  |  |  |
| 955 | headings.scopeNote.code.665=History:                                                            |  |  |  |  |
| 956 | headings.scopeNote.code.666=Note:                                                               |  |  |  |  |
| 957 | headings.scopeNote.code.680=Note:                                                               |  |  |  |  |
| 958 |                                                                                                 |  |  |  |  |
| 959 | #                                                                                               |  |  |  |  |
| 960 | # Search titles                                                                                 |  |  |  |  |
| 961 | #                                                                                               |  |  |  |  |
| 962 |                                                                                                 |  |  |  |  |
| 963 | page.searchResults.titles.page.title=WebVoyáge Titles                                           |  |  |  |  |
| 964 | page.searchResults.titles.page.heading=Titles                                                   |  |  |  |  |
| 965 | page.searchResults.titles.page.label=Titles                                                     |  |  |  |  |
| 966 |                                                                                                 |  |  |  |  |
| 967 | #                                                                                               |  |  |  |  |
| 968 | # Simultaneous search status                                                                    |  |  |  |  |
| 969 | #                                                                                               |  |  |  |  |

Figure A-1. webvoyage.properties file example (Continued)

| 970  | *****                                                            |  |  |  |  |  |
|------|------------------------------------------------------------------|--|--|--|--|--|
| 971  | page.searchStatus.page.title=WebVoyáge Search Status             |  |  |  |  |  |
| 972  | page.searchStatus.page.heading=Search Status                     |  |  |  |  |  |
| 973  | page.searchStatus.page.label=Search Status                       |  |  |  |  |  |
| 974  | search.status.id=VWEBV en_US                                     |  |  |  |  |  |
| 975  | #======================================                          |  |  |  |  |  |
| 976  | # search status page refresh time in sec                         |  |  |  |  |  |
| 977  | #======================================                          |  |  |  |  |  |
| 978  | page.searchStatus.refresh=5                                      |  |  |  |  |  |
| 979  |                                                                  |  |  |  |  |  |
| 980  | page.search.stop.button=Stop                                     |  |  |  |  |  |
| 981  | page.search.stop.button.message=Stop the search                  |  |  |  |  |  |
| 982  | page.searchStatus.show.button=Show                               |  |  |  |  |  |
| 983  | page.searchStatus.show.button.message=Show search status         |  |  |  |  |  |
| 984  | page.searchStatus.status=Search Status                           |  |  |  |  |  |
| 985  | page.searchStatus.database=Database Name                         |  |  |  |  |  |
| 986  | #                                                                |  |  |  |  |  |
| 987  | # search status code                                             |  |  |  |  |  |
| 988  | #                                                                |  |  |  |  |  |
| 989  | page.searchStatus.Status_Searching=Searching                     |  |  |  |  |  |
| 990  | page.searchStatus.Status_Receiving=Receiving: %s%s of %s         |  |  |  |  |  |
| 991  | page.searchStatus.Status_DBFail=Database Failure                 |  |  |  |  |  |
| 992  | page.searchStatus.Status_SearchFail=Search Failed                |  |  |  |  |  |
| 993  | page.searchStatus.Status_SearchIncompatible=Search Incompatible  |  |  |  |  |  |
| 994  | page.searchStatus.Status_SearchDone=Done %s Records              |  |  |  |  |  |
| 995  | page.searchStatus.Status_DBReset=Database Resetting              |  |  |  |  |  |
| 996  | page.searchStatus.Status_DBVersion=Database Version Incompatible |  |  |  |  |  |
| 997  | page.searchStatus.Status_DBLicense=Database License Block        |  |  |  |  |  |
| 998  |                                                                  |  |  |  |  |  |
| 999  | #                                                                |  |  |  |  |  |
| 1000 | # New search results item status                                 |  |  |  |  |  |

Figure A-1. webvoyage.properties file example (Continued)

| - |      |       |    |    |
|---|------|-------|----|----|
|   | . т. | n     |    | ++ |
| _ | 1    | . 1 1 | С. | Ħ  |

| 1001 | #                                                                                        |  |  |  |  |  |
|------|------------------------------------------------------------------------------------------|--|--|--|--|--|
| 1002 | page.searchResults.item.status.noHoldingsAvailable=no holdings available                 |  |  |  |  |  |
| 1003 | page.searchResults.item.status.noItemInfo=no item information                            |  |  |  |  |  |
| 1004 | page.searchResults.item.status.available=available                                       |  |  |  |  |  |
| 1005 | page.searchResults.item.status.unavailable=not available                                 |  |  |  |  |  |
| 1006 | page.searchResults.item.status.multipleItemsAvailable=multiple items available           |  |  |  |  |  |
| 1007 | page.searchResults.item.status.multipleHoldingsAvailable= multiple holdings<br>available |  |  |  |  |  |
| 1008 | page.searchResults.item.status.noCallNumber=No call number                               |  |  |  |  |  |
| 1009 |                                                                                          |  |  |  |  |  |
| 1010 | #                                                                                        |  |  |  |  |  |
| 1011 | # Search results, titles page header label, link configuration                           |  |  |  |  |  |
| 1012 | #                                                                                        |  |  |  |  |  |
| 1013 |                                                                                          |  |  |  |  |  |
| 1014 | page.searchResults.recordsFound.label=results found                                      |  |  |  |  |  |
| 1015 | page.searchResults.saveSearch.linkText=Save Search                                       |  |  |  |  |  |
| 1016 | page.searchResults.saveSearch.link.pretext=                                              |  |  |  |  |  |
| 1017 | page.searchResults.saveSearch.link.posttext=                                             |  |  |  |  |  |
| 1018 | page.searchResults.editSearch.linkText=Edit Search                                       |  |  |  |  |  |
| 1019 | page.searchResults.editSearch.link.pretext=                                              |  |  |  |  |  |
| 1020 | page.searchResults.editSearch.link.posttext=                                             |  |  |  |  |  |
| 1021 | page.searchResults.saveSearchAsAlert.linkText=Save Search as Alert                       |  |  |  |  |  |
| 1022 | page.searchResults.saveSearchAsAlert.link.pretext=                                       |  |  |  |  |  |
| 1023 | page.searchResults.saveSearchAsAlert.link.posttext=                                      |  |  |  |  |  |
| 1024 |                                                                                          |  |  |  |  |  |
| 1025 |                                                                                          |  |  |  |  |  |
| 1026 | #                                                                                        |  |  |  |  |  |
| 1027 | # Search results, browse bar (print, export buttons, selection of all or page            |  |  |  |  |  |
| 1028 | # record per page, post sort menu                                                        |  |  |  |  |  |
| 1029 | #                                                                                        |  |  |  |  |  |
| 1030 |                                                                                          |  |  |  |  |  |
| 1031 | page.searchResults.browseBar.print.button=Print                                          |  |  |  |  |  |

Figure A-1. webvoyage.properties file example (Continued)

| 1032 | page.searchResults.browseBar.print.button.message=Print the search results                 |  |  |  |  |  |
|------|--------------------------------------------------------------------------------------------|--|--|--|--|--|
| 1033 | page.searchResults.browseBar.export.button=Export                                          |  |  |  |  |  |
| 1034 | page.searchResults.browseBar.export.button.message=Export the search results               |  |  |  |  |  |
| 1035 | page.searchResults.browseBar.email.button=E-mail                                           |  |  |  |  |  |
| 1036 | page.searchResults.browseBar.email.button.message=E-mail the search results                |  |  |  |  |  |
| 1037 | page.searchResults.browseBar.addToList.button=Add to List                                  |  |  |  |  |  |
| 1038 | page.searchResults.browseBar.addToList.button.message=Add to the list of my search results |  |  |  |  |  |
| 1039 | page.searchResults.browseBar.update.button=Update                                          |  |  |  |  |  |
| 1040 | page.searchResults.browseBar.update.button.message=Update current page                     |  |  |  |  |  |
| 1041 | page.searchResults.browseBar.delete.button=Delete                                          |  |  |  |  |  |
| 1042 | page.searchResults.browseBar.delete.button.message=Delete selected or all items            |  |  |  |  |  |
| 1043 | #                                                                                          |  |  |  |  |  |
| 1044 | # Select display of the results all or page                                                |  |  |  |  |  |
| 1045 | #                                                                                          |  |  |  |  |  |
| 1046 | page.searchResults.selectPage.label=Select                                                 |  |  |  |  |  |
| 1047 | page.searchResults.selectPage.type.all=All                                                 |  |  |  |  |  |
| 1048 | page.searchResults.selectPage.type.page=Page                                               |  |  |  |  |  |
| 1049 |                                                                                            |  |  |  |  |  |
| 1050 | #                                                                                          |  |  |  |  |  |
| 1051 | # Post sort menu to provide additional filtering on the search results                     |  |  |  |  |  |
| 1052 | #                                                                                          |  |  |  |  |  |
| 1053 | page.searchResults.postSortDisplay=Y                                                       |  |  |  |  |  |
| 1054 | page.searchResults.sort.label=Sort By:                                                     |  |  |  |  |  |
| 1055 | page.searchResults.sort.AUTHOR=                                                            |  |  |  |  |  |
| 1056 | page.searchResults.sort.AUTHOR.text=Author                                                 |  |  |  |  |  |
| 1057 | page.searchResults.sort.AUTHOR.order=1                                                     |  |  |  |  |  |
| 1058 | page.searchResults.sort.TITLE=                                                             |  |  |  |  |  |
| 1059 | page.searchResults.sort.TITLE.text=Title                                                   |  |  |  |  |  |
| 1060 | page.searchResults.sort.TITLE.order=2                                                      |  |  |  |  |  |
| 1061 | page.searchResults.sort.PUB_DATE=                                                          |  |  |  |  |  |
| 1062 | page.searchResults.sort.PUB_DATE.text=Publication Date                                     |  |  |  |  |  |
|      |                                                                                            |  |  |  |  |  |

Figure A-1. webvoyage.properties file example (Continued)

| - |     |   |    |
|---|-----|---|----|
|   | . т | n | ÷н |
| _ | ᆂ   |   | H  |

| 1063 | page.searchResults.sort.PUB_DATE.order=3                                                                |  |  |
|------|----------------------------------------------------------------------------------------------------|--|--|
| 1064 | page.searchResults.sort.PUB_DATE_DESC=                                                                  |  |  |
| 1065 | page.searchResults.sort.PUB_DATE_DESC.text=Publication Date Descending                                  |  |  |
| 1066 | page.searchResults.sort.PUB_DATE_DESC.order=4                                                           |  |  |
| 1067 | page.searchResults.sort.RELEVANCE=                                                                      |  |  |
| 1068 | page.searchResults.sort.RELEVANCE.text=Relevance                                                        |  |  |
| 1069 | page.searchResults.sort.RELEVANCE.order=5                                                               |  |  |
| 1070 |                                                                                                    |  |  |
| 1071 |                                                                                                    |  |  |
| 1072 | page.searchResults.filtersBlock.label=Filter Your Search:                                               |  |  |
| 1073 | <pre>page.searchResults.filtersBlock.remove.linkText=remove filter</pre>                                |  |  |
| 1074 | $\ensuremath{\#}$ this property controls the text used to indicate a search has been filtered           |  |  |
| 1075 | page.searchResults.filtered=Filtered                                                                    |  |  |
| 1076 |                                                                                                    |  |  |
| 1077 | page.searchResults.saveSearchAddSuccess=Successfully saved your search.                                 |  |  |
| 1078 | page.searchResults.saveSearchAddFailure=Failed to save your search.                                     |  |  |
| 1079 |                                                                                                    |  |  |
| 1080 | #                                                                                                    |  |  |
| 1081 | $\ensuremath{\texttt{\#}}$ Export search results labels, buttons. Export uses the same format as print. |  |  |
| 1082 | #                                                                                                    |  |  |
| 1083 |                                                                                                    |  |  |
| 1084 | page.exportDialog.page.title=WebVoyáge Export Results                                                   |  |  |
| 1085 | page.exportDialog.page.heading=Export Results                                                           |  |  |
| 1086 | page.exportDialog.page.label=Export                                                                     |  |  |
| 1087 | page.exportDialog.export.button=Click to Export                                                         |  |  |
| 1088 | page.exportDialog.export.moreRecords= more bibliographic records                                        |  |  |
| 1089 | page.exportDialog.export.button.action=                                                                 |  |  |
| 1090 | page.exportDialog.export.button.message=Export search results                                           |  |  |
| 1091 | page.exportDialog.export.instructions=To export this result, choose the desired format and click Export |  |  |
| 1092 |                                                                                                    |  |  |
| 1093 | #                                                                                                    |  |  |

Figure A-1. webvoyage.properties file example (Continued)

| Line# |                                                                                                    |  |  |
|-------|----------------------------------------------------------------------------------------------------|--|--|
| 1094  | # Print search results labels, buttons, and format selections                                                                                                    |  |  |
| 1095  | #                                                                                                    |  |  |
| 1096  |                                                                                                    |  |  |
| 1097  | page.printDialog.page.title=WebVoyáge Print Titles                                                                                                    |  |  |
| 1098  | page.printDialog.page.heading=Print Titles                                                                                                    |  |  |
| 1099  | page.printDialog.page.label=Print Titles                                                                                                    |  |  |
| 1100  | page.printDialog.format.label=Format:                                                                                                    |  |  |
| 1101  | page.return.button=Return                                                                                                    |  |  |
| 1102  | page.return.button.message=Return to previous page                                                                                                    |  |  |
| 1103  | page.printDialog.print.moreRecords= more bibliographic records                                                                                                    |  |  |
| 1104  | page.printDialog.print.button=Click to Print                                                                                                    |  |  |
| 1105  | page.printDialog.print.button.message=Print the selected page(s)                                                                                                    |  |  |
| 1106  | #                                                                                                    |  |  |
| 1107  | $\ensuremath{\#}$ Print and Export format selection. The default format is marked "selected".                                                                                                    |  |  |
| 1108  | # Each format has display name for the drop down # The xsl stylesheet used for<br>each format is defined in the record display # configuration file,<br>holdingsInfo.X.properties by default. The format # names (X in<br>page.printDialog.format.X) must match exactly the names # of the<br>print formats in the record display configuration file. |  |  |
| 1109  | <pre># Also, each format defined here must have a stylesheet associated with it # in<br/>each of the record display configuration files, including any that #<br/>are customer defined.</pre>                                                                                                    |  |  |
| 1110  | #                                                                                                    |  |  |
| 1111  | page.printDialog.format.selected=brief                                                                                                    |  |  |
| 1112  | page.printDialog.format.full=                                                                                                    |  |  |
| 1113  | page.printDialog.format.full.label=Full Record (All Fields)                                                                                                    |  |  |
| 1114  | page.printDialog.format.full.order=1                                                                                                    |  |  |
| 1115  | page.printDialog.format.brief=                                                                                                    |  |  |
| 1116  | page.printDialog.format.brief.label=Brief Record (Title, Author, Location & Call<br>Number)                                                                                                    |  |  |
| 1117  | page.printDialog.format.brief.order=2                                                                                                    |  |  |
| 1118  | page.printDialog.format.label=Print Format:                                                                                                    |  |  |
| 1119  | page.printDialog.error.noSelectedRecords=No records were selected.                                                                                                    |  |  |
| 1120  |                                                                                                    |  |  |
| 1121  |                                                                                                    |  |  |
| 1122  | #                                                                                                    |  |  |

Figure A-1. webvoyage.properties file example (Continued)

| - |     |   |          |   |
|---|-----|---|----------|---|
|   | . т | n | Δ        | Ħ |
| _ |     |   | <u> </u> | π |

| 1123 | <pre># Print results results labels, buttons, and format selections</pre>                           |  |  |
|------|----------------------------------------------------------------------------------------------------|--|--|
| 1124 | #                                                                                                   |  |  |
| 1125 |                                                                                                    |  |  |
| 1126 | page.printResults.page.title=WebVoyáge Printable Record Page                                        |  |  |
| 1127 | page.printResults.page.heading=Printable View                                                       |  |  |
| 1128 |                                                                                                    |  |  |
| 1129 | #                                                                                                   |  |  |
| 1130 | # Note for the export formats Latinl, Raw and UTF-8 there is no xsl file                            |  |  |
| 1131 | #                                                                                                   |  |  |
| 1132 | page.exportDialog.format.selected=endNote                                                           |  |  |
| 1133 | page.exportDialog.format.endNote=                                                                   |  |  |
| 1134 | page.exportDialog.format.endNote.label=EndNote Citation                                             |  |  |
| 1135 | page.exportDialog.format.endNote.order=1                                                            |  |  |
| 1136 | page.exportDialog.format.latin1=                                                                    |  |  |
| 1137 | page.exportDialog.format.latin1.label=Latin1 MARC                                                   |  |  |
| 1138 | page.exportDialog.format.latin1.order=2                                                             |  |  |
| 1139 | page.exportDialog.format.raw=                                                                       |  |  |
| 1140 | page.exportDialog.format.raw.label=Raw MARC                                                         |  |  |
| 1141 | page.exportDialog.format.raw.order=3                                                                |  |  |
| 1142 | page.exportDialog.format.utf-8=                                                                     |  |  |
| 1143 | page.exportDialog.format.utf-8.label=UTF-8 MARC                                                     |  |  |
| 1144 | page.exportDialog.format.utf-8.order=4                                                              |  |  |
| 1145 | page.exportDialog.format.label=Export Format:                                                       |  |  |
| 1146 | page.exportDialog.error.noSelectedRecords=No records were selected.                                 |  |  |
| 1147 |                                                                                                    |  |  |
| 1148 | #                                                                                                   |  |  |
| 1149 | <pre># Print property DOI and URN URL to convert the DOI and URN to the physical<br/>location</pre> |  |  |
| 1150 | # of the digital item                                                                               |  |  |
| 1151 | #                                                                                                   |  |  |
| 1152 | property.DOI=http://hdl.handle.net/                                                                 |  |  |
| 1153 | property.URN=http://hdl.handle.net/                                                                 |  |  |
|      |                                                                                                    |  |  |

Figure A-1. webvoyage.properties file example (Continued)

| 1154 | *****                                                                                     |
|------|-------------------------------------------------------------------------------------------|
| 1155 | #                                                                                         |
| 1156 | # Search History                                                                          |
| 1157 | #                                                                                         |
| 1158 |                                                                                           |
| 1159 | page.searchHistory.page.title=WebVoyáge Search History                                    |
| 1160 | page.searchHistory.page.heading=Search History                                            |
| 1161 | page.searchHistory.page.label=Search History                                              |
| 1162 | page.searchHistory.heading.combine=Combine                                                |
| 1163 | page.searchHistory.heading.search=Search                                                  |
| 1164 | page.searchHistory.heading.searchType=Search Type                                         |
| 1165 | page.searchHistory.heading.results=Results                                                |
| 1166 | page.searchHistory.heading.action=Action                                                  |
| 1167 | page.searchHistory.data.action.rerun.linkText=Re-run                                      |
| 1168 | page.searchHistory.data.action.edit.linkText=Edit                                         |
| 1169 | page.searchHistory.data.action.save.linkText=Save                                         |
| 1170 | page.searchHistory.button.combine=Search                                                  |
| 1171 | #                                                                                         |
| 1172 | # Display this string in the "Hits" column if the search is browse or simultaneous search |
| 1173 | # or the number of hits is unknown                                                        |
| 1174 | #                                                                                         |
| 1175 | page.searchHistory.browse_simul=BROWSE/Simul                                              |
| 1176 |                                                                                           |
| 1177 | #                                                                                         |
| 1178 | # My Searches                                                                             |
| 1179 | #                                                                                         |
| 1180 |                                                                                           |
| 1181 | page.searchMySearches.page.title=WebVoyáge My Searches                                    |
| 1182 | page.searchMySearches.page.heading=My Searches                                            |
| 1183 | page.searchMySearches.heading.combine=Combine                                             |
| 1184 | page.searchMySearches.heading.search=Search                                               |

Figure A-1. webvoyage.properties file example (Continued)

| 1185 | page.searchMySearches.heading.newhits=Results                                 |
|------|-------------------------------------------------------------------------------|
| 1186 | page.searchMySearches.heading.searchType=Search Type                          |
| 1187 | page.searchMySearches.heading.date=Date                                       |
| 1188 | page.searchMySearches.heading.alertfrequency=Alert Frequency                  |
| 1189 | page.searchMySearches.heading.action=Actions                                  |
| 1190 | page.searchMySearches.heading.summary=This table displays the search history. |
| 1191 | page.searchMySearches.data.action.rerun.linkText=Re-Run                       |
| 1192 | page.searchMySearches.data.action.edit.linkText=Edit                          |
| 1193 | page.searchMySearches.data.action.delete.linkText=Delete                      |
| 1194 | page.searchMySearches.data.newhits.yes=Y                                      |
| 1195 | page.searchMySearches.data.newhits.no=N                                       |
| 1196 | page.searchMySearches.data.alertfrequency.default=1                           |
| 1197 | page.searchMySearches.data.alertfrequency.l=None                              |
| 1198 | page.searchMySearches.data.alertfrequency.2=Daily                             |
| 1199 | page.searchMySearches.data.alertfrequency.3=Weekly                            |
| 1200 | page.searchMySearches.data.alertfrequency.4=Bi-Monthly                        |
| 1201 | page.searchMySearches.data.alertfrequency.5=Monthly                           |
| 1202 | page.searchMySearches.save.button=Save Changes                                |
| 1203 | page.searchMySearches.combineSearches.button=Search                           |
| 1204 |                                                                               |
| 1205 | #                                                                             |
| 1206 | # Select Database                                                             |
| 1207 | #                                                                             |
| 1208 |                                                                               |
| 1209 | page.selectDatabase.title=WebVoyáge Select Database                           |
| 1210 | page.selectDatabase.heading=Select Database                                   |
| 1211 | page.selectDatabase.selectDatabase.label=Select Databases:                    |
| 1212 | page.selectDatabase.selectDatabase.message=Select database(s) to search:      |
| 1213 | page.selectDatabase.select.button=Select                                      |
| 1214 | page.selectDatabase.select.button.message=Select libraries to search          |
| 1215 | page.selectDatabase.cancel.button=Reset                                       |
|      |                                                                               |

Figure A-1. webvoyage.properties file example (Continued)

| Line# |                                                                    |
|-------|--------------------------------------------------------------------|
| 1216  | page.selectDatabase.cancel.button.message=Reset selection          |
| 1217  |                                                                    |
| 1218  |                                                                    |
| 1219  |                                                                    |
| 1220  |                                                                    |
| 1221  | #                                                                  |
| 1222  | # My Account                                                       |
| 1223  | #                                                                  |
| 1224  |                                                                    |
| 1225  | page.myAccount.myAccount.title=WebVoyáge My Account                |
| 1226  | page.myAccount.myAccount.heading=My Account                        |
| 1227  | page.myAccount.myAccount.linkText=My Account                       |
| 1228  | page.myAccount.link.pretext=                                       |
| 1229  | page.myAccount.link.posttext=                                      |
| 1230  | page.myAccount.changePin.linkText=Change PIN                       |
| 1231  | page.myAccount.changePin.link.pretext=                             |
| 1232  | page.myAccount.changePin.link.posttext=                            |
| 1233  | page.myAccount.editPreferences.linkText=Edit Preferences           |
| 1234  | page.myAccount.editPreferences.link.pretext=                       |
| 1235  | page.myAccount.editPreferences.link.posttext=                      |
| 1236  | page.myAccount.viewPersonalInfo.linkText=View Personal Information |
| 1237  | page.myAccount.viewPersonalInfo.link.pretext=                      |
| 1238  | page.myAccount.viewPersonalInfo.link.posttext=                     |
| 1239  | page.myAccount.page.label=My Account                               |
| 1240  | page.myAccount.yourItems.label=Your Items                          |
| 1241  | page.myAccount.yourItems.itemAvail.linkText=Items available        |
| 1242  | page.myAccount.yourItems.reqPending.linkText=Requests Pending      |
| 1243  | page.myAccount.yourItems.chargedItem.linkText=Charged Items        |
| 1244  | page.myAccount.yourItems.borrowingBlocks.linkText=Borrowing Blocks |
| 1245  | page.myAccount.yourItems.finesAndFees.linkText=Fines and Fees      |
| 1246  | page.myAccount.yourItems.demerits.linkText=Demerits                |

Figure A-1. webvoyage.properties file example (Continued)

| i i  |                                                                                                    |
|------|----------------------------------------------------------------------------------------------------|
| 1247 | page.myAccount.borrowingBlocks.label=Borrowing Blocks                                                |
| 1248 | page.myAccount.borrowingBlocks.item.heading.reason=Reason                                            |
| 1249 | page.myAccount.borrowingBlocks.total.label=Total                                                     |
| 1250 | page.myAccount.finesAndFees.label=Fines and Fees                                                     |
| 1251 | page.myAccount.finesAndFees.item.heading.date=Date                                                   |
| 1252 | page.myAccount.finesAndFees.item.heading.item=Item                                                   |
| 1253 | page.myAccount.finesAndFees.item.heading.fee=Fee                                                     |
| 1254 | page.myAccount.finesAndFees.item.heading.payment=Payment                                             |
| 1255 | page.myAccount.finesAndFees.item.heading.balance=Balance                                             |
| 1256 | page.myAccount.finesAndFees.item.heading.type=Fee/PostingType                                        |
| 1257 | page.myAccount.finesAndFees.item.heading.total=Fee Amount                                            |
| 1258 | page.myAccount.finesAndFees.total.label=Fee Amount                                                   |
| 1259 | page.myAccount.finesAndFees.amountDue.label=Total Amount Due:                                        |
| 1260 | page.myAccount.demerits.label=Demerits                                                               |
| 1261 | page.myAccount.demerits.item.heading.date=Date                                                       |
| 1262 | page.myAccount.demerits.item.heading.location=Location                                               |
| 1263 | page.myAccount.demerits.item.heading.item=Item                                                       |
| 1264 | page.myAccount.demerits.item.heading.demerits=Demerits                                               |
| 1265 | page.myAccount.demerits.item.heading.posting=Posting                                                 |
| 1266 | page.myAccount.demerits.item.heading.balance=Balance                                                 |
| 1267 | page.myAccount.demerits.item.heading.type=Demerit/PostingType                                        |
| 1268 | page.myAccount.demerits.total.label=Total                                                            |
| 1269 | page.myAccount.itemAvailable.label=Items Available                                                   |
| 1270 | page.myAccount.itemAvailable.cancel.preference=Y                                                     |
| 1271 | page.myAccount.itemAvailable.cancel.button.name=Cancel Request                                       |
| 1272 | page.myAccount.itemAvailable.cancel.button.message=Cancel request to the selection of item available |
| 1273 | page.myAccount.itemAvailable.select.label=Select All:                                                |
| 1274 | page.myAccount.itemAvailable.select.option.all=All                                                   |
| 1275 | page.myAccount.itemAvailable.item.heading.item=Item                                                  |
| 1276 | page.myAccount.itemAvailable.item.heading.database=Database                                          |
| 1277 | page.myAccount.itemAvailable.item.heading.status=Status                                              |
|      |                                                                                                    |

Figure A-1. webvoyage.properties file example (Continued)

| 1278 | <pre>#page.myAccount.itemAvailable.item.heading.holdExpires=Hold Expires</pre>                      |
|------|----------------------------------------------------------------------------------------------------|
| 1279 | $\verb page.myAccount.itemAvailable.item.heading.pickupLocation=Pickup \ Location   \\$             |
| 1280 | page.myAccount.reqPending.label=Requests Pending                                                    |
| 1281 | page.myAccount.reqPending.cancel.preference=Y                                                       |
| 1282 | page.myAccount.reqPending.cancel.button.name=Cancel Request                                         |
| 1283 | page.myAccount.reqPending.cancel.button.message=Cancel request to the selection of requests pending |
| 1284 | page.myAccount.reqPending.select.label=Select All:                                                  |
| 1285 | page.myAccount.reqPending.select.option.all=All                                                     |
| 1286 | page.myAccount.reqPending.item.heading.item=Item                                                    |
| 1287 | $\verb page.myAccount.reqPending.item.heading.database=Database  $                                  |
| 1288 | page.myAccount.reqPending.item.heading.status=Status                                                |
| 1289 | <pre>#page.myAccount.reqPending.item.heading.holdExpires=Hold Expires</pre>                         |
| 1290 | $\verb page.myAccount.reqPending.item.heading.pickupLocation=Pickup \ Location $                    |
| 1291 | page.myAccount.chargedItem.label=Charged Items                                                      |
| 1292 | page.myAccount.chargedItem.cancel.preference=Y                                                      |
| 1293 | page.myAccount.chargedItem.cancel.button.name=Cancel Request                                        |
| 1294 | page.myAccount.chargedItem.cancel.button.message=Cancel request to the selection of charged item    |
| 1295 | page.myAccount.chargedItem.renew.single=Y                                                           |
| 1296 | page.myAccount.chargedItem.renew.all=Y                                                              |
| 1297 | page.myAccount.chargedItem.renew.button.name=Request Renewal                                        |
| 1298 | page.myAccount.chargedItem.renew.button.message=Renew single item                                   |
| 1299 | page.myAccount.chargedItem.select.label=Select All:                                                 |
| 1300 | page.myAccount.chargedItem.select.option.all=All                                                    |
| 1301 | page.myAccount.chargedItem.item.heading.item=Item                                                   |
| 1302 | page.myAccount.chargedItem.item.heading.type=Item Type                                              |
| 1303 | page.myAccount.chargedItem.item.heading.status=Status                                               |
| 1304 | page.myAccount.chargedItem.item.heading.dueDate=Due Date                                            |
| 1305 | page.myAccount.update.button=Update                                                                 |
| 1306 | page.myAccount.update.button.message=Refresh the data                                               |
| 1307 |                                                                                                    |
| 1308 | #                                                                                                   |
|      |                                                                                                    |

Figure A-1. webvoyage.properties file example (Continued)

| - |    |       |        |    |
|---|----|-------|--------|----|
|   | -  | n     | $\sim$ | ++ |
| _ | LГ | . 1 1 | ⊐.     | ++ |
|   |    |       |        |    |

| 1309 | # Block reason code                                                                                                    |
|------|----------------------------------------------------------------------------------------------------|
| 1310 |                                                                                                    |
| 1311 | page.myAccount.borrowingBlocks.item.reason.Expired_patron=Your patron record expired on \\\\d.                                                                              |
| 1312 | page.myAccount.borrowingBlocks.item.reason.Address_expired_patron=The address<br>in your patron record expired on \\d.                                                      |
| 1313 | page.myAccount.borrowingBlocks.item.reason.Address_invalid_patron=The address<br>in your patron record is invalid.                                                          |
| 1314 | page.myAccount.borrowingBlocks.item.reason.charge_limit_patron=You have \\p<br>items charged. The limit for your patron group is \\b.                                       |
| 1315 | <pre>page.myAccount.borrowingBlocks.item.reason.fine_limit_patron=You have \\p in<br/>fines and fees. The limit for your patron group is \\b.</pre>                         |
| 1316 | page.myAccount.borrowingBlocks.item.reason.odue_limit_patron=You have \\p<br>overdue items. The limit for your patron group is \\b.                                         |
| 1317 | page.myAccount.borrowingBlocks.item.reason.odue_recall_limit_patron=You have<br>\\p overdue recalled items. The limit for your patron group is \\b.                         |
| 1318 | page.myAccount.borrowingBlocks.item.reason.recall_limit_patron=You have<br>recalled \\p items. The limit for your patron group is \\b.                                      |
| 1319 | <pre>page.myAccount.borrowingBlocks.item.reason.claims_ret_limit_patron=You have</pre>                                                                                      |
| 1320 | <pre>page.myAccount.borrowingBlocks.item.reason.lost_limit_patron=You have lost \\p</pre>                                                                                   |
| 1321 | page.myAccount.borrowingBlocks.item.reason.sshelved_limit_patron=You have \\p self-shelved items. The limit for your patron group is \\b.                                   |
| 1322 | page.myAccount.borrowingBlocks.item.reason.short_loan_limit_patron=You have \\p pending Short Loan requests. The limit for your patron group is \\b.                        |
| 1323 | page.myAccount.borrowingBlocks.item.reason.call_slip_limit_patron=You have \\p pending Call Slip requests. The limit for your patron group is \\b.                          |
| 1324 | page.myAccount.borrowingBlocks.item.reason.suspension_patron=Your borrowing privileges are suspended until \\d.                                                             |
| 1325 | <pre>page.myAccount.borrowingBlocks.item.reason.demerits_limit_patron=You have \\p</pre>                                                                                    |
| 1326 | page.myAccount.borrowingBlocks.item.reason.ub_ineligible_patron=You are not<br>eligible to use Universal Borrowing.                                                         |
| 1327 | <pre>page.myAccount.borrowingBlocks.item.reason.charge_limit_ub_patron=You have \\p Universal Borrowing items charged. The limit for your patron group is \\b.</pre>        |
| 1328 | page.myAccount.borrowingBlocks.item.reason.fine_limit_ub_patron=You have \\p in<br>Universal Borrowing fines. The limit for your patron group is \\b.                       |
| 1329 | <pre>page.myAccount.borrowingBlocks.item.reason.odue_limit_ub_patron= You have \\p<br/>Universal Borrowing overdue items. The limit for your patron group<br/>is \\b.</pre> |
| 1330 | <pre>page.myAccount.borrowingBlocks.item.reason.odrecall_limit_ub_patron=You have</pre>                                                                                     |
| 1331 | <pre>page.myAccount.borrowingBlocks.item.reason.claims_ret_limit_ub_patron=You have</pre>                                                                                   |
|      |                                                                                                    |

 Figure A-1.
 webvoyage.properties file example (Continued)

| 1332 | page.myAc                                                                                                    | count.borrowingBlocks.item<br>Universal Borrowing los<br>\\b.                   | n.reason.lost_limit_ub_patron=You have \\p<br>st items. The limit for your patron group is      |
|------|----------------------------------------------------------------------------------------------------|---------------------------------------------------------------------------------|-------------------------------------------------------------------------------------------------|
| 1333 | page.myAccount.borrowingBlocks.item.reason.sshelved_limit_ub_patron= You have<br>\\p Universal Borrowing self-shelved items. The limit for your<br>patron group is \\b. |                                                                                 |                                                                                                 |
| 1334 | page.myAc                                                                                                    | count.borrowingBlocks.item<br>\\p items charged. The<br>policy is \\b.          | n.reason.charge_limit_item_policy=You have<br>limit for your patron group in this item's        |
| 1335 | page.myAc                                                                                                    | count.borrowingBlocks.item<br>items charged that have<br>group is \\b.          | n.reason.charge_limit_item_type=You have \\p<br>e the item type \\i. The limit for your patron  |
| 1336 | page.myAc                                                                                                    | count.borrowingBlocks.item<br>have \\p items charged<br>your patron group is \\ | n.reason.charge_limit_item_policy_type=You<br>that have the item type \\i. The limit for<br>\b. |
| 1337 | page.myAc                                                                                                    | count.borrowingBlocks.item                                                      | n.reason.demerits_limit_ub_patron=You have imit for your ub demerits is \\b.                    |
| 1338 | #########                                                                                                    | *****                                                                           | *****                                                                                           |
| 1339 | #                                                                                                    |                                                                                 |                                                                                                 |
| 1340 | # Charged                                                                                                    | Item Status Code from                                                           | OPAC.INI                                                                                        |
| 1341 | #                                                                                                    | NOTCHARGED                                                                      | 1                                                                                               |
| 1342 | #                                                                                                    | CHARGED                                                                         | 2                                                                                               |
| 1343 | #                                                                                                    | RENEWED                                                                         | 3                                                                                               |
| 1344 | #                                                                                                    | OVERDUE                                                                         | 4                                                                                               |
| 1345 | #                                                                                                    | RECALLREQUEST                                                                   | 5                                                                                               |
| 1346 | #                                                                                                    | HOLDREQUEST                                                                     | 6                                                                                               |
| 1347 | #                                                                                                    | ONHOLD                                                                          | 7                                                                                               |
| 1348 | #                                                                                                    | INTRANSIT                                                                       | 8                                                                                               |
| 1349 | #                                                                                                    | INTRANSIT_DISCHARGED                                                            | 9 (No longer in use - please do not remove)                                                     |
| 1350 | #                                                                                                    | INTRANSIT_ONHOLD                                                                | 10 (No longer in use - please do not remove)                                                    |
| 1351 | #                                                                                                    | DISCHARGED                                                                      | 11                                                                                              |
| 1352 | #                                                                                                    | MISSING                                                                         | 12                                                                                              |
| 1353 | #                                                                                                    | LOSTLIBRARYAPPLIED                                                              | 13                                                                                              |
| 1354 | #                                                                                                    | LOSTSYSTEMAPPLIED                                                               | 14                                                                                              |
| 1355 | #                                                                                                    | CLAIMSRETURNED                                                                  | 15                                                                                              |
| 1356 | #                                                                                                    | DAMAGED                                                                         | 16                                                                                              |
| 1357 | #                                                                                                    | WITHDRAWN                                                                       | 17                                                                                              |
| 1358 | #                                                                                                    | ATBINDERY                                                                       | 18                                                                                              |
| 1359 | #                                                                                                    | CATALOGINGREVIEW                                                                | 19                                                                                              |

Figure A-1. webvoyage.properties file example (Continued)

| 1360 | #                                                       | CIRCULATIONREVIEW                                     | 20                                          |  |
|------|---------------------------------------------------------|-------------------------------------------------------|---------------------------------------------|--|
| 1361 | #                                                       | SCHEDULED                                             | 21                                          |  |
| 1362 | #                                                       | INPROCESS                                             | 22                                          |  |
| 1363 | #                                                       | CALLSLIPREQUEST                                       | 23                                          |  |
| 1364 | #                                                       | SHORTLOANREQUEST                                      | 24                                          |  |
| 1365 | #                                                       | REMOTESTORAGEREQUEST                                  | 25                                          |  |
| 1366 | #                                                       |                                                       |                                             |  |
| 1367 | ##########                                              | ****                                                  | ****                                        |  |
| 1368 | page.myAc                                               | count.chargedItem.item.sta                            | tus.1=Not Charged                           |  |
| 1369 | page.myAc                                               | page.myAccount.chargedItem.item.status.2=Charged      |                                             |  |
| 1370 | page.myAc                                               | page.myAccount.chargedItem.item.status.3=Renewed      |                                             |  |
| 1371 | page.myAccount.chargedItem.item.status.4=Overdue        |                                                       |                                             |  |
| 1372 | page.myAccount.chargedItem.item.status.5=Recall Request |                                                       |                                             |  |
| 1373 | page.myAc                                               | count.chargedItem.item.sta                            | tus.6=Hold Request                          |  |
| 1374 | page.myAc                                               | count.chargedItem.item.sta                            | tus.7=On Hold                               |  |
| 1375 | page.myAc                                               | count.chargedItem.item.sta<br>\\rtloc in \\rtlib on \ | tus.8=Routed from \\rsloc in \\rslib to $\$ |  |
| 1376 | page.myAc                                               | count.chargedItem.item.sta                            | tus.9=In Transit Discharged                 |  |
| 1377 | page.myAc                                               | count.chargedItem.item.sta                            | tus.10=In Transit On Hold                   |  |
| 1378 | page.myAc                                               | count.chargedItem.item.sta                            | tus.11=Discharged                           |  |
| 1379 | page.myAc                                               | count.chargedItem.item.sta                            | tus.12=Missing                              |  |
| 1380 | page.myAc                                               | count.chargedItem.item.sta                            | tus.13=LostLibrary Applied                  |  |
| 1381 | page.myAc                                               | count.chargedItem.item.sta                            | tus.14=LostSystem Applied                   |  |
| 1382 | page.myAc                                               | count.chargedItem.item.sta                            | tus.15=Claims Returned                      |  |
| 1383 | page.myAc                                               | count.chargedItem.item.sta                            | tus.16=Damaged                              |  |
| 1384 | page.myAc                                               | count.chargedItem.item.sta                            | tus.17=Withdrawn                            |  |
| 1385 | page.myAc                                               | count.chargedItem.item.sta                            | tus.18=At Bindery                           |  |
| 1386 | page.myAc                                               | count.chargedItem.item.sta                            | tus.19=Cataloging Review                    |  |
| 1387 | page.myAc                                               | count.chargedItem.item.sta                            | tus.20=Circulation Review                   |  |
| 1388 | page.myAc                                               | count.chargedItem.item.sta                            | tus.21=Scheduled                            |  |
| 1389 | page.myAc                                               | count.chargedItem.item.sta                            | tus.22=In Process                           |  |
| 1390 | page.myAc                                               | count.chargedItem.item.sta                            | tus.23=Call Slip Request                    |  |

Figure A-1. webvoyage.properties file example (Continued)

| 1391 | page.myAccount.chargedItem.item.status.24=Short Loan Request                             |  |  |
|------|------------------------------------------------------------------------------------------|--|--|
| 1392 | page.myAccount.chargedItem.item.status.25=Remote Storage Request                         |  |  |
| 1393 |                                                                                          |  |  |
| 1394 | #                                                                                        |  |  |
| 1395 | <pre># Variables used to substitute for the in transit status rsloc, rslib, rtloc,</pre> |  |  |
| 1396 | # rsloc: RoutingSourceLocationUnknown=unknown location                                   |  |  |
| 1397 | <pre># rslib: RoutingSourceLibraryUnknown=unknown location</pre>                         |  |  |
| 1398 | # rtloc: RoutingTargetLocationUnknown=unknown location                                   |  |  |
| 1399 | <pre># rtlib: RoutingTargetLibraryUnknown=unknown location</pre>                         |  |  |
| 1400 | # rd: RoutingDateUnknown=unknown date                                                    |  |  |
| 1401 | #                                                                                        |  |  |
| 1402 | *****                                                                                    |  |  |
| 1403 | $\verb"page.myAccount.chargedItem.item.status.variable.rsloc=unknown location"$          |  |  |
| 1404 | page.myAccount.chargedItem.item.status.variable.rslib=unknown location                   |  |  |
| 1405 | page.myAccount.chargedItem.item.status.variable.rtloc=unknown location                   |  |  |
| 1406 | page.myAccount.chargedItem.item.status.variable.rtlib=unknown location                   |  |  |
| 1407 | page.myAccount.chargedItem.item.status.variable.rd=unknown date                          |  |  |
| 1408 |                                                                                          |  |  |
| 1409 | #                                                                                        |  |  |
| 1410 | # My Account - Requests/Callslip Status                                                  |  |  |
| 1411 | # 1=Accepted                                                                             |  |  |
| 1412 | # 2=Printed                                                                              |  |  |
| 1413 | # 3=Reassigned                                                                           |  |  |
| 1414 | # 4=Filled                                                                               |  |  |
| 1415 | # 5=Not Filled                                                                           |  |  |
| 1416 | # 6=Expired                                                                              |  |  |
| 1417 | # 7=Canceled                                                                             |  |  |
| 1418 | # 8=Error                                                                                |  |  |
| 1419 | # 9=Promoted                                                                             |  |  |
| 1420 |                                                                                          |  |  |
| 1421 | page.myAccount.reqPending.item.status.l=Accepted                                         |  |  |

Figure A-1. webvoyage.properties file example (Continued)

| 1422 | page.myAccount.reqPending.item.status.2=Printed                               |
|------|-------------------------------------------------------------------------------|
| 1423 | page.myAccount.reqPending.item.status.3=Reassigned                            |
| 1424 | page.myAccount.reqPending.item.status.4=Filled                                |
| 1425 | page.myAccount.reqPending.item.status.5=Not Filled                            |
| 1426 | page.myAccount.reqPending.item.status.6=Expired                               |
| 1427 | page.myAccount.regPending.item.status.7=Canceled                              |
| 1428 | page.myAccount.reqPending.item.status.8=Error                                 |
| 1429 | page.myAccount.reqPending.item.status.9=Promoted                              |
| 1430 |                                                                               |
| 1431 | #                                                                             |
| 1432 | # Following is the label for concatenating with the above request status code |
| 1433 | # to produce the display status                                               |
| 1434 | #                                                                             |
| 1435 | page.myAccount.reqPending.position=Position                                   |
| 1436 | page.myAccount.reqPending.expires=Expires                                     |
| 1437 | page.myAccount.reqPending.pickup=Pick up at                                   |
| 1438 | page.myAccount.reqPending.inTransit=In transit to                             |
| 1439 | item.status.unknown.location=Unknown Location                                 |
| 1440 | item.status.unknown.date=Unknown Date                                         |
| 1441 |                                                                               |
| 1442 |                                                                               |
| 1443 | #                                                                             |
| 1444 | # My Account Preferences used for Edit Preferences Page                       |
| 1445 | #                                                                             |
| 1446 |                                                                               |
| 1447 | page.myAccount.editPreferences.title=WebVoyáge My Account Edit Preferences    |
| 1448 | page.myAccount.editPreferences.heading=Edit Preferences                       |
| 1449 | page.myAccount.editPreferences.label=Edit Preferences                         |
| 1450 | $\verb page.myAccount.editPreferences.searchOptions.label=Search options  $   |
| 1451 | page.myAccount.editPreferences.database.label=Databases                       |
| 1452 | $\verb"page.myAccount.editPreferences.displayOptions.label=Display options"$  |
|      |                                                                               |

Figure A-1. webvoyage.properties file example (Continued)

| Line# |                                                                                             |
|-------|---------------------------------------------------------------------------------------------|
| 1453  | page.myAccount.editPreferences.defaultSearchForm.label=Default Search Form:                 |
| 1454  | page.myAccount.editPreferences.displaySearchResults.label=Display Search<br>Results:        |
| 1455  | page.myAccount.editPreferences.save.button=Save                                             |
| 1456  | page.myAccount.editPreferences.save.button.message=Save user search preferences             |
| 1457  | page.myAccount.editPreferences.cancel.button=Cancel                                         |
| 1458  | page.myAccount.editPreferences.cancel.button.message=Cancel editing user search preferences |
| 1459  | page.myAccount.editPreferences.clear.button=Clear                                           |
| 1460  | page.myAccount.editPreferences.clear.button.message=Clear user selected preferences         |
| 1461  |                                                                                             |
| 1462  |                                                                                             |
| 1463  | #                                                                                           |
| 1464  | # My Account Preferences - page e.g. basic, advanced, author, subject, course<br>reserve    |
| 1465  | # set preference to Y to display the preference choice                                      |
| 1466  |                                                                                             |
| 1467  | page.myAccount.editPreferences.preferences.page.preference=Y                                |
| 1468  | page.myAccount.editPreferences.preferences.page.name=Default Search Form:                   |
| 1469  | page.myAccount.editPreferences.preferences.page.type.basic=Basic                            |
| 1470  | page.myAccount.editPreferences.preferences.page.type.advanced=Advanced                      |
| 1471  | page.myAccount.editPreferences.preferences.page.type.subject=Subject                        |
| 1472  | $\verb"page.myAccount.editPreferences.preferences.page.type.author=Author"$                 |
| 1473  | page.myAccount.editPreferences.preferences.page.type.courseReserve=CourseReserv<br>e        |
| 1474  |                                                                                             |
| 1475  | #                                                                                           |
| 1476  | # My account edit preferences search basic page available indices                           |
| 1477  |                                                                                             |
| 1478  | page.myAccount.editPreferences.preferences.page.basic.label=Basic                           |
| 1479  | page.myAccount.editPreferences.preferences.page.basic.code=1                                |
| 1480  | page.myAccount.editPreferences.preferences.page.basic.codeName=basic                        |
| 1481  | page.myAccount.editPreferences.preferences.page.basic.name.GKEY=All Fields                  |
| 1482  | page.myAccount.editPreferences.preferences.page.basic.name.TKEY=Title                       |

Figure A-1. webvoyage.properties file example (Continued)

| - |      |       |    |   |
|---|------|-------|----|---|
|   | . т. | n     |    | ÷ |
| _ | 1    | . 1 1 | С. | H |

| 1483 | page.myAccount.editPreferences.preferences.page.basic.name.SKEY=Subject                     |
|------|---------------------------------------------------------------------------------------------|
| 1484 | page.myAccount.editPreferences.preferences.page.basic.name.NKEY=Author                      |
| 1485 | page.myAccount.editPreferences.preferences.page.basic.name.JKEY=Journal Title               |
| 1486 |                                                                                             |
| 1487 | #                                                                                           |
| 1488 | <pre># My account edit preferences search advanced page available indices &lt; for</pre>    |
| 1489 | # the indices are actually from the database                                                |
| 1490 |                                                                                             |
| 1491 | page.myAccount.editPreferences.preferences.page.advanced.label=Advanced                     |
| 1492 | page.myAccount.editPreferences.preferences.page.advanced.code=2                             |
| 1493 | page.myAccount.editPreferences.preferences.page.advanced.codeName=advanced                  |
| 1494 | page.myAccount.editPreferences.preferences.page.advanced.name.TKEY=Title<br>Keyword         |
| 1495 | page.myAccount.editPreferences.preferences.page.advanced.name.SKEY=Subject<br>Keyword       |
| 1496 | page.myAccount.editPreferences.preferences.page.advanced.name.JKEY=Journal<br>Title Keyword |
| 1497 |                                                                                             |
| 1498 | #                                                                                           |
| 1499 | # My account edit preferences search subject page available indices (NEW)                   |
| 1500 |                                                                                             |
| 1501 | page.myAccount.editPreferences.preferences.page.subject.label=Subject                       |
| 1502 | page.myAccount.editPreferences.preferences.page.subject.code=3                              |
| 1503 | page.myAccount.editPreferences.preferences.page.subject.codeName=subject                    |
| 1504 | page.myAccount.editPreferences.preferences.page.subject.name.SKEY=Subject<br>Keyword        |
| 1505 |                                                                                             |
| 1506 | #                                                                                           |
| 1507 | # My account edit preferences search author page available indices                          |
| 1508 |                                                                                             |
| 1509 | page.myAccount.editPreferences.preferences.page.author.label=Author                         |
| 1510 | page.myAccount.editPreferences.preferences.page.author.code=4                               |
| 1511 | page.myAccount.editPreferences.preferences.page.author.codeName=author                      |
| 1512 | page.myAccount.editPreferences.preferences.page.author.name.AUTH=Name Title<br>Browse       |
|      |                                                                                             |

Figure A-1. webvoyage.properties file example (Continued)

| Line# |                                                                                               |
|-------|-----------------------------------------------------------------------------------------------|
| 1513  |                                                                                               |
| 1514  | #                                                                                             |
| 1515  | $\ensuremath{\#}$ My account edit preferences search course reserve page available indices    |
| 1516  |                                                                                               |
| 1517  | page.myAccount.editPreferences.preferences.page.courseReserve.label=Course<br>Reserve         |
| 1518  | page.myAccount.editPreferences.preferences.page.courseReserve.code=5                          |
| 1519  | page.myAccount.editPreferences.preferences.page.courseReserve.codeName=courseRe<br>serve      |
| 1520  | page.myAccount.editPreferences.preferences.page.courseReserve.instructor.label=<br>Instructor |
| 1521  | page.myAccount.editPreferences.preferences.page.courseReserve.department.label=<br>Department |
| 1522  | page.myAccount.editPreferences.preferences.page.courseReserve.course.label=Cour se            |
| 1523  | page.myAccount.editPreferences.preferences.page.courseReserve.section.label=Sec tion          |
| 1524  |                                                                                               |
| 1525  |                                                                                               |
| 1526  | #                                                                                             |
| 1527  | $\ensuremath{\#}$ My Account Preferences - display e.g. number of records on a page           |
| 1528  | # set preference to Y to display the preference choice                                        |
| 1529  |                                                                                               |
| 1530  | page.myAccount.editPreferences.preferences.display.preference=Y                               |
| 1531  |                                                                                               |
| 1532  |                                                                                               |
| 1533  | #                                                                                             |
| 1534  | # My Account - personal information                                                           |
| 1535  | #                                                                                             |
| 1536  |                                                                                               |
| 1537  | page.myAccount.viewPersonalInfo.title=WebVoyáge My Account Personal Information               |
| 1538  | page.myAccount.viewPersonalInfo.heading=Personal Information                                  |
| 1539  | page.myAccount.viewPersonalInfo.label=Personal Information                                    |
| 1540  | page.myAccount.viewPersonalInfo.fullname.label=Name:                                          |
| 1541  | page.myAccount.viewPersonalInfo.firstName.label=First Name:                                   |
| 1542  | page.myAccount.viewPersonalInfo.lastName.label=Last Name:                                     |

Figure A-1. webvoyage.properties file example (Continued)

| 1543 | page.myAccount.viewPersonalInfo.permanentAddress=Permanent Address:                |
|------|------------------------------------------------------------------------------------|
| 1544 | page.myAccount.viewPersonalInfo.activeAddress=Active Address:                      |
| 1545 | page.myAccount.viewPersonalInfo.addressLinel.label=Address Linel:                  |
| 1546 | page.myAccount.viewPersonalInfo.addressLine2.label=Address Line2:                  |
| 1547 | page.myAccount.viewPersonalInfo.addressLine3.label=Address Line3:                  |
| 1548 | page.myAccount.viewPersonalInfo.addressLine4.label=Address Line4:                  |
| 1549 | page.myAccount.viewPersonalInfo.addressLine5.label=Address Line5:                  |
| 1550 | page.myAccount.viewPersonalInfo.city.label=City:                                   |
| 1551 | page.myAccount.viewPersonalInfo.state.label=State:                                 |
| 1552 | page.myAccount.viewPersonalInfo.zipCode.label=Zip Code                             |
| 1553 | page.myAccount.viewPersonalInfo.country.label=Country:                             |
| 1554 | page.myAccount.viewPersonalInfo.activeAddress.label=Active Address:                |
| 1555 | $\verb"page.myAccount.viewPersonalInfo.permanentAddress.label=Permanent Address:"$ |
| 1556 | $\verb"page.myAccount.viewPersonalInfo.permanentAddress.preference=Y"$             |
| 1557 | page.myAccount.viewPersonalInfo.phone.label=Phone:                                 |
| 1558 | page.myAccount.viewPersonalInfo.mobile.label=Cell Phone:                           |
| 1559 | page.myAccount.viewPersonalInfo.fax.label=Fax:                                     |
| 1560 | page.myAccount.viewPersonalInfo.otherPhone.label=Other:                            |
| 1561 | page.myAccount.viewPersonalInfo.email.label=Email:                                 |
| 1562 | page.myAccount.viewPersonalInfo.expirationDate.label=Expiration Date:              |
| 1563 |                                                                                    |
| 1564 |                                                                                    |
| 1565 | #                                                                                  |
| 1566 | # My Account - change PIN                                                          |
| 1567 | #                                                                                  |
| 1568 |                                                                                    |
| 1569 | page.myAccount.changePin.title=WebVoyáge My Account Change PIN                     |
| 1570 | page.myAccount.changePin.heading=Change PIN                                        |
| 1571 | page.myAccount.changePin.changePin.label=Change PIN                                |
| 1572 | page.myAccount.changePin.save.button=Save                                          |
| 1573 | page.myAccount.changePin.save.button.message=Save new PIN                          |
|      |                                                                                    |

Figure A-1. webvoyage.properties file example (Continued)

| 1574 | page.myAccount.changePin.cancel.button=Cancel                                                                                     |
|------|----------------------------------------------------------------------------------------------------|
| 1575 | page.myAccount.changePin.cancel.button.message=Cancel change PIN                                                                  |
| 1576 | page.myAccount.changePin.currentPin.label=Current PIN:                                                                            |
| 1577 | page.myAccount.changePin.newPin.label=New PIN:                                                                                    |
| 1578 | page.myAccount.changePin.ConfirmNewPin.label=Confirm New PIN:                                                                     |
| 1579 |                                                                                                    |
| 1580 | #                                                                                                    |
| 1581 | # My Account - change PIN error code                                                                                              |
| 1582 | #                                                                                                    |
| 1583 | # Customizable Change PIN message from OPAC.ini and add success message code                                                      |
| 1584 | #                                                                                                    |
| 1585 |                                                                                                    |
| 1586 | page.myAccount.changePin.errorCode.PINMessage1=You have not entered your current PIN correctly.                                   |
| 1587 | page.myAccount.changePin.errorCode.PINMessage2=Not all fields have been entered.<br>Please try again.                             |
| 1588 | page.myAccount.changePin.errorCode.PINMessage3=New PIN does not contain 5-12<br>characters. Please enter again.                   |
| 1589 | page.myAccount.changePin.errorCode.PINMessage4=New PIN and Confirm PIN do not mach. Please enter again.                           |
| 1590 | page.myAccount.changePin.errorCode.PINMessage5=New PIN matches existing PIN.<br>Please enter again.                               |
| 1591 | page.myAccount.changePin.errorCode.PINMessage6=Unable to change PIN. Please ask<br>for help at the Circulation or Reference Desk. |
| 1592 | page.myAccount.changePin.errorCode.PINMessage7=Change PIN success                                                                 |
| 1593 |                                                                                                    |
| 1594 | #                                                                                                    |
| 1595 | # Patron Requests page properties                                                                                                 |
| 1596 | #                                                                                                    |
| 1597 |                                                                                                    |
| 1598 | option.patronRequests=Y                                                                                                    |
| 1599 | page.patronRequests.title=WebVoyáge Patron Requests                                                                               |
| 1600 | page.patronRequests.heading=Patron Requests                                                                                       |
| 1601 | page.patronRequests.label=Patron Requests                                                                                         |
| 1602 | page.patronRequests.select.message=Select the type of request below:                                                              |
| 1603 | page.patronRequests.available.pretext=(                                                                                           |
|      |                                                                                                    |

Figure A-1. webvoyage.properties file example (Continued)

| 1604 | <pre>page.patronRequests.available.posttext= available)</pre>                      |
|------|------------------------------------------------------------------------------------|
| 1605 | page.patronRequests.returnToHoldings.linkText=Return to holdings                   |
| 1606 | page.patronRequests.returnToHoldings.pretext=                                      |
| 1607 | page.patronRequests.returnToHoldings.posttext=                                     |
| 1608 |                                                                                    |
| 1609 | #                                                                                  |
| 1610 | # Patron Request page properties                                                   |
| 1611 | #                                                                                  |
| 1612 |                                                                                    |
| 1613 | page.patronRequest.submit.button=Submit                                            |
| 1614 | page.patronRequest.submit.button.message=Submit the request                        |
| 1615 | page.patronRequest.cancel.button=Cancel                                            |
| 1616 | page.patronRequest.cancel.button.message=Cancel request                            |
| 1617 | page.patronRequest.returnToRequests.linkText=Return to requests                    |
| 1618 | page.patronRequest.returnToRequests.pretext=                                       |
| 1619 | page.patronRequest.returnToRequests.posttext=                                      |
| 1620 | page.patronRequest.requiredFields.message=Please enter data for the required field |
| 1621 |                                                                                    |
| 1622 | #                                                                                  |
| 1623 | # Patron Requests - request form label text                                        |
| 1624 | # These define the text labels on patron request forms.                            |
| 1625 | # Please be aware that some patron request form field labels are defined           |
| 1626 | # in SysAdmin and cannot be changed here.                                          |
| 1627 | #                                                                                  |
| 1628 |                                                                                    |
| 1629 | # These labels are used on many request forms:                                     |
| 1630 | page.patronRequest.label.anyCopy=Any Copy                                          |
| 1631 | page.patronRequest.label.anyCopyAt=Any Copy At:                                    |
| 1632 | page.patronRequest.label.comment=Comment:                                          |
| 1633 | page.patronRequest.label.instructions=Instructions:                                |
| 1634 | page.patronRequest.label.pickUpAt=Pick Up At:                                      |
|      |                                                                                    |

Figure A-1. webvoyage.properties file example (Continued)

| 1635 | page.patronRequest.label.notNeededAfter=Not Needed After:                                                                    |
|------|----------------------------------------------------------------------------------------------------|
| 1636 | page.patronRequest.label.selectItem=Select an item:                                                                          |
| 1637 | page.patronRequest.label.thisCopy=This Copy:                                                                                 |
| 1638 | page.patronRequest.label.thisIssue=Specify an issue:                                                                         |
| 1639 | page.patronRequest.label.title=Title:                                                                                        |
| 1640 | # These are the labels for the option buttons on the Call Slip request form                                                  |
| 1641 | page.patronRequest.label.callSlipPick=Select an item:                                                                        |
| 1642 | page.patronRequest.label.callSlipSpecify=Specify an issue:                                                                   |
| 1643 | # These are the labels on the "No Bib" Form (OPAC Purchase Request)                                                          |
| 1644 | page.patronRequest.label.field1=Author:                                                                                      |
| 1645 | page.patronRequest.label.field2=Title:                                                                                       |
| 1646 | page.patronRequest.label.field3=Number:                                                                                      |
| 1647 | page.patronRequest.label.field4=Publisher:                                                                                   |
| 1648 | page.patronRequest.label.field5=Date:                                                                                        |
| 1649 | page.patronRequest.label.field6=Edition:                                                                                     |
| 1650 | page.patronRequest.label.field7=Email:                                                                                       |
| 1651 | # This is the label for the Bib Info section on the Bib Level requests                                                       |
| 1652 | page.patronRequest.label.bibInfo=Bib Info:                                                                                   |
| 1653 | # These labels are used on the Short Loan request form                                                                       |
| 1654 | page.patronRequest.label.reservationDate=Select Reservation Date:                                                            |
| 1655 | page.patronRequest.label.startTime=Start Time:                                                                               |
| 1656 | page.patronRequest.label.endTime=End Time:                                                                                   |
| 1657 | # This is for the NLNZ BibU and Index ILL Forms.                                                                             |
| 1658 | page.patronRequest.label.note=Note:                                                                                          |
| 1659 | # These are labels for the UB Request form                                                                                   |
| 1660 | page.patronRequest.label.holdingsLib=Library:                                                                                |
| 1661 | page.patronRequest.label.pickupLib=Pick Up Library:                                                                          |
| 1662 | page.patronRequest.label.SelectPickupLocsMsg=You must provide a Pick Up Library<br>and Desk before your request is complete! |
| 1663 | # These are labels for the Media Bookings forms                                                                              |
| 1664 | page.patronRequest.label.callNumber=Call Number:                                                                             |
| 1665 | page.patronRequest.label.deliverTo=Deliver To:                                                                               |
|      |                                                                                                    |

Figure A-1. webvoyage.properties file example (Continued)

| 1666 | page.patronRequest.label.equipmentInRoom=Equipment In Room:                                                                                                    |
|------|----------------------------------------------------------------------------------------------------|
| 1667 | <pre>page.patronRequest.label.itemNotAvailable=This item is not available during the<br/>following times:</pre>                                                                           |
| 1668 | page.patronRequest.label.itemLoanPeriod=This item may be booked for up to $\n \in \$                                                                                                    |
| 1669 | page.patronRequest.label.mediaStartDate=Select Start Date and Time:                                                                                                    |
| 1670 | page.patronRequest.label.mediaEndDate=Select End Date and Time:                                                                                                    |
| 1671 | page.patronRequest.label.otherEquipment=Other Equipment Available For Your<br>Booking:                                                                                                    |
| 1672 | page.patronRequest.label.selectEquipment=Select Equipment:                                                                                                    |
| 1673 |                                                                                                    |
| 1674 | #                                                                                                    |
| 1675 | # Patron Requests - request messages                                                                                                    |
| 1676 | #                                                                                                    |
| 1677 |                                                                                                    |
| 1678 | page.patronRequests.message.request.success=Your request was successful.                                                                                                    |
| 1679 | page.patronRequests.message.request.fail=Your request failed.                                                                                                    |
| 1680 | page.patronRequests.message.request.validation=The barcode you entered does not<br>match that of the currently logged in patron. You may retry your<br>request or log out and start over. |
| 1681 |                                                                                                    |
| 1682 | #                                                                                                    |
| 1683 | # Patron Requests - no requests message. This is displayed if:                                                                                                    |
| 1684 | # 1: the patron has no requests available in the current database                                                                                                    |
| 1685 | # OR                                                                                                    |
| 1686 | # 2: the patron is blocked from making requests                                                                                                    |
| 1687 | #                                                                                                    |
| 1688 |                                                                                                    |
| 1689 | page.patronRequests.message.noRequests=You have no requests available in this database.                                                                                                   |
| 1690 |                                                                                                    |
| 1691 | #                                                                                                    |
| 1692 | # Patron Requests - generic request blocked messages                                                                                                    |
| 1693 | #                                                                                                    |
| 1694 |                                                                                                    |

Figure A-1. webvoyage.properties file example (Continued)

| Line# |                                                                                                    |
|-------|----------------------------------------------------------------------------------------------------|
| 1695  | page.patronRequests.message.requestblocked-4=There are no circulating items<br>available to satisfy your UB Borrowing Request.                       |
| 1696  | page.patronRequests.message.requestblocked-2=No items are available for CallSlip requests.                                                           |
| 1697  | page.patronRequests.message.requestblocked-1=No items are available for Hold requests.                                                               |
| 1698  | page.patronRequests.message.requestblocked1=No holdings are available.                                                                               |
| 1699  | page.patronRequests.message.requestblocked2=The item is on order.                                                                                    |
| 1700  | page.patronRequests.message.requestblocked3=The item is not charged.                                                                                 |
| 1701  | page.patronRequests.message.requestblocked4=The item is missing.                                                                                     |
| 1702  | page.patronRequests.message.requestblocked5=The item is lost.                                                                                        |
| 1703  | page.patronRequests.message.requestblocked6=The item is at the bindery.                                                                              |
| 1704  | page.patronRequests.message.requestblocked7=No items are available for recall.                                                                       |
| 1705  | page.patronRequests.message.requestblocked8=You have already placed a request for this item.                                                         |
| 1706  | page.patronRequests.message.requestblocked9=No recall policy is defined for this item.                                                               |
| 1707  | page.patronRequests.message.requestblocked10=No hold policy is defined for this item.                                                                |
| 1708  | page.patronRequests.message.requestblockedll=This item has been scheduled through media booking.                                                     |
| 1709  | page.patronRequests.message.requestblocked12=This item is not available for hold.                                                                    |
| 1710  |                                                                                                    |
| 1711  | #                                                                                                    |
| 1712  | # Patron Requests - automated retrieval system request blocked messages                                                                              |
| 1713  | #                                                                                                    |
| 1714  |                                                                                                    |
| 1715  | page.patronRequests.message.arsblockedl=Your Automated Retrieval System Request<br>failed. This item is not a Remote Storage item.                   |
| 1716  | page.patronRequests.message.arsblocked2=Your Automated Retrieval System Request<br>failed. This item has already been requested from Remote Storage. |
| 1717  | page.patronRequests.message.arsblocked3=Your Automated Retrieval System Request<br>failed. This item is not available for Remote Storage request.    |
| 1718  | page.patronRequests.message.arsblocked-3=No items are available for Remote<br>Storage requests.                                                      |
| 1719  |                                                                                                    |
| 1720  | #                                                                                                    |
| 1721  | # Patron Requests - short loan request blocked messages                                                                                              |
| 1722  | #                                                                                                    |

Figure A-1. webvoyage.properties file example (Continued)

| - |     |   |          |   |
|---|-----|---|----------|---|
|   | . т | n | Δ        | Ħ |
| _ |     |   | <u> </u> | Π |

| 1723 |                                                                                                    |
|------|----------------------------------------------------------------------------------------------------|
| 1724 | page.patronRequests.message.shortloanblocked1=This item is not authorized for<br>Short Loans.                                                                                                    |
| 1725 | page.patronRequests.message.shortloanblocked2=This item is not available for<br>Short Loan at the selected time.                                                                                            |
| 1726 | page.patronRequests.message.shortloanblocked3=This item cannot be requested on<br>this date since the Library will be closed.                                                                               |
| 1727 | page.patronRequests.message.shortloanblocked4=The Short Loan configuration is<br>not valid. Please inform the nearest librarian.                                                                            |
| 1728 | page.patronRequests.message.shortloanblocked5=Patron has accrued blocks.                                                                                                    |
| 1729 | page.patronRequests.message.shortloanblocked6=Patron has reached the maximum number of short loans allowed.                                                                                                 |
| 1730 | page.patronRequests.message.shortloanblocked7=Patron has reached the maximum number of short loans allowed for this title.                                                                                  |
| 1731 | page.patronRequests.message.shortloanblocked8=Patron has reached the maximum number of short loans allowed for this day.                                                                                    |
| 1732 | page.patronRequests.message.shortloanblocked99=No items are available for Short<br>Loan.                                                                                                    |
| 1733 |                                                                                                    |
| 1734 | #                                                                                                    |
| 1735 | # Patron Requests - media booking block messages                                                                                                    |
| 1736 | #                                                                                                    |
| 1737 |                                                                                                    |
| 1738 | page.patronRequests.message.medbaddelloc=The selected media item cannot be<br>delivered to the specified location. Please select another delivery<br>location from the list.                                |
| 1739 | page.patronRequests.message.medbadend=Your selected ending date and/or time does<br>not fall within the media calendar. Please enter a different end<br>time.                                               |
| 1740 | page.patronRequests.message.medbadequiptimes=The selected equipment cannot be<br>booked at the specified time. Please select a different piece of<br>equipment from the list, or adjust your booking times. |
| 1741 | page.patronRequests.message.medbadpickuploc=The selected media item cannot be<br>picked up at the specified location. Please select a different<br>pickup location from the list.                           |
| 1742 | page.patronRequests.message.medbadroomtimes=The selected room cannot be booked<br>at the specified time. Please select a different room from the list,<br>or change the time of your booking.               |
| 1743 | page.patronRequests.message.medbadstart=Your selected starting date and/or time<br>does not fall within the media calendar. Please enter a different<br>start time.                                         |
| 1744 | page.patronRequests.message.medbooklimit=You have reached the maximum number of<br>bookings. Please see staff at the Media Desk.                                                                            |
| 1745 | page.patronRequests.message.medcancellimit=You have too many cancelled media<br>bookings. Please see staff at the Media Desk.                                                                               |
| 1746 | page.patronRequests.message.medendclosed=The library is closed on the specified<br>end date or time. Please enter a different end time.                                                                     |
|      |                                                                                                    |

Figure A-1. webvoyage.properties file example (Continued)

| 1747 | page.patronRequests.message.medequipintervalmax=The specified booking schedule<br>exceeds the maximum booking interval for the selected equipment.<br>Please select a different piece of equipment from the list, or<br>change the booking times. |
|------|----------------------------------------------------------------------------------------------------|
| 1748 | page.patronRequests.message.medequipnousage=The selected equipment cannot be<br>picked up or delivered. Please select a different piece of equipment<br>from the list.                                                                            |
| 1749 | page.patronRequests.message.medequippiecesmax=You have reached the maximum<br>number of pieces of equipment allowed in a media booking. Please<br>remove one or more pieces from the list.                                                        |
| 1750 | page.patronRequests.message.medfeelimit=You have reached the maximum balance in media booking fees. Please see staff at the Media Desk.                                                                                                    |
| 1751 | page.patronRequests.message.meditemintervalmax=The specified booking schedule<br>exceeds the maximum loan period for the selected item. Please<br>consult the displayed loan period and modify the booking times.                                 |
| 1752 | page.patronRequests.message.meditemnousage=The selected item cannot be picked up<br>or delivered. Please select a different item.                                                                                                    |
| 1753 | page.patronRequests.message.meditemunavail=The selected item is not available<br>for booking at the specified times. Please consult the displayed<br>schedule and modify the booking times.                                                       |
| 1754 | page.patronRequests.message.medlatelimit=You have too many "late return" media<br>bookings. Please see staff at the Media Desk.                                                                                                    |
| 1755 | page.patronRequests.message.mednoitems=No items are available for use in your booking.                                                                                                    |
| 1756 | page.patronRequests.message.medroomintervalmax=The specified booking schedule<br>exceeds the maximum booking interval for the selected room. Please<br>select a different room from the list, or change the booking times.                        |
| 1757 | page.patronRequests.message.medroomnousage=The selected location cannot be used<br>for delivery. Please select a different delivery location.                                                                                                    |
| 1758 | page.patronRequests.message.medroomunavail=The selected room is not available<br>for booking at the specified times. Please select a different room<br>from the list, or change the booking times.                                                |
| 1759 | page.patronRequests.message.medstartclosed=The library is closed on the specified start date or time. Please enter a different start time.                                                                                                    |
| 1760 | page.patronRequests.message.medunclaimlimit=You have too many unclaimed media<br>bookings. Please see staff at the Media Desk.                                                                                                    |
| 1761 |                                                                                                    |
| 1762 | #                                                                                                    |
| 1763 | # Patron Requests - call slip request messages:                                                                                                    |
| 1764 | $\#$ $\;$ The final segment of the message codes must match those defined in SysAdmin.                                                                                                    |
| 1765 | #                                                                                                    |
| 1766 |                                                                                                    |
| 1767 | page.patronRequests.message.callslipmsg.SM1_NxtDay=Call Slip requests should be fulfilled by the next day.                                                                                                    |
| 1768 |                                                                                                    |
| 1769 | #                                                                                                    |
| 1770 | # Patron Requests - media booking confirmation form                                                                                                    |

Figure A-1. webvoyage.properties file example (Continued)

| - |     |   |          |     |
|---|-----|---|----------|-----|
| L | . т | n | Δ        | #   |
|   |     |   | <u> </u> | TT. |

| 1771 | #                                                                                                    |
|------|----------------------------------------------------------------------------------------------------|
| 1772 |                                                                                                    |
| 1773 | page.mediaBookingConf.title=WebVoyáge Media Booking Request                                                                                                    |
| 1774 | page.mediaBookingConf.heading=Media Booking Confirmation                                                                                                    |
| 1775 | page.mediaBookingConf.label=Media Booking Confirmation                                                                                                    |
| 1776 |                                                                                                    |
| 1777 | #                                                                                                    |
| 1778 | # Send Email                                                                                                    |
| 1779 | #                                                                                                    |
| 1780 |                                                                                                    |
| 1781 | page.searchResults.emailResults.page.title=WebVoyáge E-mail                                                                                                    |
| 1782 | page.searchResults.emailResults.page.heading=E-mail                                                                                                    |
| 1783 | page.searchResults.emailResults.page.label=E-mail                                                                                                    |
| 1784 | page.searchResults.emailResults.page.email.labell=To e-mail the selected results, enter the information below and click E-mail.                                                             |
| 1785 | page.searchResults.emailResults.page.email.label2=(                                                                                                    |
| 1786 | page.searchResults.emailResults.page.email.label2.value=*                                                                                                    |
| 1787 | <pre>page.searchResults.emailResults.page.email.label2.posttext= = required field)</pre>                                                                                                    |
| 1788 | <pre>page.searchResults.emailResults.page.email.label3=The information entered on<br/>this page will not be used to send unsolicited e-mail, and will not<br/>be sold to a 3rd party.</pre> |
| 1789 | page.searchResults.emailResults.page.email.to.argument.label=To:                                                                                                    |
| 1790 | toString.asterisk=*                                                                                                    |
| 1791 | page.searchResults.emailResults.page.email.subject.argument.label=Subject:                                                                                                    |
| 1792 | page.searchResults.emailResults.page.email.bodytext.argument.label=Body Text:                                                                                                    |
| 1793 | page.searchResults.emailResults.page.email.email.button=E-mail                                                                                                    |
| 1794 | page.searchResults.emailResults.page.email.email.button.message=Send Email<br>Message                                                                                                    |
| 1795 | page.searchResults.emailResults.page.email.cancel.button=Cancel                                                                                                    |
| 1796 | page.searchResults.emailResults.page.email.cancel.button.message=Cancel Email<br>Message                                                                                                    |
| 1797 | page.searchResults.emailResults.page.errorCode.EMAILMessagel=No email address<br>has been entered. Please enter an email address.                                                           |
| 1798 | <pre>page.searchResults.emailResults.page.errorCode.EMAILMessage2=Email address is<br/>not valid.</pre>                                                                                     |
| 1799 | <pre>page.searchResults.emailResults.page.errorCode.EMAILMessage3=No records were</pre>                                                                                                    |
|      |                                                                                                    |

# Figure A-1. webvoyage.properties file example (Continued)

| Line# |                                                                                                    |
|-------|----------------------------------------------------------------------------------------------------|
| 1800  | page.searchResults.emailResults.page.errorCode.EMAILMessage4=The maximum number<br>of characters on subject line is 100. |
| 1801  | page.searchResults.emailResults.page.errorCode.EMAILMessage5=The maximum number<br>of characters of boy text is 2000.    |
| 1802  | page.searchResults.emailResults.page.errorCode.EMAILMessage6=Your Email Request<br>failed!                               |
| 1803  | page.searchResults.emailResults.page.email.success=Your Email was sent correctly                                         |
| 1804  | page.searchResults.emailComplete.page.title=WebVoyáge E-mail Confirmation                                                |
| 1805  | page.searchResults.emailComplete.page.heading=E-Mail Sent                                                                |
| 1806  | page.searchResults.emailComplete.page.label=E-mail Sent                                                                  |
| 1807  | page.searchResults.emailComplete.page.success.label=Your e-mail has been sent<br>successfully to                         |
| 1808  | page.searchResults.emailComplete.page.return.button=Return                                                               |
| 1809  | page.searchResults.emailComplete.page.return.button.message=Return Email<br>Message                                      |
| 1810  |                                                                                                    |
| 1811  | #                                                                                                    |
| 1812  | # Option to enable email functionality                                                                                   |
| 1813  | #                                                                                                    |
| 1814  | option.email=N                                                                                                    |
| 1815  | mail.host=                                                                                                    |
| 1816  | mail.transport.protocol=smtp                                                                                             |
| 1817  | mail.user=voyager                                                                                                    |
| 1818  | mail.subject=Search Results                                                                                              |
| 1819  |                                                                                                    |
| 1820  |                                                                                                    |
| 1821  | #                                                                                                    |
| 1822  | # My list page used configurable labels, buttons                                                                         |
| 1823  | #                                                                                                    |
| 1824  |                                                                                                    |
| 1825  | page.myList.page.title=WebVoyáge My List                                                                                 |
| 1826  | page.myList.page.heading=My List                                                                                         |
| 1827  | page.myList.pubDate.label=Publisher date:                                                                                |
| 1828  | page.myList.saveOn.label=Saved on:                                                                                       |
| 1829  | page.myList.delete.button=delete                                                                                         |

Figure A-1. webvoyage.properties file example (Continued)

| 1830 | page.myList.delete.message=delete the list                                                    |
|------|-----------------------------------------------------------------------------------------------|
| 1831 | page.myList.noOfHits.label=                                                                   |
| 1832 | page.myList.noOfHits.posttext= items in your list                                             |
| 1833 | page.myList.message.empty.display=Your list is empty.                                         |
| 1834 |                                                                                               |
| 1835 | #                                                                                             |
| 1836 | # My list book bag error message                                                              |
| 1837 | #                                                                                             |
| 1838 | page.myList.bookbagMessagel=Record not found, or it has been deleted.                         |
| 1839 | page.myList.bookbagMessage2=Database is no longer available.                                  |
| 1840 | page.myList.bookbagMessage3=No email address has been entered. Please enter an email address. |
| 1841 | $\verb"page.myList.bookbagMessage4=No records have been selected to save to your list.$       |
| 1842 | page.myList.bookbagMessage5=To save to your list, you must log into your account.             |
| 1843 | page.myList.bookbagMessage6=The selected records have been added to your list.                |
| 1844 | page.myList.bookbagMessage7=You may not save more than 1000 records to your list.             |
| 1845 | page.myList.bookbagMessage8=Your list is empty.                                               |
| 1846 | page.myList.bookbagMessage9=Save record operation may have been failed.                       |
|      |                                                                                               |

Figure A-1. webvoyage.properties file example (Continued)
# Default index.html File

# B

## **Default index.html File**

See Figure B-1 for a sample of the default index.html file. It is located in /ml/ voyager/xxxdb/tomcat/vwebv/context/vwebv/htdocs/ where xxxdb is your database name.

| Line# |                                                                                                    |
|-------|----------------------------------------------------------------------------------------------------|
| 1     |                                                                                                    |
| 2     | <head></head>                                                                                       |
| 3     | <meta content="text/html; charset=utf-8" http-equiv="Content-Type"/>                                |
| 4     | <style type="text/css">@import "/vwebv/ui/en_US/css/frameWork.css";</style>                         |
| 5     | <style type="text/css">@import "/vwebv/ui/en_US/css/header.css";</style>                            |
| 6     | <style media="screen" type="text/css">@import "/vwebv/ui/en_US/css/<br>quickSearchBar.css";</style> |
| 7     | <li>k href="/vwebv/ui/en_US/css/help.css" rel="stylesheet" type="text/css"&gt;</li>                 |
| 8     |                                                                                                    |
| 9     | <title>Welcome to WebVoyÃ;ge</title>                                                                |
| 10    |                                                                                                    |
| 11    | <body class="frameWorkUI"></body>                                                                   |
|       |                                                                                                    |

Figure B-1. Default index.html file example

Line#

| 12 | <pre><div id="pageContainer"></div></pre>                                                                                                    |
|----|----------------------------------------------------------------------------------------------------|
| 13 | <pre><div id="pageHeader"></div></pre>                                                                                                    |
| 14 | <div id="headerRow"></div>                                                                                                    |
| 15 | <div id="logo"></div>                                                                                                    |
| 16 | <img alt="WebVoyage" src="/vwebv/ui/en_US/images/webVoyageLogo.jpg"/>                                                                                                    |
| 17 |                                                                                                    |
| 18 |                                                                                                    |
| 19 |                                                                                                    |
| 20 | <div class="help" id="mainContent"></div>                                                                                                    |
| 21 | <hl id="pageHeadingTitle">WebVoyÃ;ge</hl>                                                                                                    |
| 22 |                                                                                                    |
| 23 | <div id="quickSearchBar"></div>                                                                                                    |
| 24 | <form action="/vwebv/search" method="get"></form>                                                                                                    |
| 25 | <pre><span id="quickSearchArg"><label for="searchArg">Search: </label><input class="inputStyle" id="searchArg" name="searchArg" size="36" type="text"/></span><span id="searchButton"></span></pre> |
| 26 | <pre><input alt="Go get search results" id="quickSearchButton" src="/vwebv/ui/en_US/images/ btn_go.gif" type="submit" value="Go"/><input name="searchCode" type="hidden" value="GKEY^*"/></pre>     |
| 27 | <input name="searchType" type="hidden" value="0"/>                                                                                                    |
| 28 |                                                                                                    |
| 29 |                                                                                                    |
| 30 | More choices:                                                                                                    |
| 31 | <ul></ul>                                                                                                    |
| 32 | <li><a href="/vwebv/searchBasic?sk=en_US">Basic search</a></li>                                                                                                    |
| 33 | <li><a href="/vwebv/searchAdvanced?sk=en_US">Advanced search</a></li>                                                                                                    |
| 34 | <pre><li><a href="/vwebv/enterCourseReserve.do?sk=en_US">Course reserve materials</a></li></pre>                                                                                                    |
| 35 | <pre><li><a href="/vwebv/login?sk=en_US">Log in to use your saved preferences</a></li></pre>                                                                                                    |
| 36 | <pre><li><a href="/vwebv/myAccount?sk=en_US">Review your account<!--<br-->a&gt;</a></li></pre>                                                                                                    |
| 37 | <li><a href="/vwebv/ui/en_US/htdocs/help/index.html">Read help<br/>for WebVoyAige</a></li>                                                                                                    |
| 38 | the following links must be customized locally                                                                                                    |
| 39 | <li><a href="#">Return to the main library website.</a></li>                                                                                                    |
| 40 | <li><a href="#">Return to the campus website</a></li>                                                                                                    |

Figure B-1. Default index.html file example (Continued)

### Line#

```
41
        42
        </div> <!-- end mainContent -->
43
44
        <div id="pageFooter">
45
        <div id="copyright">
46
                  <span id="copySymbol">&copy:</span><span>2007 Ex Libris Group. All rights reserved.</span>
47
48
                </div>
49
        </div> <!-- end of pageFooter -->
        </div> <!-- end page container -->
50
        </body>
51
52
        </html>
```

Figure B-1. Default index.html file example (Continued)

# Index

## **Symbols**

!, 2-6 ?, 2-6 "" (quotes), 2-6 () (parentheses), 2-6 \*, 2-6 %, 2-6 +, 2-6

### A

about this document, xiii accessibility, -xv actions, 2-22 add to list, 2-25 e-mail, 2-25 export, 2-25 make a request, 2-25 print, 2-24 add to list, 2-25 add to my list, 2-25 advanced search, 2-8 audience of this document, xiii author search, 2-10

### B

basic search, 2-7

## С

canned search, 3-21 comments about this document, xvii conventions used in this document, xiv course reserve search, 2-11

### D

document summary, xiv

### Ε

edit preferences, 2-20 e-mail, 2-25 export, 2-25

### F

feedback, customer, xvii

### G

geospatial search, 2-14 Getting Started, 1-1 prerequisite skills and knowledge, 1-1

### Ι

intended audience of this document, xiii

### L

labeled tabs, 2-4 logging in, 1-3 logo example, 3-23

### Μ

make a request, 2-25 menu list, 2-3 My Account, 2-18 My List, 2-17 My Searches, 2-16

## N

navigation, 2-1 labeled tabs, 2-4 menu list, 2-3 quick search, 2-6 URL access, 2-1, 3-21

### P

patron options, 2-16 My Account, 2-18 My List, 2-17 My Searches, 2-16 personal information, 2-19 photocopying documentation, xvii port 7008, 1-2 port 80, 1-2 preferences database change, 2-21 edit, 2-20 prerequisites, 1-1 print, 2-24 purpose of this document, xiii

# Q

quick search, 2-6

### R

reissue reason for, xiii reproduction, of documentation, xvii

## S

search advanced, 2-8 author, 2-10 basic, 2-7 course reserve, 2-11 geospatial, 2-14 search history, 2-15 special characters (wild card), 2-6 subject, 2-9 search history, 2-15 special search character !, 2-6 ?, 2-6 "" (quotes), 2-6 () (parentheses), 2-6 \*, <mark>2-6</mark> %, 2-6 +, 2-6 subject search, 2-9

### U

URL access, 2-1, 3-21

### W

web server port, 1-2 wild card character, 2-6